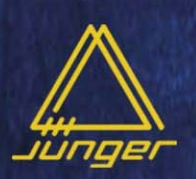

# small desktop mixer

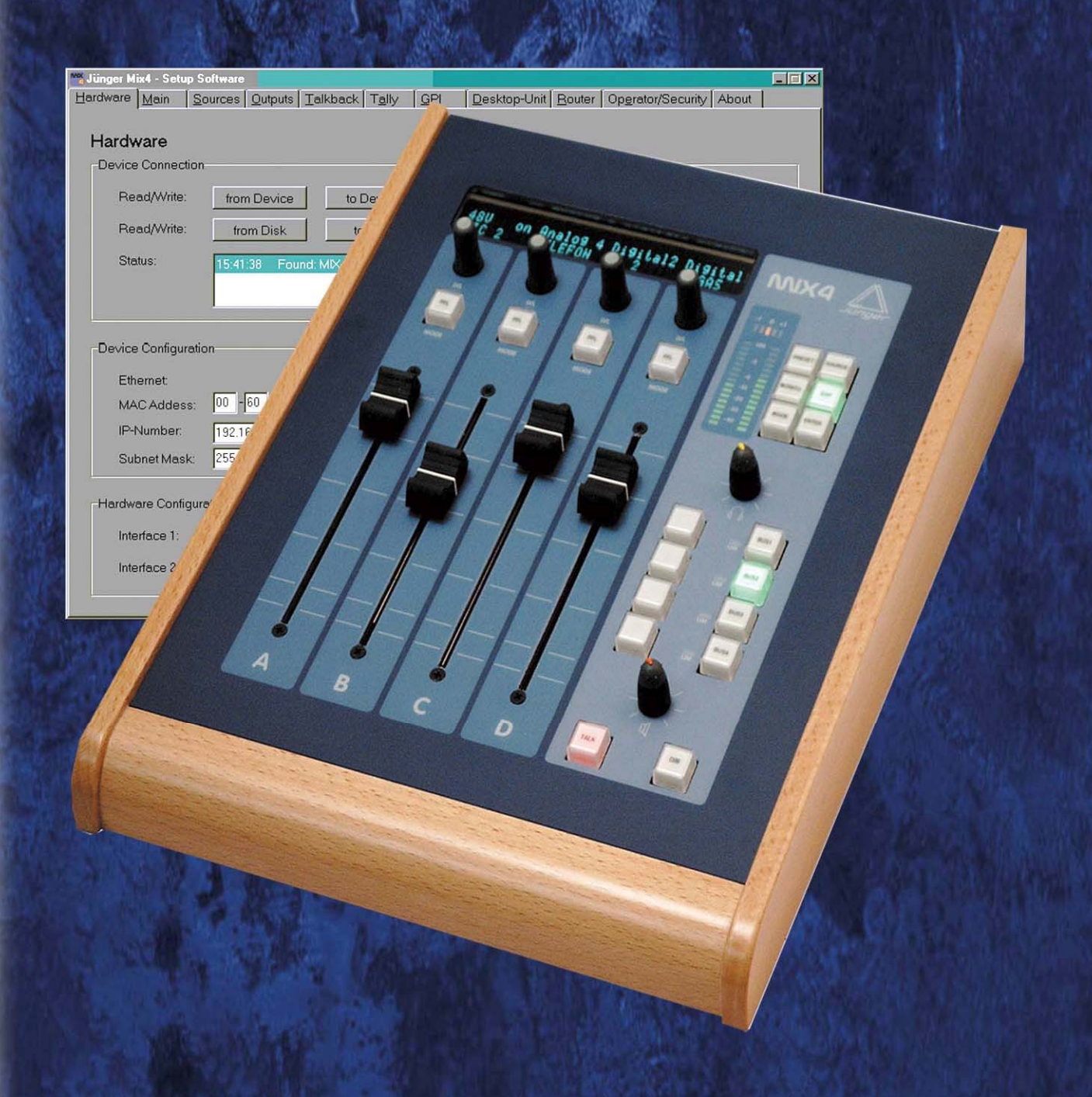

# operation manual

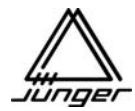

### SMALL DESK TOP MIXER

### MIX4

### **Operation manual**

V 9.1

Refers to firmware version 9.x and above

Functions, not supported in firmware are printed in italics

Jünger Audio-Studiotechnik GmbH Justus-von-Liebig-Straße 7 12489 Berlin Germany

Tel.: +49 - 30 - 6777 21 - 0 Fax +49 - 30 - 6777 21 - 46 e-mail : <u>info@junger-audio.com</u> www.junger-audio.com

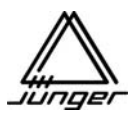

### Content

|                                                             | <u>page</u> |
|-------------------------------------------------------------|-------------|
| Installation of the MIX4                                    | 2           |
| MIX4 Principle Functions                                    | 3           |
| Management of MIX4 settings                                 | 6           |
| MIX4 Desktop Remote                                         | 7           |
| MIX4 Display System                                         | 8           |
| Operation                                                   | 9           |
| Buttons of the MIX4                                         | 11          |
| <source/> Source Selection                                  | 12          |
| <bus> Assignment and Bit Transparent Mode</bus>             | 16          |
| <dsp> Parameter</dsp>                                       | 17          |
| <monitor> Monitoring Feature</monitor>                      | 19          |
| PFL Options                                                 | 20          |
| 1kHz Test Tone Generator                                    | 20          |
| <user> Operator Management</user>                           | 21          |
| SetUp of MIX4                                               | 24          |
| Hardware Setup                                              | 25          |
| <u>M</u> ain Setup                                          | 26          |
| Sources Setup                                               | 27          |
| Outputs Setup                                               | 28          |
| <u>T</u> alkback Setup                                      | 30          |
| T <u>a</u> lly Setup                                        | 31          |
| <u>G</u> PI Setup                                           | 32          |
| Desktop-Unit Setup                                          | 33          |
| <u>R</u> outer Setup                                        | 34          |
| Op <u>e</u> rator/Security Setup                            | 35          |
| About                                                       | 36          |
| Controlling the MIX4 with SDI Interface Installed           | 37          |
| Controlling external routers                                |             |
| Juenger Audio DDE client for VADIS II                       | 41          |
| Setup the MIX4 to remote control Mandozzi router            | 43          |
| Setup the MIX4 to remote control DHD RM 4200 router         | 46          |
| Appendix                                                    |             |
| MIX4 Operator / Preset & Backup / Restore (OPBR) tool       | 52          |
| Operating of a Telephone Hybrid or ISDN Codec with the MIX4 | 57          |
| MIX4 Dynamics - The Junger Multiloop™                       | 59          |
| Level diagram of MIX4                                       | 62          |
| Pin Assignment of MIX4 Connectors                           | 64          |
| MIX4 Electrical Specs                                       | 66          |
| Warrenty                                                    | 67          |

### Installation of the MIX4

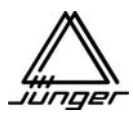

### The MIX4 package contains :

One MIX4 base unit (19", 1RU) One MIX4 desk top remote control, One 5m CAT5 Ethernet cable One 9pin RS 232 cable One power cord One CD-Rom that contains : a copy of the Setup software, the Operator / Preset / Backup / Restore (OPBR) tool. The latest manual in PDF format

### Control Connections :

The Desk Top Remote Control Unit (AKA Console) will be connected to the MX4 Base Unit by the CAT5 cable. It should be plugged into the P REMOTE jack on the back of the MIX4 Base Unit :

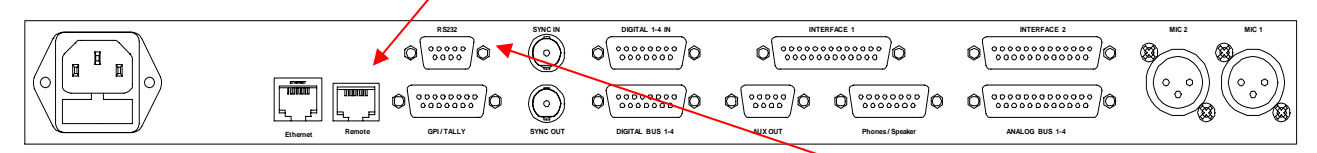

And into either jack on the back or bottom of the Console. If you need to extend this cable for more than 10m you will need an optional +5V power supply from Junger Audio. connect the 9 pin cable between a PC or from Laptop COM port or from a PC USB to serial converter to RS232 connector

### Microphone Connections :

Microphones can be connected directly to the XLR connectors.

### Other Audio Connections :

For all other connections you need to make an adaptor cable to the multipin connectors. Please refer to the Pin assignment at the end of this document.

### Sync Connections :

Two BNC connectors are provided for Sync connection to and from the MIX4. The MIX4 takes Word Clock, AES sync and video sync (if the optional sync board is installed) and synchronizes all internal timing to one of these references if instructed by the system Setup software. The sync output provides synchronous Word Clock.

### GPI / O Connections :

A 15 pin Sub-D connector is provided for connecting external devices for parallel remote control.

Important note! Theses inputs are TTL type and should not exposed by external voltage in excess of +5V.

### Ethernet Connector :

The Ethernet connector allows to hook up the MIX4 to a 10/100Mbit/s (auto negotiation) network. It complies with CAT5. This interface is provided for external communication by TCP/IP protocol. It allows to set up the MIX4 over the network. One other typical application is the remote control of a station router.

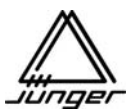

### **MIX4 Principle Functions**

The Junger MIX4 is a Digital Audio Mixer with 4 stereo full-featured Channel Strips. The MX4 has 4 independent stereo mix busses, each of which can be independently configured :

MixThe Bus works as an ordinary stereo mix busMix MinusActually the same as a Mix config, but you don't route one or more Strips to it.PreMixThe bus is used as a prefade Aux send.PostMixThe bus is used as a postfade Aux send.Direct OutA prefade send from one and only one strip is routed to the bus.

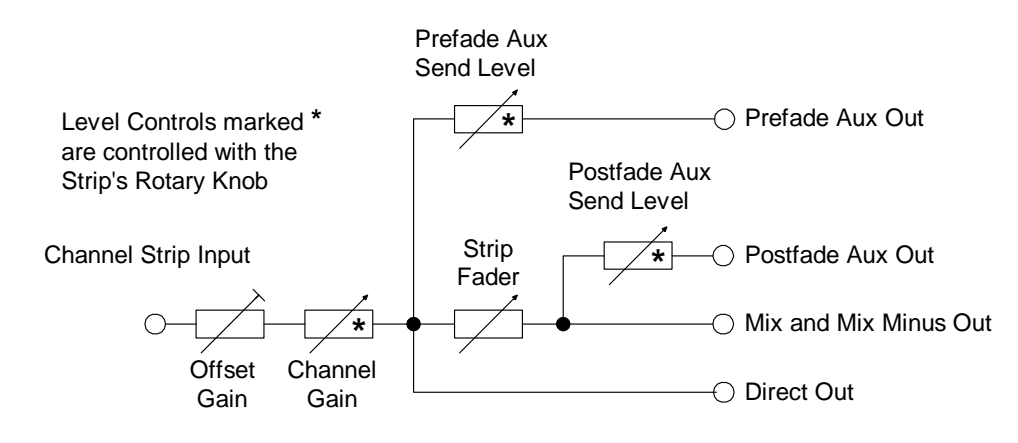

Level Control Simple Diagram

Each of the 4 Channel Strips of the MIX4 can be connected to one of the 14 inputs (sources). Sources 1 and 2 are normally used for microphones but can be used for analog line level signals.

All other inputs are two channel sources and therefore they can carry two channel and stereo signals as well.

The settings of each Channel Strip are controlled and stored to the relating source it is connected to. The bus outputs are available in both analog and AES digital. Please see the block diagram below :

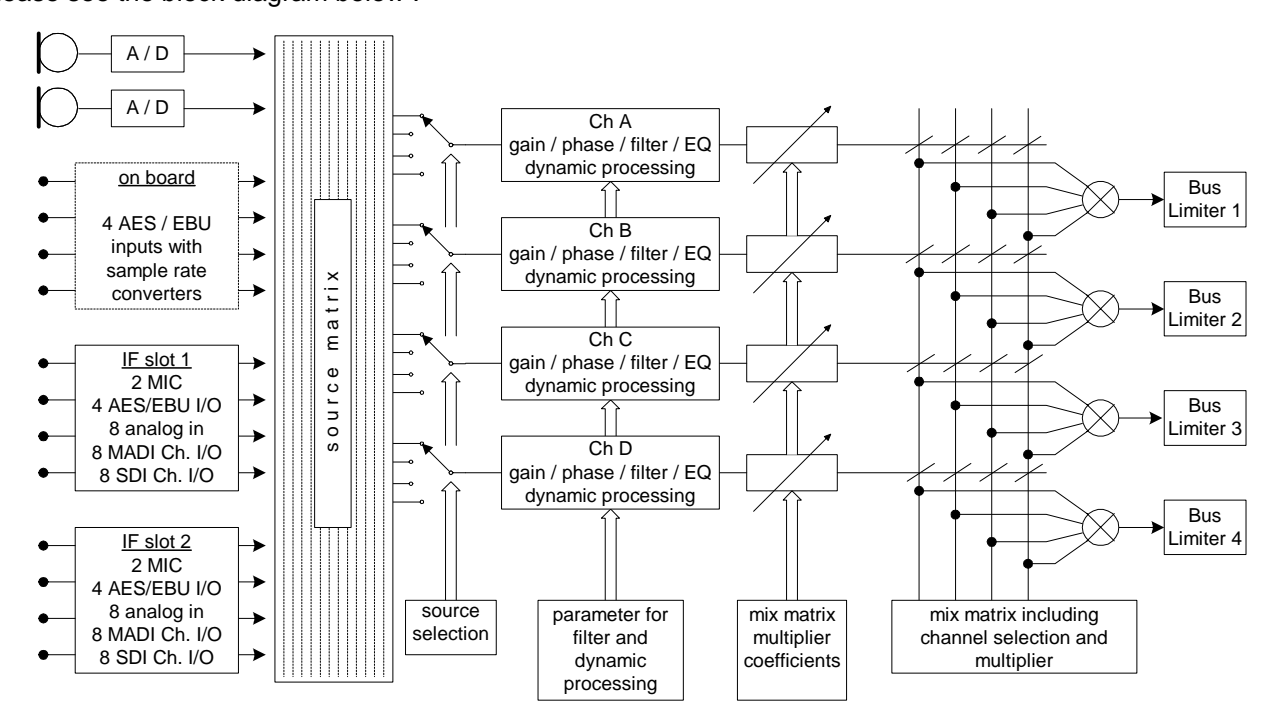

Each bus has a distortion free "brick wall limiter" with Look Ahead feature to catch all peaks.

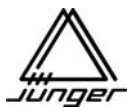

Each Channel Strip has a high pass filter, 3 band parametric EQ, and a dynamics section with expander, compressor and de-esser. These processors use the same algorithms as the Junger Voice Processor modules.

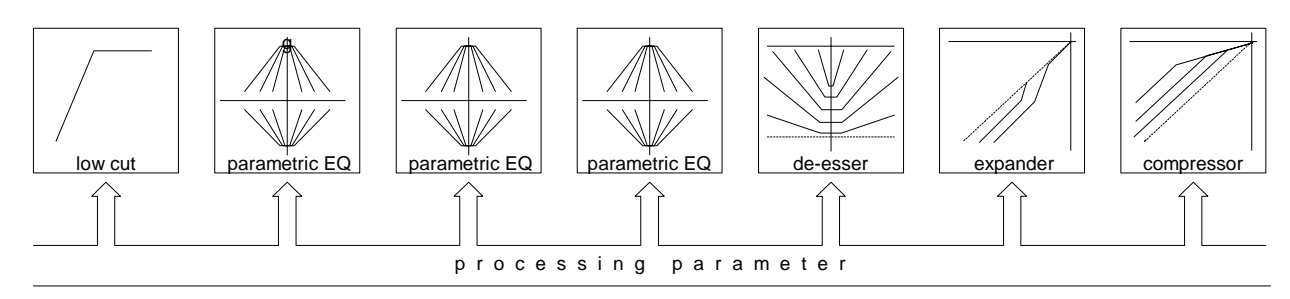

The MIX4 has a sophisticated monitoring circuit. In addition to analog **line level** monitor output for monitor amps and speakers, two **headphone** level outputs with offset level control are provided. Both outputs have manual level setting by a turn pot at the desktop remote.

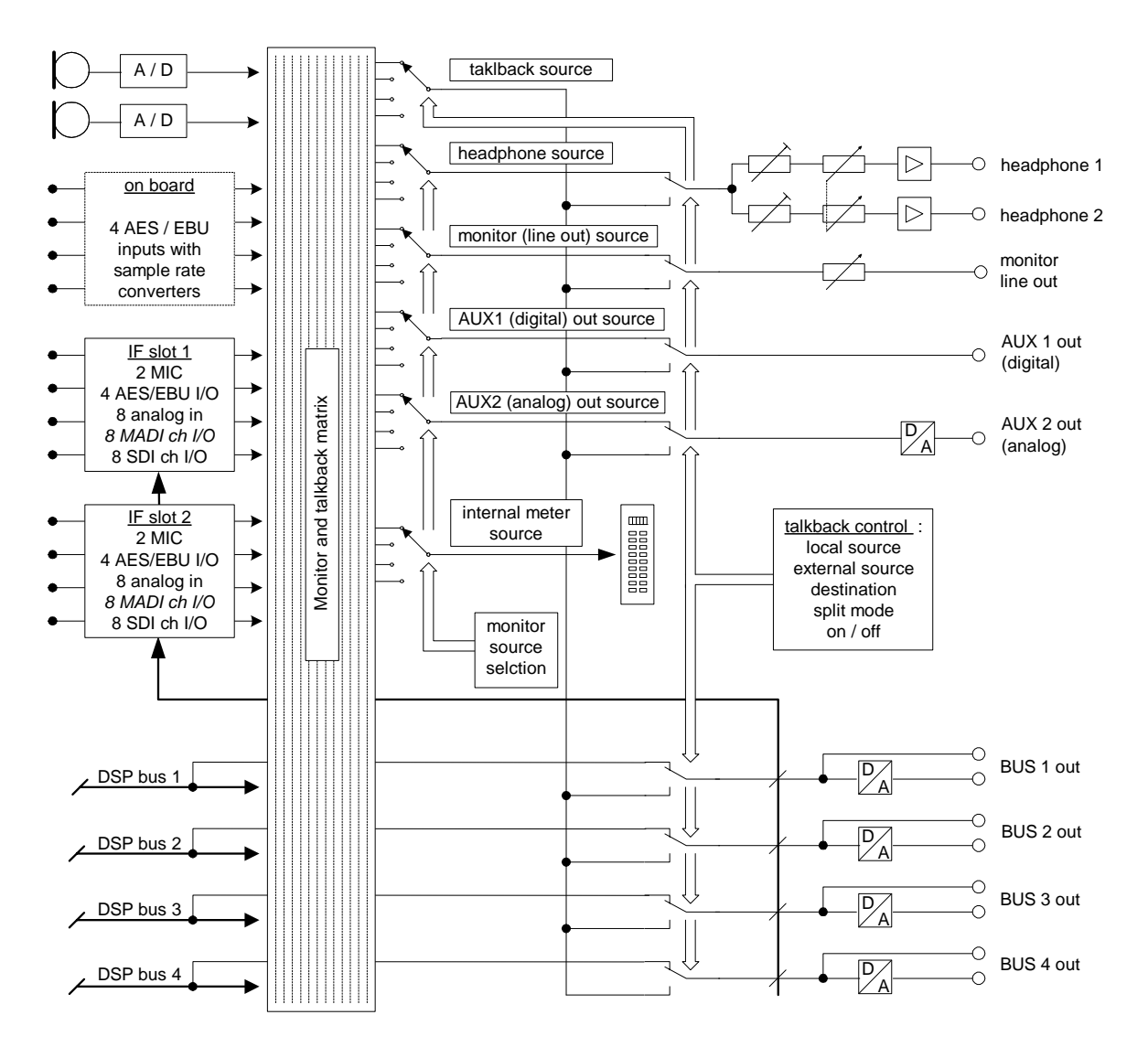

Also a sophisticated talkback system is provided by the MIX4 that can operate local talkback and remote talkback. It also allows talking to the busses. Besides the 4 bus line outputs (analog and digital) there are two auxiliary outputs AUX1 (digital) and AUX2 (analog), which can be used for external metering, talkback, extra PFL output or other purposes as you require.

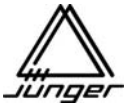

| Jünger Mix4 - S              | Setup Soft     | tware          |                               |                         |                                      |                                 |      |
|------------------------------|----------------|----------------|-------------------------------|-------------------------|--------------------------------------|---------------------------------|------|
| rdware   <u>M</u> ain        | <u>S</u> ource | es Outputs Tal | kback   T <u>a</u> lly<br>سنت | <u>G</u> PI <u>D</u> es | ktop-Unit   <u>R</u> outer  <br>تت ب | Op <u>e</u> rator/Security   Ab | oout |
| Headphones                   |                |                |                               |                         |                                      |                                 |      |
| C Fixed to                   | )              | Bus 1          | •                             | max.                    | Output Level:                        |                                 |      |
| <ul> <li>Follow</li> </ul>   | Monitor S      | election       |                               | 0                       | ⇒ dBu                                |                                 |      |
| -Monitor Line C              | ut             |                |                               |                         |                                      |                                 |      |
| C Fixed to                   | )              | Bus 2          | •                             | max.                    | Output Level:                        |                                 |      |
| Follow                       | Monitor S      | election       |                               | 0                       | dBu                                  |                                 |      |
| Aux Out 1 (dig               | tal)           |                |                               |                         |                                      |                                 |      |
| <ul> <li>Fixed to</li> </ul> | )              | Bus 3          | •                             |                         |                                      |                                 |      |
| C Follow                     | Monitor S      | election       | _                             |                         |                                      |                                 |      |
| Aux Out 2 (ana               | log)           |                |                               |                         |                                      |                                 |      |
| <ul> <li>Fixed to</li> </ul> | )              | Bus 4          | •                             | max.                    | Output Level:                        |                                 |      |
| C Follow                     | Monitor S      | election       |                               | 0                       | _<br>÷ dBu                           |                                 |      |
|                              |                |                |                               |                         |                                      |                                 |      |

The signal available at these outputs is determined by the set up software :

The **Setup software** is an important part of the system because it allows for offline configuration of the MIX4 to fit it in almost every production environment from **Edit Workstation** to **On Air**. It serves for general settings a user is not allowed to change from the desktop remote.

For remote control purposes the MIX4 is equipped with 8 tally outputs and 6 GPI inputs with TTL levels. Their functions will be set by Setup software as well.

In addition, a **TCP/IP** over **Ethernet** interface allows the remote control of external routers via TCP/IP as well as the centralized use of the **setup software** and the **operator/preset/backup/restore tool** over the network.

There is also a serial interface for connection to a PC via RS 232 that serves for configuration of the MIX4. This interface may also be used in RS 422 mode.

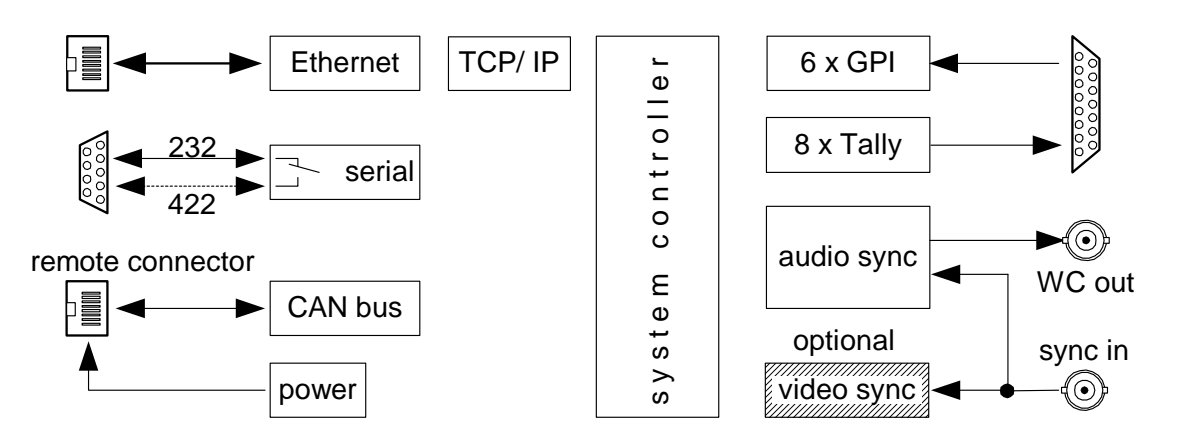

Firmware updates and the initial IP configuration are only possible via RS232 interface.

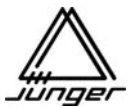

### Management of MIX4 settings

The initial settings such as GAIN, PAN and bus assignment of a source are done within a channel strip. Those parameters are always stored in relation to the source, i.e. if you select a specific source again on for a channel strip, the parameters stored will automatically be activated.

The filter and dynamic settings are also set up by a channel strip. These settings are called **DSP parameters**. You can save the DSP parameters (Phase, HP, 3xEQ, De-Esser, Expander, Compressor) to **presets**. Later on you can load the data of such presets into any channel strip. When loading a preset, the parameters will be applied to the source that is selected for that channel strip and will stay with that source.

As mentioned above, the MIX4 manages all parameters relating to a source. Therefore each source keeps its DSP parameters even if you do not use it momentarily for a channel strip.

## Important note : The data of presets will be applied in the same way as one would input it manually step by step. It means that changing preset data later on will have NO effect for a source where that preset has previously been used!

You can edit preset parameters off line by a PC based **operator/preset/backup/restore tool**. There you can also give it a name. You can store sets of presets into files and/or send parts or all of it to devices of your choice. Finally you can load a preset remote controlled into one or many channel strips.

The MIX4 has 11 areas for user data, called operators.

For each of the 11 **operators** there are 8 **Snap-Shots**. They contain the actual source assignment with all parameters as well as the settings done in the **<MON>** menu from the desk top remote. Each operator can have one set of monitor sources applied to the user buttons 1-4. By using the setup software you can name the **operators** and apply individual **security settings** including a **4 digit PIN**. This allows you to deny operators access to several functions of the desktop remote and thereby prevent inexperienced personal making operational mistakes. If you do not assign a **PIN** for an operator (0-0-0) the login happens without interrogation. On logout all current settings of an operator are stored automatically.

An exception is the 1<sup>st</sup> operator named **"Guest**". He will always be activated when you turn the MIX4 on. This ensures that everybody can work with the MIX4 without being a registered operator. Therefore no login is necessary. That is why you must store the settings which are to be loaded when you switch the unit on by a special routine. You must press the buttons **<USER>** first and **<no label>** afterwards. The message **"Operator save"** will be displayed.

The data of the operators (content of their snap shots and last active conditions) can be managed with the **operator/preset/backup/restore tool**. With this you can create sets of 10 operators each and store these in files at any place in the network and/or send them to devices. This tool allows you to create a backup for a set of operators and load it later on into a similar device. You can also login individual operators over the network.

Finally you can manage a set of all the data of a device. You can back it up and restore it later on. This function may ease the exchange of units in the field without restoring setups, operator profiles and presets but back up the unit at once.

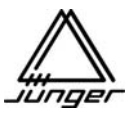

MIX4 Desktop Remote

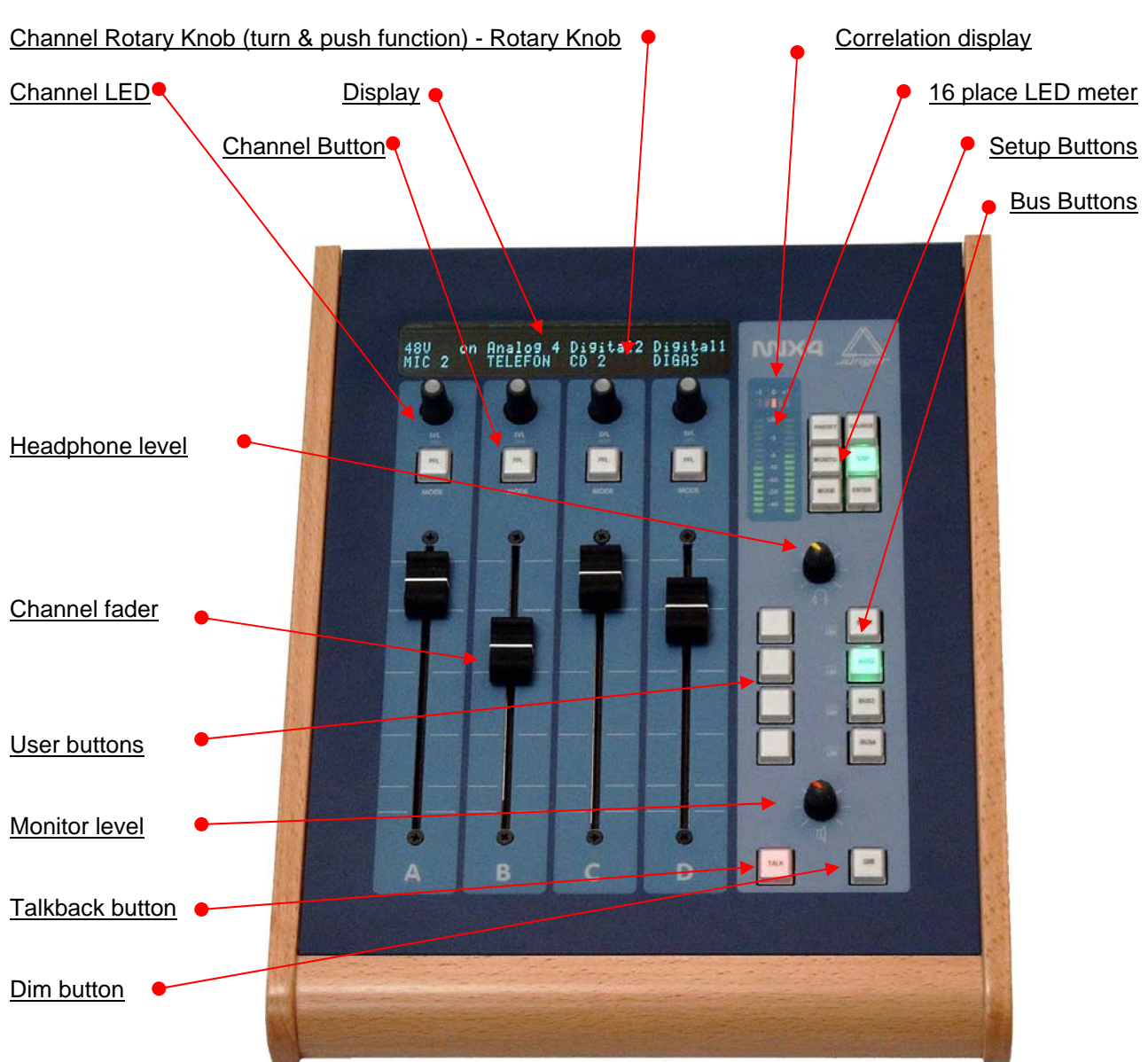

The MIX4 is controlled by its remote control unit :

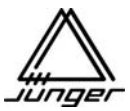

### MIX4 Display System

The Mix 4 is based on a configurable hardware architecture that allows for multiple settings and configurations. This way the MIX4 can be setup for different working environments and be tailored to the individual user via Mix 4 Setup software that runs on a PC.

The configurable hardware centers around **4 Channel Strips** labeled **A**, **B**, **C**, **D**, each with a fader, Channel Button, Rotary Knob (a continuous turn encoder), and a two line 8 character display, with characters screened on the front panel above the top line as shown here :

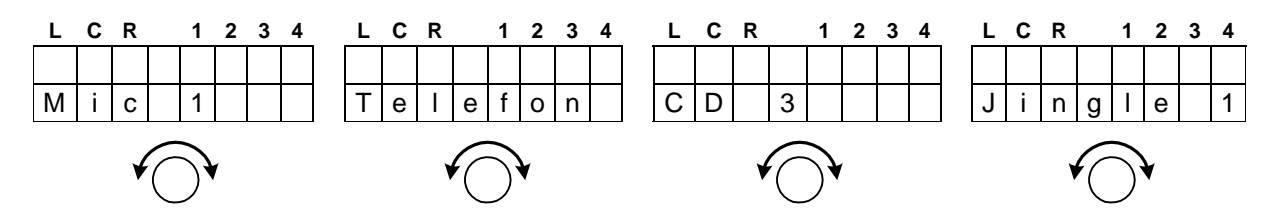

The lower line displays the actual source name.

As needed, characters in the top line of these displays are turned on, to 'point' to the legends (L, C, R, 1, 2, 3, 4) screened on the panel just above the top row of the display :

| L | С | R | 1 | 2 | 3 | 4 | L | С | R |   | 1 | 2 | 3 | 4 | L | С | R |   | 1 | 2 | 3 | 4 | L | С | R |   | 1 | 2 | 3 | 4 |
|---|---|---|---|---|---|---|---|---|---|---|---|---|---|---|---|---|---|---|---|---|---|---|---|---|---|---|---|---|---|---|
|   | - |   |   |   |   |   | - |   |   |   |   |   |   |   |   |   |   |   |   |   |   |   |   |   |   |   |   |   |   |   |
| Μ | i | С | 1 |   |   |   | Т | е | I | е | f | 0 | n |   | С | D |   | 3 |   |   |   |   | J | i | n | g | Ι | е |   | 1 |

During normal operation, the Mix 4 is in the MIX mode – i.e. no **SETUP Button**, as shown above, on the remote is activated. While in MIX mode, the Output bus routing for each Channel Strip is displayed by small symbols in the upper line pointing at the legends on the panel.

Screened legend 1 - 4 (number of the MIX busses) :

- assignment to a Mix bus (respective source must not be assigned for a Mix Minus bus)
- assignment to a Direct Out bus (only one source per Direct Out)
- this bus is configured as Pre- or Postfade AUX Mix and therefore routing is via the Aux Level control (Pre- or Postfade depending on the Bus Mode)

At the same time, on the left end of the top line of the display, the nature of the source for the Channel Strip is shown :

Screened legend blank, L, C, R :

-

۸

- blank the source of the MIX4 Channel Strip is stereo
- L the source of the MIX4 Channel Strip is two channel where the actual audio signal is derived from the left channel
- the source of the MIX4 Channel Strip is stereo but has been turned into mono (L + R 3dB) or a MIC signal is assigned that is a mono signal by definition
- **R** the source of the MIX4 Channel Strip is two channel where the actual audio signal is derived from the right channel

| L | С | R | 1 | 2 | 3 | 4 | L | С | R |   | 1 | 2 | 3 | 4 | L | С | R |   | 1 | 2 | 3 | 4 | L | С | R |   | 1 | 2 | 3 | 4 |
|---|---|---|---|---|---|---|---|---|---|---|---|---|---|---|---|---|---|---|---|---|---|---|---|---|---|---|---|---|---|---|
|   | - |   | - | - | ^ | x | - |   |   |   | - |   |   | x |   |   |   |   | - | - |   | x |   |   |   |   | - | - |   | x |
| Μ | i | С | 1 |   |   |   | Т | е | Ι | е | f | 0 | n |   | С | D |   | 3 |   |   |   |   | J | i | n | g | Ι | е |   | 1 |

The bus assignment above shows a sample configuration of a Mix bus (BUS1), a Mix Minus bus (BUS2) as well as a Direct Out bus (Mic1 on BUS3). BIUS4 can not be assigned for standard Mix mode because it is set up for as a Prefade or Postfade AUX Mix.

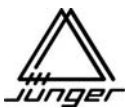

### Operation

### When switched on, the MIX4 starts up in the Mix mode :

Depending on the Setup, the Channel Buttons are PFL / MUTE / START or HYBRID and the Channel Rotary knob acquire a GAIN / PAN / BALANCE / Prefade or Postfade function.

Turning a Channel Rotary Knob changes the gain of the respective MIX4 Channel Strip by  $\pm$  15dB, as shown here for Channel Strip **B** (#2), with the GAIN set to +6 dB :

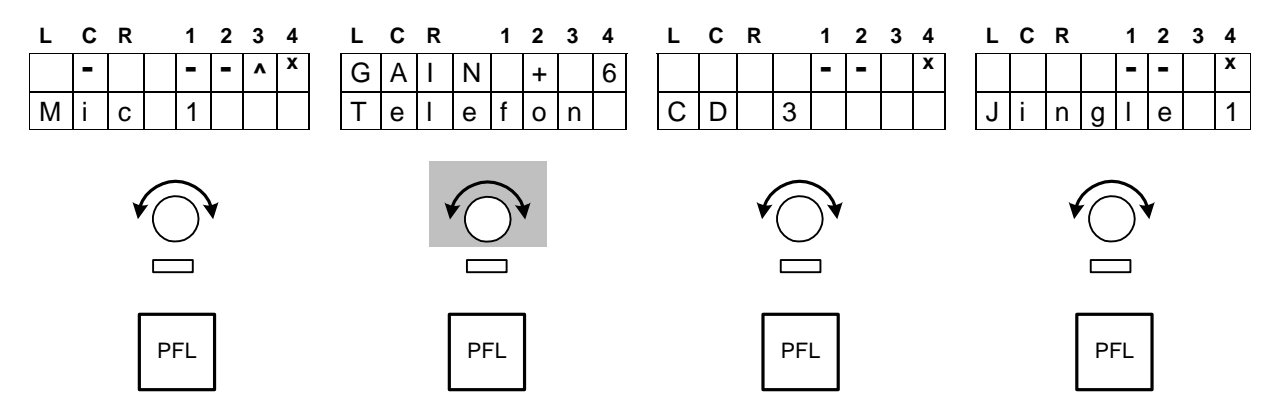

**Important note!** After two seconds of no turning of the knob, the display changes back to the Mix mode display, like the other three Strips show in this example.

### PAN / BALANCE mode :

A **push** on the Channel Rotary Knob switches it to the PAN / BALANCE mode.

When a mono source - **underlined L** or **R** or **C** - is assigned to the MIX4 Channel Strip it is a **PAN** function (This might be used when you have say two microphones in an interview situation, with one panned to the left, the other to the right).

When a stereo source - L or R or C not underlined - is assigned, a BALANCE control is performed.

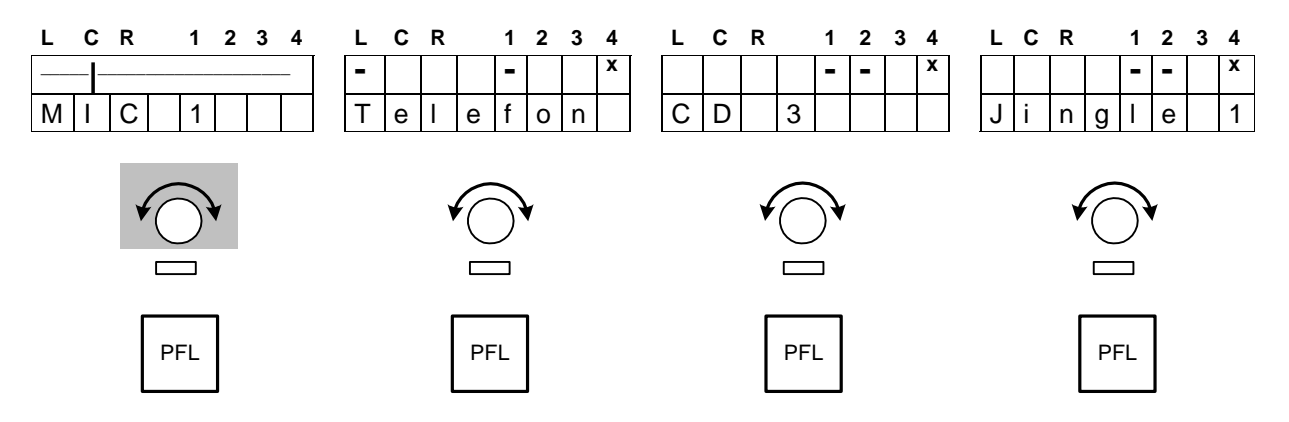

The vertical line marks :

the position of the (mono) source within the sound image.

or

the balance of the stereo signal.

**Important note!** After two seconds of no turning of the knob, the display changes back to the mix mode display, like the other three Strips show in this example.

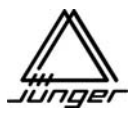

### Prefade / Postfade Send Levels :

When one bus or more buses are configured as **Prefade mix** or **Postfade mix** and the respective Bus-Monitor button is pressed then the top display line shows level of each channel to the mix, e. g. **<Bus 3>** 

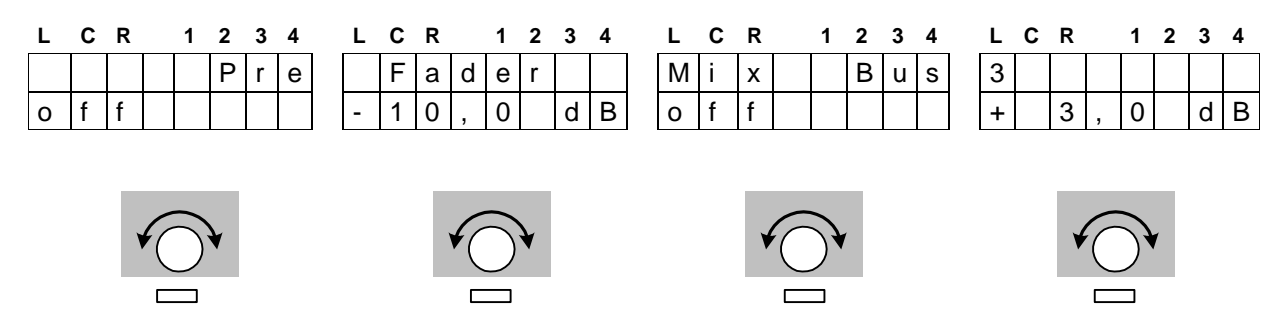

The Mic 1 is currently not yet assigned to Prefade bus3, and by turning the Channel Rotary Knob **A** it is included in the mix with -83 dB and can be modified by further turning the Channel Rotary Knob by up to +10 dB.

Important note! This display is left by pushing another Bus Monitor button.

### **Button operations :**

Buttons which control external devices or perform PFL or DIM can operate in two different modes: Toggle switch operation

If one presses the button once briefly the function will be turned on

If one presses the button once briefly again the function will be turned off

### Push button operation

- If one presses and holds the button the function will be turned on
- If one releases the button the function will be turned off

### Shortcuts :

For quick access to the first eight Presets or one of the 8 Snap-Shots there is a shortcut function implemented. Pressing the **<DSP>** button first and one of the **<USERx>** or **<BUSx>** buttons afterwards loads the respective Preset into the Channel Strip which has been pre selected by the setup software. Pressing the **<USER>** button first and one of the **<USERx>** or **<BUSx>** buttons afterwards loads the respective SnapShot.

### N-1 busses :

The MIX4 knows one N-1 bus configuration to operate a telephone interface. This function is called **HYBRID** (s. p. 57). All other N-1 configurations must be set manually.

### PFL modes :

The MIX4 has exclusive and summing PFL functions that can be turned off and on automatically, depending on the fader position (s. p. 20).

### Test tone generator :

For testing purpose of outgoing lines you can route a 1kHz test tone to the busses of the MIX4 (s. p. 20). The level of that signal can be set from the desktop remote.

### Monitor section :

The 4 busses of the MIX4, sources (MIX4 inputs) assigned to Channel Strips and those not assigned to a Channel Strip can be monitored via the monitor root (functions called: bus monitoring, PFL and source monitoring). The monitor line output and two parallel headphone outputs are connected to that root. Both headphone outputs together and the monitor line output have level controls to set the monitoring loudness. Two auxiliary outputs (analog and digital both 2CH) may also be connected to the monitor root by use of the setup software (e.g. to connect an external meter to the MIX4). **The LED level and phase display** has only effect for bus monitoring and for PFL. It **is not active for source monitoring**.

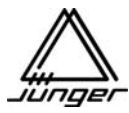

### Buttons of the MIX4

### Channel Buttons show :

### Mute info

- \* off (light out) to indicate their MUTE function
- \* bright red as long as MUTE is performed

### Phone Hybrid info

- \* dark yellow to indicate their PFL or HYBRID function
- \* blinking dark yellow if there is an incoming call from a telephone hybrid
- \* bright yellow when PFL / HYBRID is on in the channel strip
- \* blinking bright yellow to indicate that there is still an active call
- Remote START info
  - \* bright green when START was engaged (pushing it again triggers STOP)
- Channel-Select info

\* blinking green when the CHANNEL-SELECT function is engaged in the Setup mode **External Router** info

- \* blinking green/yellow if you select an input to which a router trunk line is assigned
- \* blinking red / yellow when external router control is engaged group selection mode
- \* blinking yellow when external router control is engaged in source selection mode

### User Buttons show :

Setup info

\* blinking yellow as long as they are being programmed

### Monitor function info

- \* off (light out) to indicate their monitor function
- \* bright green when monitor function is engaged
- \* bright yellow to indicate their LL or RR monitor function
- Phone Hybrid info
  - \* blinking bright green to indicate that talk to hybrid is possible

Event info

\* bright green, red or yellow depending on the setup of such button

Bus Buttons show :

### Setup info

\* blinking yellow as long as they are being programmed (when function available) **Monitor function** info

- \* off (light out) to indicate their MONITOR function
- \* bright green when the MONITOR function is performed
- \* dark yellow to indicate that they are assigned to another function than monitor

### Setup Buttons show :

- \* off (light out)
- \* light green when the dedicated function is performed

The functions of the MIX4 are reached via Setup Buttons listed here. Details for each are further on. <no label>

Displays software releases / operator init by pressing **<USER>** simultaneously

### <SOURCE> selection

Source selection for the Channel Strips of the MIX4

### <BUS> assignment

Assignment of the Channel Strips to the buses

### <DSP> parameter

Control of the DSP functions (Phase/Filter/EQ/Dynamics)

### <USER> operator management

Operator log in / out, snap shot load and store, Preset load and store

### <MONITOR> assignment

Assignment of monitor sources, gain setting for headphones and Talkback, PFL options, set up of the 1kHz test tone generator

With examples of source names and bus assignments we will now explain the possibilities of the MIX4. The explanations are structured according to the functions of the Setup buttons.

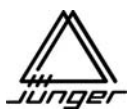

### <SRCE> Source Selection

Here you define the source for the respective Channel Strip of the MIX4.

The MIX4 differentiates between :

2-channel sources ( $\underline{L}$  or  $\underline{R}$  underlined in the display at the top of the Strip) stereo sources (without labeling). mono sources ( $\underline{C}$  underlined)

When a Channel Strip's input is setup for a 2-channel source (i.e. the 2 channels are independent, not an LR pair), then either of the 2 inputs can be selected as a source for a Strip, sending the same signal out of the Strip to the L and R sides of the stereo busses. This function can be assigned **permanently** by Setup software to every input. The Setup option is called **"force 2Ch"**.

After pressing **<SRCE>**, you then push the channel button of the Strip where you want to change the input source. In the example below, we are changing the input source for Strip **B** (#2). After pushing the Channel Button on Strip **B**, the Strip's display will show the status of that source in the top line and, the **source name** (assigned using the Setup software on the PC) on the bottom line.

Pushing the Channel Rotary Knob switches the source selection to 2-channel mode and will select the LEFT channel.

Repeated pushing - called "3 push" leads to RIGHT channel and back to STEREO mode and so forth.

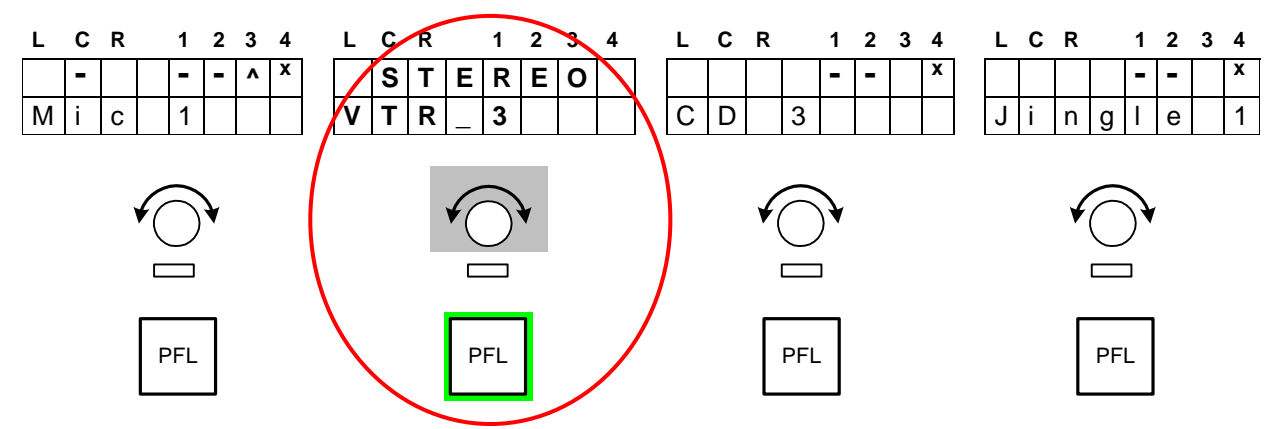

**Important Note!** If this input is selected on another Channel Strip, <u>it will be switched over there also</u>. When selecting 2-channel mode in this case for both Channel Strips the left channel will be selected in the first, as shown below for channel **B** :

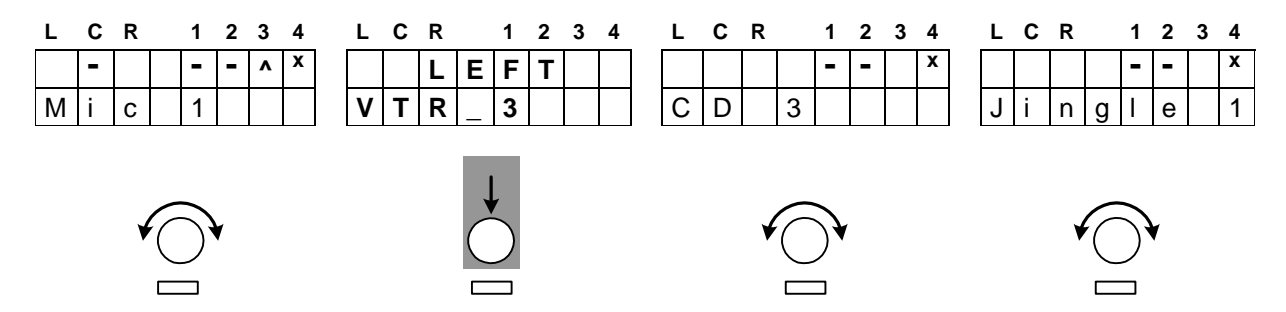

Continuing to turn the Channel Rotary Knob to the right will select the **next possible source**, which would be the right channel of the 2-channel source "VTR\_3 R" in this example :

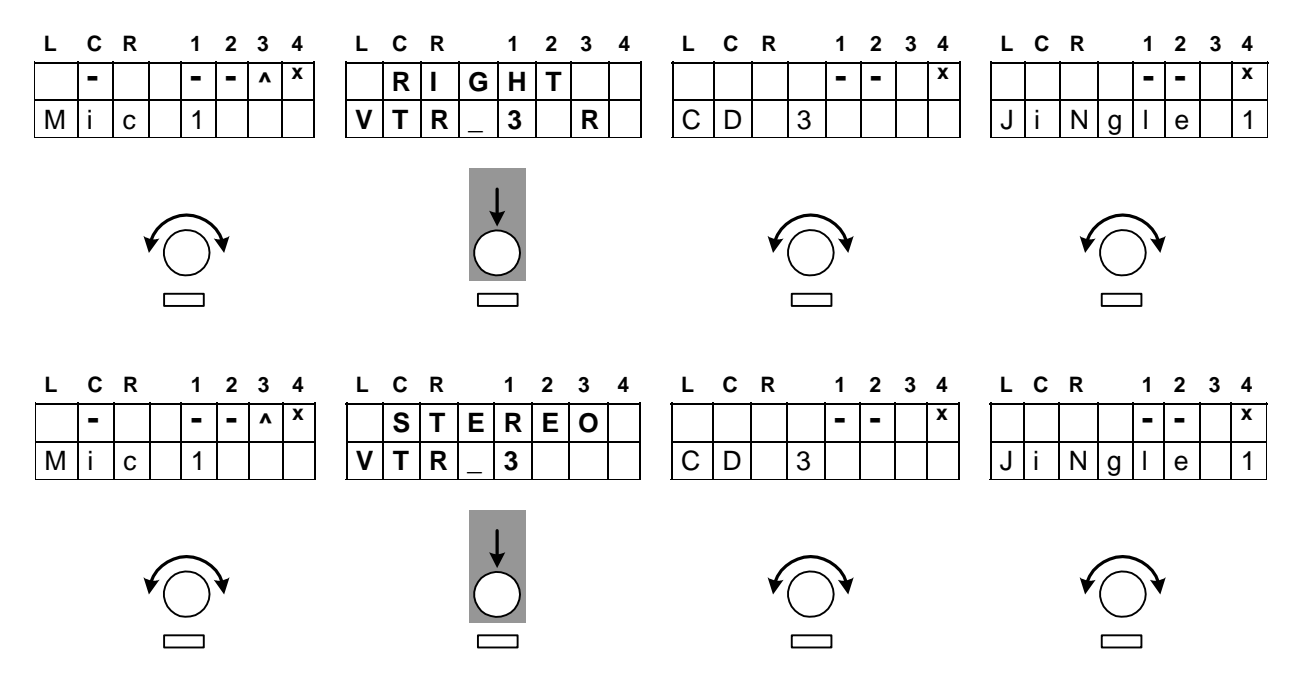

You may also select the opposite channel via "**3 push**" by pressing the Channel Rotary Knob several times or by the standard turning function of that knob.

**Important Note!** Stereo / 2-channel switch over is **only** possible via **pressing** of the **Channel Rotary Knob**. While source selection is possible by either turning or pushing the Rotary Knob.

If in continuous operation for 2-channel mode the **content** of the channels has changed (usually happens with VTRs when voice on track one and clean feed on track two or vice versa) you can quickly switch to the other channel by pressing **<SRCE>** and then the respective channel rotary knob. The underscore in the upper line of the display changes from  $\underline{L}$  to  $\underline{R}$  respectively (or vice versa).

If a stereo source is selected for that Channel Strip, pushing the Channel Rotary Knob alternates between : mono (L+R -3dB) marked by an underscore under **C** 

and

stereo (without underscore).

Pushing **<SRCE>** again terminates the source selection.

### Router Tie Line Inputs

It is possible to configure Mix 4 line inputs to be connected to Tie Lines, which in turn are connected to an external router. This router can then be controlled by the Mix4 to allow selections of its inputs to be routed to the Mix 4 Inputs.

If the MIX4 is connected with an external router, special MIX4 firmware to interface to the control system of that router must be installed and activated in the MIX4.

The first time you dial up one of these tie line inputs on the Mix4, the display will show both names preset in Setup software and the **Channel Button** will start blinking **green/yellow** to show this special situation :

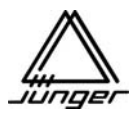

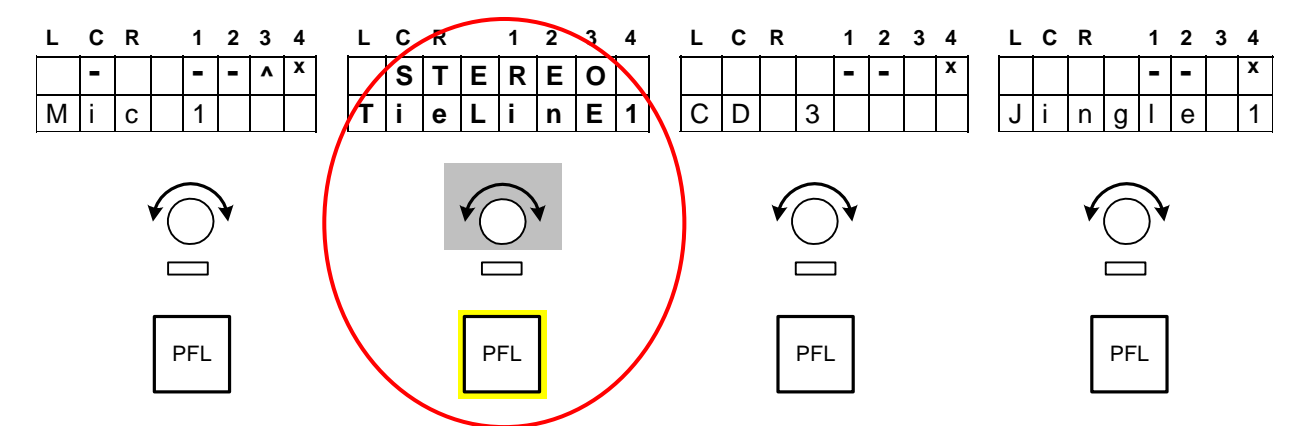

Pressing that Channel Button will give you control of the external router so you can select the desired input for the MIX4. The channel button will **blink yellow** or **yellow/red** to indicated that you are controlling the external router. By **turning** the **Rotary Knob** one will select router sources (blinking yellow) or groups of sources (blinking yellow/red) first, depending on the external router brand / type :

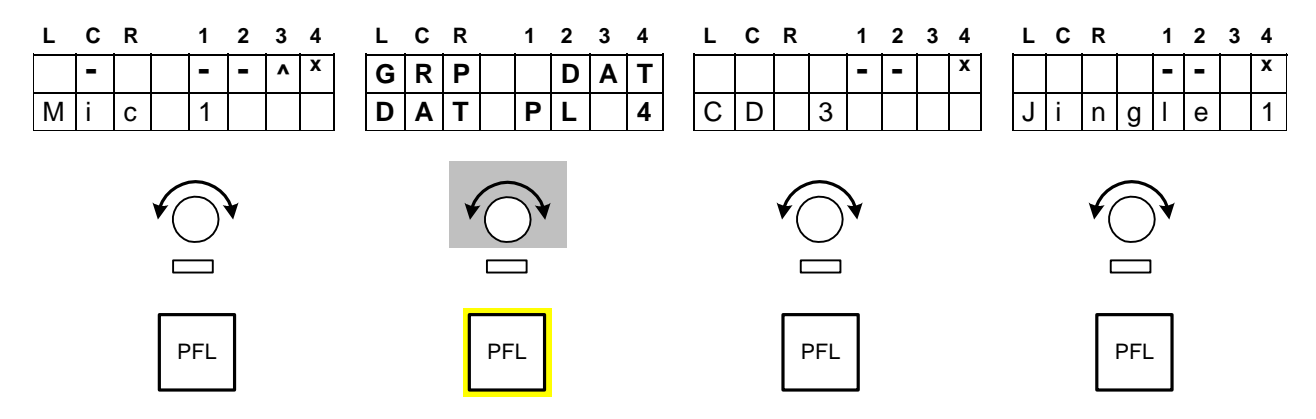

The top line now shows the **group name** and the bottom line now shows the **source name** of the selected source of the external router. The selected source will be available for that input (and therefore for the Channel Strip of the MIX4) immediately.

Pushing the Channel Button again will switch back to initial source selection mode and the LED of the Channel Button will **turn off**. In this case the display will show the name of the tie-line again **not** the name of the router source! But if you push **<SRCE>** instead of the channel button at this time the display will show the router source name.

If router sources are organized in groups that second push will lead one level down to select a source within a pre-selected group (see above). In this case the channel button will **blink yellow** now to indicate that turning the Rotary Knob will now select a source from that group.

Pushing **<SOURCE>** will terminate the function.

### Notes about different control concepts for router from different manufactures :

### Klotz VADIS II

In this case, 16 sources for each MIX4, connected to a VADIS system, must be pre-selected in within the "Junger Audio DDE client" (see extra description for VADIS operation). Thus you will get 16 more (external) sources for the MIX4.

#### LAWO / Mandozzi / DHD

By use of Setup software, 16 groups by 8 sources can be pre-selected for the respective system which the particular MIX4 can select afterwards. There are two levels of controlling such a router. One needs to select one of the groups first and afterwards one of the sources from that group.

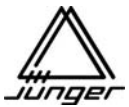

### Important note! When you are selecting an external source for the MIX4

(see above) there are two ways to leave this mode (see 4.1 or 4.2 below) :

- **0**. Turn source selection mode on by pressing the **<SRCE>** button.
- 1. Select a Channel Strip where you want to assign an external source to. Press a Channel Button - Channel Button is blinking green.
- 2. Search for an input (tie line) that is connected to an external router destination port. Turn the Channel Rotary Knob until - Channel Button is blinking green / yellow.
- 3. Turn external control on. Press that Channel Button - Channel Button is blinking red/yellow or yellow
- **3.1 Select a source** if blinking yellow (Klotz Digital VADISII) **Turn** the Channel Rotary Knob to select a source
- **3.2.1 Select a Group** if blinking red/yellow (LAWO / Mandozzi / DHD) **Turn** the Channel Rotary Knob to select a group
- 3.2.2 Select a source from a (pre selected) group.
   Press that Channel Button again Channel Button is blinking yellow
   Turn the Channel Rotary Knob until the router source name appears in the Channel
- 4. Turn source selection mode off.
- 4.1 **Press <SRCE>** button Channel Button turns off The **name** of the **external source** will stay in the Channel Display.
- 4.2 Press that Channel Button Channel Button turns off
   The name of the local input (i.e. the name of the tie line) will appear in the Channel Display
   You must press <SRCE> afterwards to leave source selection mode!

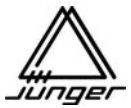

### <BUS> Assignment and Bit Transparent Mode

This is where you route the output of a MIX4 Channel Strip to one or more of the possible buses.

Possible buses here are the **Mix** bus, the **Hybrid** bus (a function to operate a telephone hybrid that also means a Mix Minus or clean feed to that bus) and the **Direct Out** bus.

You do not need to define Mix Minus busses – just don't assign one or more sources to bus and voila – you have a mix minus!

Why make a Mix Minus? Perhaps to prevent feedback or to keep a source out of headphones.

If you later call such source again the bus assignment will be preserved because the MIX4 "remembers" all source related settings.

### **Special Bus Notes :**

In general for the same stereo source the bus assignment is the same in different Channel Strips.

If one source is set for 2-channel mode it can have different bus assignments in different channels. The initial bus assignment is taken from the previous stereo setting When changing that source back to stereo, the bus assignment will be taken from the left channel.

Generally, after pushing **<BUS>** you press the Channel Button in which the bus assignment is to be changed – channel **C** for this example. After pressing the Channel Button on **C**, the display in this Channel Strip will show a small triangle which can be moved below the numbers 1 - 4 by the Channel Rotary Knob :

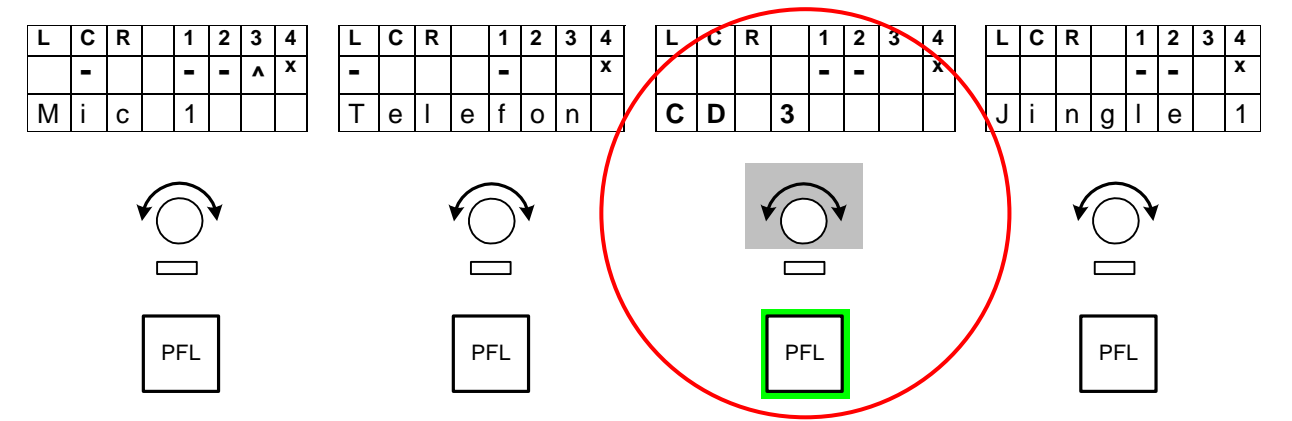

To select a bus to route to from **C**, point at it with the arrow and then push the Channel Rotary Knob.

Buses that are configured as **Prefade / Postfade** are marked in the display by a small '**x**' and cannot be selected by the 'arrow'. Channels are always assigned to these busses. The Channel Rotary Knob (Aux Send) on each channel adjusts the send level to the busses anywhere from 'Off' (AKA 'not routed') to +10 dB.

Buses that were configured for **Direct Out** can "route out" **only one source**. Such a bus is marked by a tip to the top. There always the last selected MIX4 Channel Strip (and thus the assigned source) is "routed out".

The **<BUS>** button also allows for set up of the **Bit Transparent Mode**, i.e. data put through from a source to a bus output. In this case the bus can not be monitored to avoid unexpected high levels from data signals. The respective analog output will be muted while the source label changes to DATA and PFL function is turned off for such a source. After pressing **<BUS>** you must press the **<no label>** button :

| L | С | R |   | 1 | 2 | 3 | 4 | L | С | R |   | 1 | 2 | 3 | 4 | L | С | R |   | 1 | 2 | 3 | 4 | L | С | R |   | 1 | 2 | 3 | 4 |
|---|---|---|---|---|---|---|---|---|---|---|---|---|---|---|---|---|---|---|---|---|---|---|---|---|---|---|---|---|---|---|---|
|   | В | U | S |   | 1 |   |   |   | В | U | S |   | 2 |   |   |   | В | U | S |   | 3 |   |   |   | В | U | S |   | 4 |   |   |
|   |   | 0 | f | f |   |   |   | D | i | g | i | t | Ι | 1 |   |   |   | 0 | f | f |   |   |   |   |   | 0 | f | f |   |   |   |

With the respective Channel Rotary Knob you can select one of the available digital sources as data input for that bus output. In the above example the input DIGITAL1 is connected with the digital outputs of bus 2.

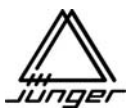

### <DSP> Parameter

Here you control the filters, Eqs, and the dynamics section of each Channel Strip.

Generally, after a push on **<DSP>** you then press the Channel Button of that Channel Strip for which you want to change settings.

**Important note!** If **PFL** is already activated before pressing **<DSP>**, you be adjusting the DSP settings while in PFL mode, rather that while listening to the BUS monitor.

For this example channel button **B** is pressed. <u>The knobs and displays on all the Strips will now be used to adjust DSP settings on **B**.</u>

The display shows the selected parameter for DSP processing section in the bottom line of Channel Strip **A** (PHASE is first parameter offered for adjustment).

In channel D one can turn the whole DSP function on and off  $\ 'BYPASS'$  by pressing Channel Rotary Knob D :

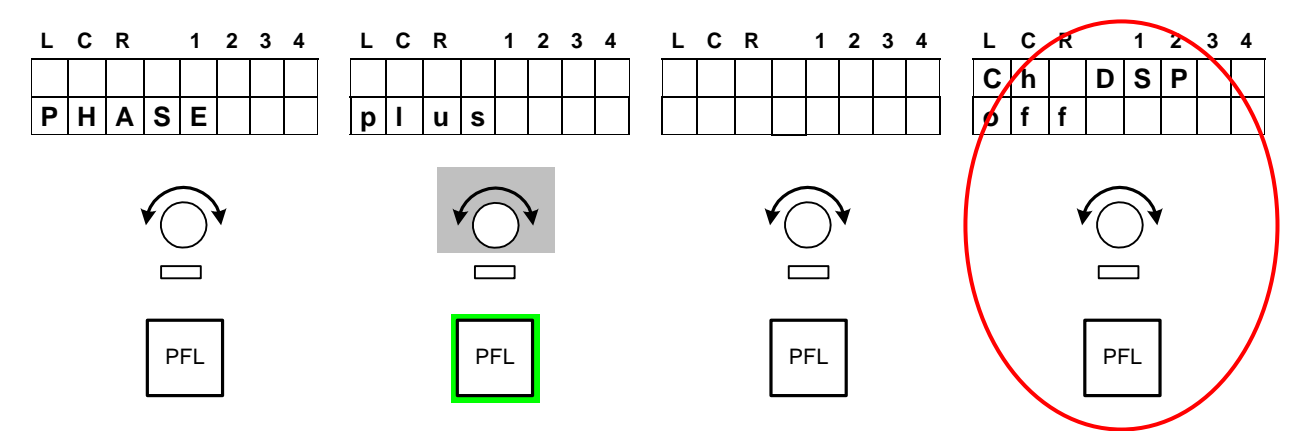

Turning the channel rotary knob **B** changes the parameter value between **plus** and **minus**. Turning the channel rotary knob **A** selects the processing sections :

### PHASE / LOW CUT / EQ 1 to 3 / DE-ESSER / EXPANDER / COMPRESSOR

In the Channel Strip displays appear then the parameters of the respective DSP section and their respective values. The Channel Rotary Controls of the other MIX4 Channel Strips change their parameter values accordingly :

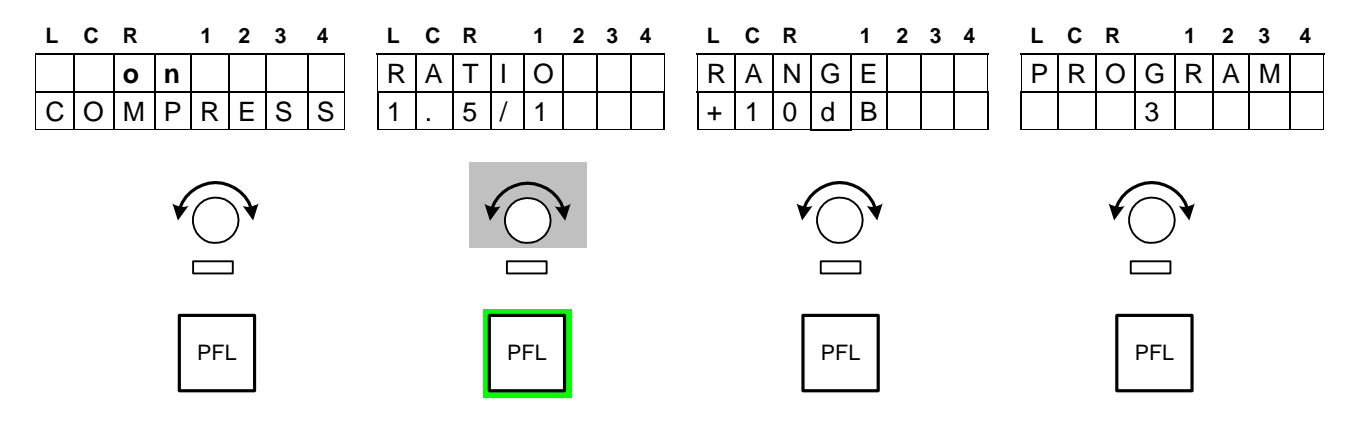

Pushing the Channel Rotary Knob in channel  ${\bf A}$  will disable the processing section displayed in Channel Strip  ${\bf A}$ 

Pressing another Channel Button changes to that Channel Strip.

Pushing **<DSP>** again terminates the function and MIX4 returns to the mix mode.

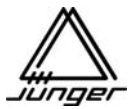

Compilation of the DSP processing sections and their parameters as well as their displays:

| Channel- | strip                                                                             |                   | <u>Display 1<sup>st</sup> line</u> | <u>Display 2<sup>nd</sup> line</u> |
|----------|-----------------------------------------------------------------------------------|-------------------|------------------------------------|------------------------------------|
| Α        | Selection of the DSP section :                                                    | <b>N</b> (0 to 7) | Gain reduction                     | DSP section                        |
|          | 0= PHASE, 1=LOWCUT<br>2=EQ1, 3=EQ2, 4=EQ3<br>5=DE-ESSER, 6=EXPANDER<br>7=COMPRESS |                   |                                    | (see display)                      |
| В        | First parameter of the section                                                    | N.1               | parameter name                     | parameter value                    |
| С        | Second parameter of the section                                                   | N.2               | parameter name                     | parameter value                    |
| D        | Third parameter of the section                                                    | N.3               | parameter name                     | parameter value                    |

The table compiles the parameters and their setting range of the individual sections:

| #   | Name     | Value                                            | Range             | Description                              |
|-----|----------|--------------------------------------------------|-------------------|------------------------------------------|
| 0   | LEFT     | plus / minus                                     |                   | For stereo sources only L (plus/minus)   |
| 1   | FREQ     | OFF, 40, 60, 80, 100, 120 Hz                     |                   | High pass filter                         |
| 2.1 | FREQ     | 50 500 Hz                                        | in 5 Hz steps     | EQ1 mid frequencies                      |
|     |          | 500 Hz 5 kHz                                     | in 50 Hz steps    | EQ1 mid frequencies                      |
|     |          | 5 kHz 15 kHz                                     | in 500 Hz steps   | EQ1 mid frequencies                      |
| 2.2 | Q        | LS, HS, 0.5 8                                    | in 0.5 unit steps | EQ1 type: LS=Low Shelf, HS=High Shelf, Q |
| 2.3 | RANGE    | -15 0 15                                         | In 1 dB steps     | EQ1 attenuation / amplification          |
| 3.1 | FREQ     | 50 Hz 500 Hz                                     | in 5 Hz steps     | EQ2 mid frequencies                      |
|     |          | 500 Hz 5 kHz                                     | in 50 Hz steps    | EQ2 mid frequencies                      |
|     |          | 5 kHz 15 kHz                                     | in 500 Hz steps   | EQ2 mid frequencies                      |
| 3.2 | Q        | LS, HS, 0.5 8                                    | in 0.5 unit steps | EQ2 type: LS=Low Shelf, HS=High Shelf, Q |
| 3.3 | RANGE    | -15 0 15                                         | In 1 dB steps     | EQ2 attenuation / amplification          |
| 4.1 | FREQ     | 50 Hz 500 Hz                                     | in 5 Hz steps     | EQ3 mid frequencies                      |
|     |          | 500 Hz 5 kHz                                     | in 50 Hz steps    | EQ3 mid frequencies                      |
|     |          | 5 kHz 15 kHz                                     | in 500 Hz steps   | EQ3 mid frequencies                      |
| 4.2 | Q        | LS, HS, 0.5 8                                    | in 0.5 unit steps | EQ3 type: LS=Low Shelf, HS=High Shelf, Q |
| 4.3 | RANGE    | -15 0 15                                         | In 1 dB steps     | EQ3 attenuation / amplification          |
| 5.1 | TYPE     | FEM, MAL, 1 14                                   | In 1 unit steps   | De-esser frequency                       |
| 5.2 | RANGE    | 0 –20                                            | In 1 dB steps     | Working depth of the de-esser            |
| 6.1 | THRESH   | OFF, -60 –20 dB                                  | in 2 dB steps     | Expander threshold value                 |
| 6.2 | RANGE    | -40 0 dB                                         | In 1 dB steps     | Expander range                           |
| 6.3 | ATTACK   | 0.2, 0.3, 0.4, 0.5, 0.7, 1.0, 1.5, 2.0, 3.0, 4.0 |                   | Expander response time                   |
| 7.1 | COMP RAT | OFF/ 1: 1.3, 1.6, 2.0, 3.0, 4.0                  |                   | Compressor ratio                         |
| 7.2 | COMP RNG | 0 15                                             | In 1 dB steps     | Compressor amplification                 |
| 7.3 | COMP PRO | 1 9                                              | in 1 unit steps   | Processing parameters of the compressors |

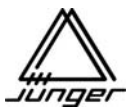

### <MON> Monitoring Feature

This function allows the assignment of sources to the individual buttons of the MIX4 for monitoring purposes. Sources that are not in use on MIX4 Channel Strips can be monitored in this way.

**Important note!** Because this monitor signal is not processed by the DSP, **no GAIN / PAN / BALANCE or DSP is possible**. You will be listening to the 'raw' input signal.

Furthermore, here one can set both the offset gains of the two headphone outputs and the gain of the talkback source and the PFL modes as well as the 1kHz test tone generator.

### Pushing the <MONITOR> button leads to the following display :

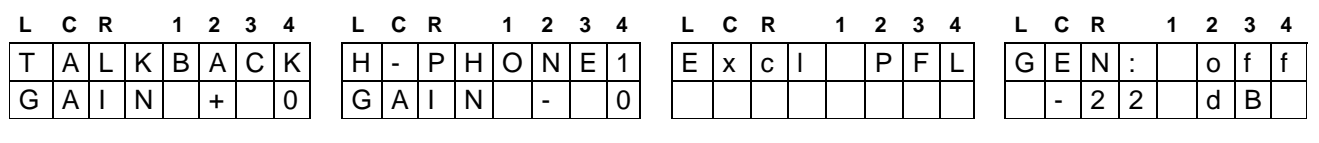

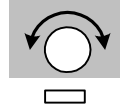

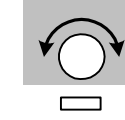

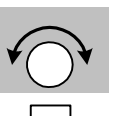

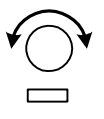

The respective Channel Rotary Knob determines the gain for the corresponding output. On Channel Strip **B** both headphone gains may be changed.

Pushing **<MONITOR>** again terminates these setting function.

In **Setup** on the PC it is possible to allocate buttons on the console for source monitoring.

To assign sources to these, first press **<MON>** and one USER button afterwards.

The button that is actually programmed blinks yellow.

The display of Channel Strip **A** will now show the number of such button.

Assignment of monitor sources is performed by Rotary Knob of Channel Strip **B**. Its display will show the source status and the source label of selected input :

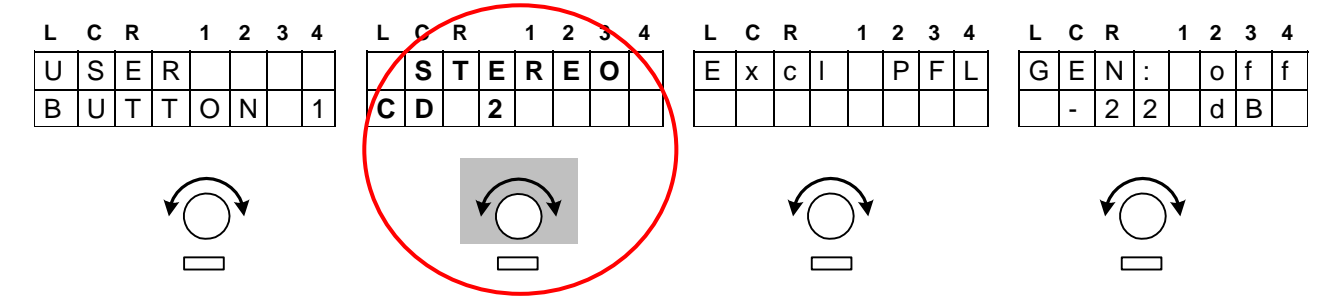

As you use the knob on **B** to 'dial through' each possible source, you will hear them in turn on the monitor. When you get to the one you want, select another button to be programmed or simply press **<MON>** again.

If you dialup an input of MIX4 that is connected to an external router the monitor source selection is performed as explained in section **<SOURCE>** selection for a Channel Strip.

If there is no Tie Line available for monitoring purposes (i.e. if all available Tie Lines are routed to Channel Strips) only the router source selected for a specific Channel Strip will be available in parallel for monitor function, since source assignment to a Channel Strip has priority over monitor assignment.

If you want to dedicate a router Tie Line for monitoring purposes **only** (and not for Channel Strip Input use) it must be **specially marked in the Setup** software.

**Important note!** Both the "**Router**" and the "**Disabled**" check boxes must be 'checked' in Setup software for monitor only purpose. This will automatically prevent that source from being assigned to a Channel Strip.

Pushing **<MONITOR>** again terminates the function.

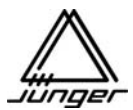

### **PFL Options**

The MIX4 offers several PFL modes including **summing PFL**. The selection is made from the Desktop-Remote. Press the **<MON>** button :

| L C R 1 2 3 4 L                                                                                                    | C R 1 2 3 4                                                                                                    | LCR 123                                                                                                    | 34 L C R 1234                                                                                                    |
|----------------------------------------------------------------------------------------------------|----------------------------------------------------------------------------------------------------|----------------------------------------------------------------------------------------------------|----------------------------------------------------------------------------------------------------|
| T       A       L       K       B       A       C       K         G       A       I       N       +       0       G | -         P         H         O         N         E         1           A         I         N         -         -         0                         | E x c I P I                                                                                                    | F         L         G         E         N         :         o         f         f           -         2         2         d         B         -         -         -         -         -         -         -         -         -         -         -         -         -         -         -         -         -         -         -         -         -         -         -         -         -         -         -         -         -         -         -         -         -         -         -         -         -         -         -         -         -         -         -         -         -         -         -         -         -         -         -         -         -         -         -         -         -         -         -         -         -         -         -         -         -         -         -         -         -         -         -         -         -         -         -         -         -         -         -         -         -         -         -         -         -         -         -         -         -         -         -         - |
|                                                                                                    |                                                                                                    |                                                                                                    |                                                                                                    |
| On Channel Strip C one n<br>Excl PFL : blank<br>Excl PFL : FdrOff<br>Excl PFL : FdrOffOn                            | Exclusive PFL - only of<br>If one opens the fader<br>If one opens the fader                                                                         | rent PFL modes by tur<br>one channel can be m<br>PFL will turned off and<br>PFL will turned off and                    | rning that Rotary Knob :<br>onitored in PFL mode.<br>d will stay off.<br>d on again if fader is closed.                                                                                                    |
| Sum PFL : blank<br>Sum PFL : FdrOff<br>Sum PFL : FdrOffOn                                                           | Summing PFL - press<br>to the PFL bus. Press<br>Channel Strip away fro<br>If one opens a fader su<br>If one opens a fader su<br>if fader is closed. | ing PFL button will ad<br>ng the button again wi<br>m the PFL bus.<br>Imming PFL will be tui<br>Imming PFL will be tui | d that Channel Strip<br>Il take that<br>rned off and will stay off.<br>rned off and on again                                                                                                    |
|                                                                                                    |                                                                                                    |                                                                                                    |                                                                                                    |

### 1kHz Test Ton Generator

There is a test tone function available for the bus outputs of the MIX4.

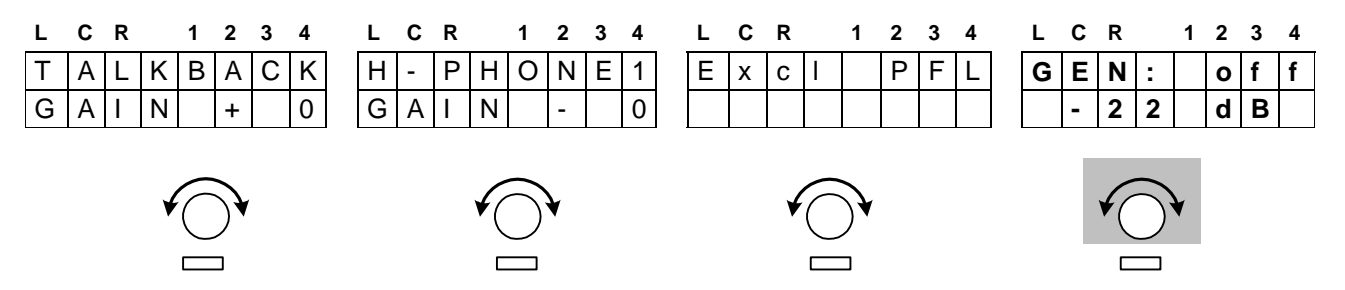

On Channel Strip D one can turn the 1kHz generator function on and off by pushing the Rotary Knob. Different levels for the test tone can be selected by turning that Knob : Possible settings are : -22dFS, -20dBFS, -18dBFS, -15dBFS, -9dBFS, -6dBFS, 0dBFS

If you turn the generator on you will monitor it automatically via the monitor section of the MIX4. You can decide now on which bus output the test tone is present. Therefore you must press the respective Bus Button. This button starts blinking green as long as you press it again.

**Important note!** When the **<MON>** button is active and you press a **<BUSx>** button, the respective physical output (analog and digital) is switched to the generator – i.e. the MIX signal from that bus is interrupted! It is indicated by blinking green of the **<BUSx>** button.

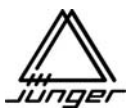

### <USER> Operator Management

An **administrative** person manages the Mix 4 with the help of the **Setup software**. He or she sets the device-relevant parameters like source names, offset gains, GPI/Tally functions etc., as well as Operator names and their **PIN** numbers.

In principle the MIX4 knows **10 Operators** and one **Guest**. After turning power on the device is in **Guest** mode. If one is a registered Operator one can log in to the MIX4 and will then be forced to authorized himself by a four digit **PIN-number**.

When pressing the **<USER>** button the following display appears :

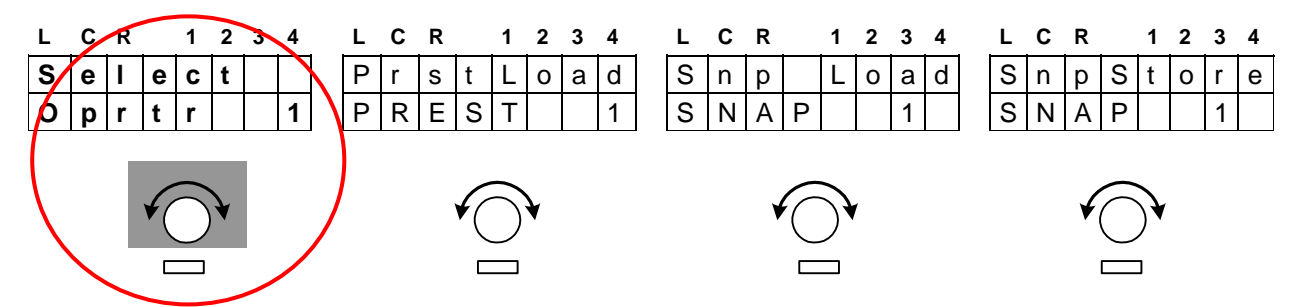

"Select" indicates that you are is in the Guest area and able to select one of the 10 Operators. Turn the A knob to do so .

The selection is confirmed by pressing Channel Rotary Knob A.

Next you will be asked to enter your pin number, as shown across the displays:

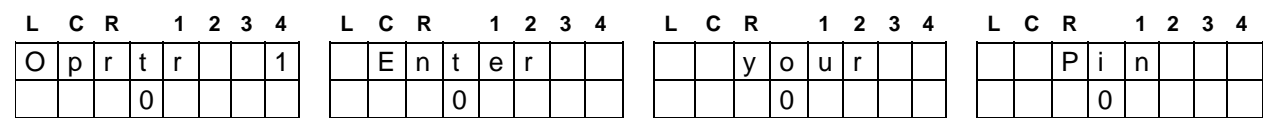

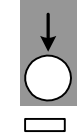

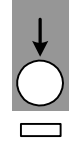

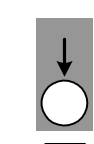

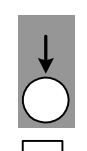

Turn each Channel Rotary Knob in turn to enter the 4 digits of your **PIN**.

Then press any of the Rotary Knobs to confirm the entry.

If the **PIN** is correct the data of that Operator will be loaded and the display will turn back to mix mode.

Pressing **<USER>** again will then show this:

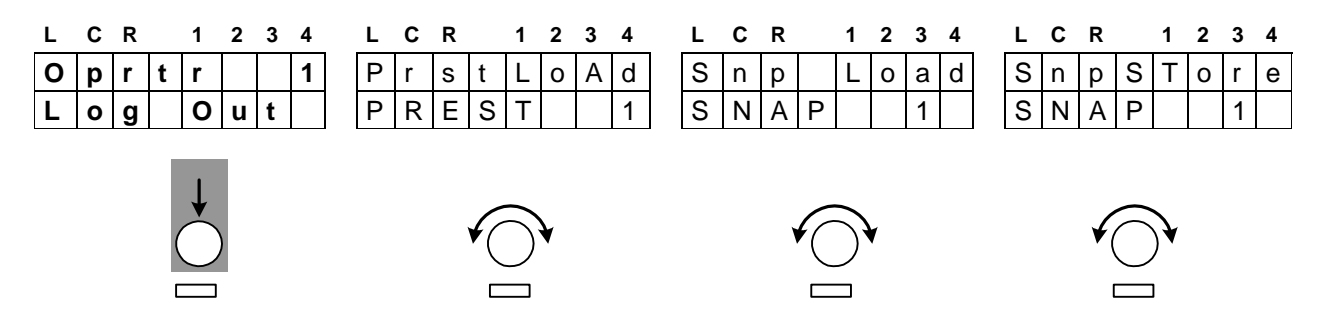

(The Operator can log out here by pressing Channel Rotary Knob **A.** You don't want to do that now, of course!

**Important note!** If you want to save latest settings which are not included in a Snap Shot, be sure to log out. This will store the actual Operator data to NV memory.

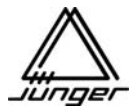

**Important note!** If *you* do not log out when you 'go home', others can work in *your* area, making changes to *your* Setups! So when you are ready to leave the console for another Operator to take over, be sure to Log Out.

Turning the Mix 4 off and on again automatically loads the **Guest** Operator.

If you want to store the Guest data **then before turning off power**, save the Guest Operator data by first pressing **<USER>** and then **<no label>**. This will save the settings for the Guest Operator. Now if you shut off power and turn it back on, these saved Guest Operator settings will be recalled. They will be used any time the Guest Operator is active, until the next time you update them with **<USER>** + <no label>.

**Important note!** The **Setup** made by the **Administrator** and loaded by Setup software is **available to all Operators** (source names, button functions, GPI/Tally settings, offset gains etc). There is no setup for individual operators except the security settings. I.e. you must be careful when changing the general setup if operators have already stored individual settings via the desktop remote.

### Snap Shots :

Each Operator has **8 SnapShots** available which represent a momentary picture of the sources on the MIX4 channels with all of the relevant audio parameters.

The management of the Snap Shots is also done by pressing <USER> :

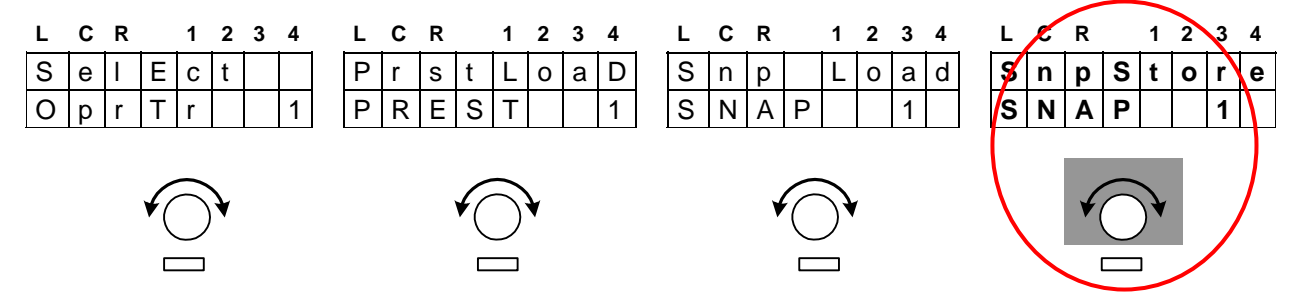

Turning the Channel Rotary Knob in channel **D** selects one of the **8 Snap Shot memories** where the actual state of the MIX4 surface (sources of the MIX4 channels, their bus assignments, DSP settings as well as GAIN and PAN / BALANCE) may be stored. Pressing the rotary control **D** stores the data.

Loading of Snap Shot data is done in the same way :

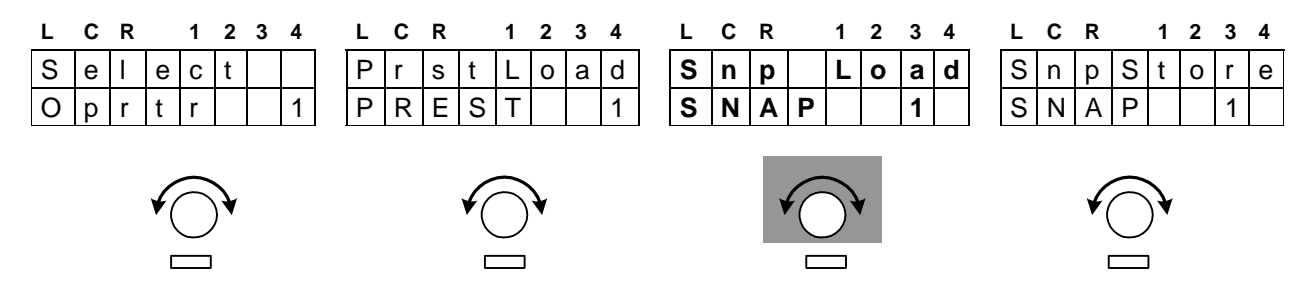

Turning the Channel Rotary Knob in channel **C** selects one of the **8 SnapShot memories** from where a previous state of the MIX4 surface (sources of the MIX4 channels, their bus assignments, DSP settings as well as GAIN and PAN / BALANCE) must be loaded. Pressing Rotary Knob **C** loads the data.

Important note! If there are no data stored, nothing else happens but there will also be no error message.

### Snap Shot short cuts:

For quick access to previously stored **Snap Shots** a second method exists.

Pressing **<USER>** first and one of the **4 User Buttons** (for SnapShot 1 - 4) or one of the **4 Bus Buttons** (for SnapShot 5 - 8) afterwards, one may load one of the 8 **Snap Shots instantly**.

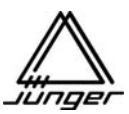

### Presets :

In addition to the Operator specific Snap Shots, there are **100 Presets** which are accessible to **all** Operators in common.

These represent audio parameter of a single source which can be loaded into any Channel Strip to make settings for certain narrators available for all Operators, for example.

The presets have default names PREST 1 to PREST100. A preset (including preset name) can be edited by aid of a tool called Operator / Preset / Backup / Restore (OPBR).

The Preset management is done via the <USER> function as well. If the function in channel B is

"PrstLoad" (preset load) a stored PRSETxxx is selected by turning Channel Rotary Knob B.

Pushing one of the Channel Buttons **A** - **D** will load the selected Preset into that channel, applying it to the source assigned to that Channel Strip.

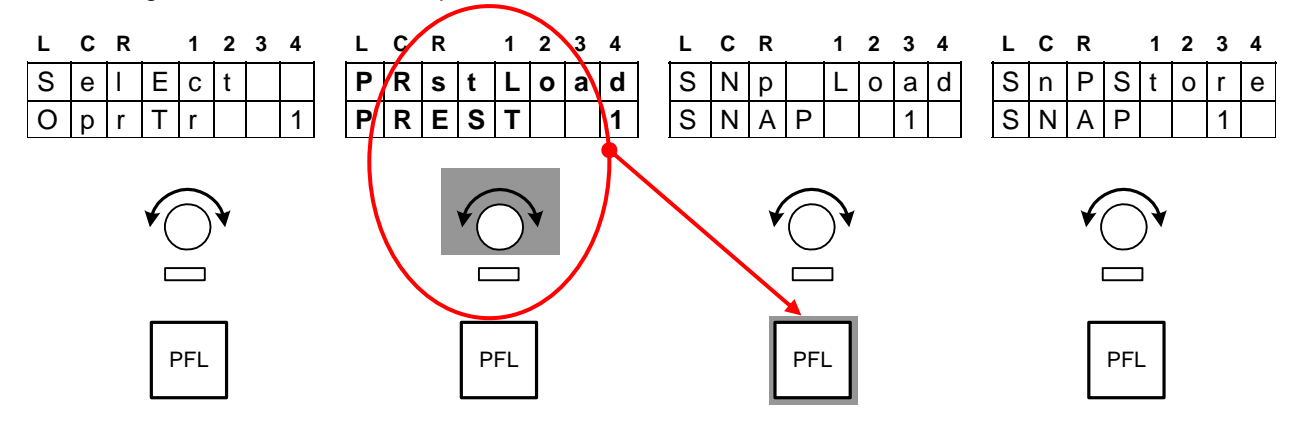

If the current Operator has been allowed by the Administrator to **store presets**, then this function can be selected by pressing the Rotary Knob in channel **B**.

It then toggles between "PrstLoad" and "PrstStor" :

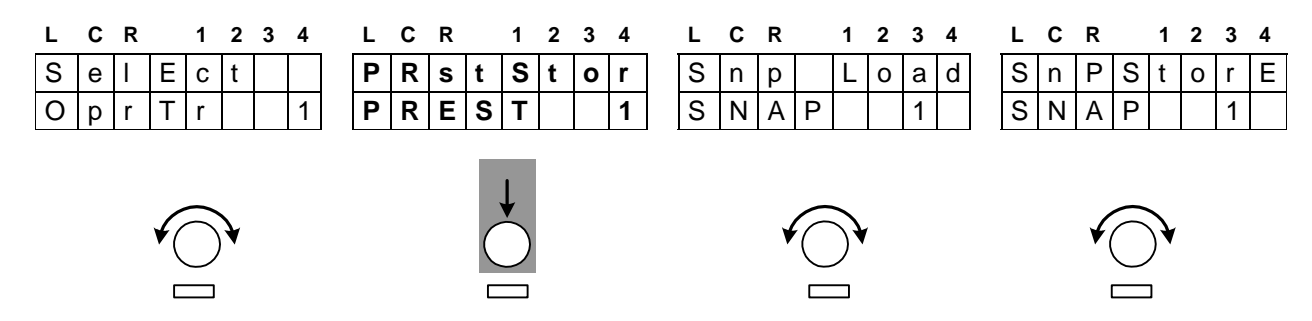

Turning the Rotary Knob in channel **B** selects a **PRESTxxx** (preset memory) again. By pressing one of the four Channel Buttons the audio parameter of that channel will be stored into the **selected Preset memory** :

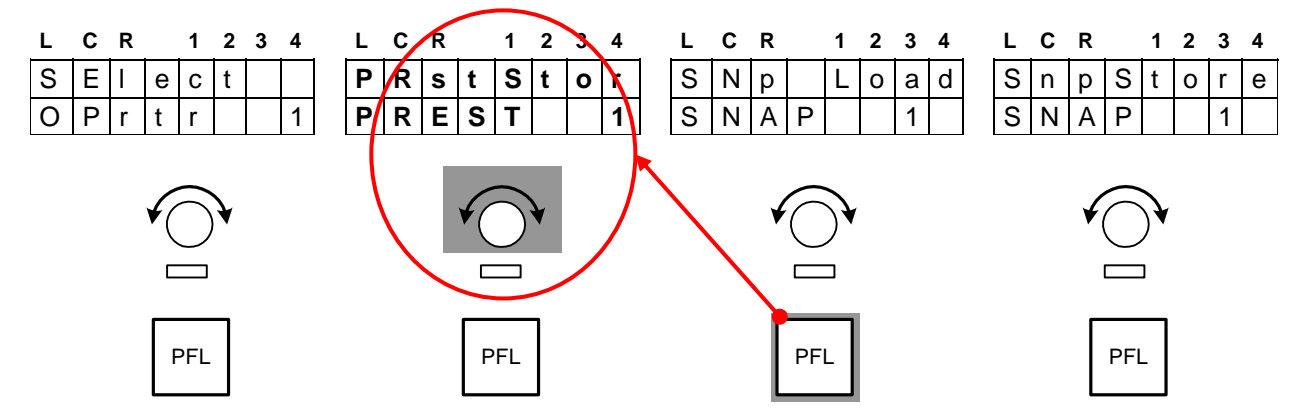

**Preset short cuts:** If **<DSP>** is active, you can load one of the presets 1 to 8 to a predefined Channel Strip by pressing one of the **<USERx>** or **<BUSx>** buttons.

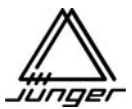

### Setup of MIX4

The basic idea is that all relevant parameters that cannot be altered by MIX4 remote will be set by the **Setup software**. In this way the MIX4 can be adapted to various conditions and production environments.

In some installations the remote control of devices such as CD players or digital playback units is required. In other installations, people need fast and random shuffle of sources with automatic reset of all preset parameters (e.g., offset gain, EQ, dynamics, bus assignment, starting and stopping of playback devices, On Air signal activation, etc.)

All of these requirements can be configured very easily by the Setup software.

In principle the MIX4 system differentiates between setting of basic functions (AKA "device parameters") and the settings of audio and control parameters related to the 14 possible local sources.

When turning the MIX4 on for the first time it will be started with a set of standard parameters which relate to the hardware configuration and will ensure moderate levels at the analogue outputs.

All GPI inputs and Tally outputs will be disabled.

All inputs will be enabled for source selection.

All inputs are in stereo mode.

Both microphone inputs are set up for MIC / phantom power off

All DSP parameters are set to flat (off) / Channel DSP=off

All Channel Strips are assigned to BUS 1

With this, you can go ahead with some applications instantly without installing a dedicated Setup. This is the starting condition as it were so called the factory default settings. It can be recalled at any time during operation by initializing the MIX4.

By simply pressing the Setup buttons **#1 <USER>** and **#6 <no label>** buttons **together**.

Turning power on and off does not do this – cycling power brings things back just as they were stored - not initialized.

**Important note!** One should keep in mind that beside of the setup settings all individual operator settings will be lost if they have not yet been saved! Because the MIX4 will be reset to factory default values.

If the DSP group "hangs" and there is a malfunction of the MIX4, you should load one Operator setting because it will get all relevant settings back into the RAM of the MIX4.

For general system settings, a **Setup software** is part of the package. The Setup software can be installed on any standard PC running WIN 98SE or higher (XP professional is recommended).

Connection between the PC and MIX4 Base Unit is done via any of the PC's serial port COMx or via the network. The serial transfer rate will automatically be set to 57,6kbit/s. Cable length should not exceed 10m. One can also connect the PC via a CAT5 cross over cable.

This serial connection is essential for firmware updates of the MIX4. **Important note!** A firmware update is not possible over the network.

**Important note!** If one is using his own cable it is essential to **disconnect pin 8 and 9** (either by cutting them off from a 1:1 cable or disconnecting the wires in any way).

When you close the Setup software it automatically generates an **INI file** in the same directory to store user specific settings.

**Important note!** After starting the Setup software it will be in offline mode. First of all it is required to read via "from Device" the status of the unit to work with these data.

Following all pages of the Setup software will be explained in detail :

### Hardware Setup

| 🌃 Jünger Mix4 - Setup                                       | Software                                                                                                    |                                                                                                    |
|-------------------------------------------------------------|----------------------------------------------------------------------------------------------------|----------------------------------------------------------------------------------------------------|
| Hardware Main So                                            | ources   <u>O</u> utputs   <u>T</u> alkback   T <u>a</u> lly   !                                                                                                    | <u> 2</u> PI <u>D</u> esktop-Unit <u>R</u> outer Op <u>e</u> rator/Security About                                                                                                    |
| Hardware<br>Device Connection<br>Read/Write:<br>Read/Write: | from Device to Device                                                                                                    | Interface: C COM1 C COM2 C COM3 C COM4                                                                                                    |
| Status:                                                     | 12:34:07       Try to establish TCP/IP co         12:34:07       TCP/IP connected succes         12:34:07       Found: MIX4 (77, 09)         on (changes will take affect after restart content of the succes) | nnection 1 or stully 1 or stully 1 or stul |
| MAC Addess:                                                 | 00 - 60 - 6E - 30 - 05 - 14                                                                                                    | S/N: 001 /024                                                                                                    |
| IP-Number:                                                  | 192.168.11170                                                                                                    | Name: News                                                                                                    |
| Subnet Mask:                                                | 255.255.2550                                                                                                    | Gateway: 192.168.1111                                                                                                    |
| Hardware Configuration                                      | 4 Channel Digital<br>4 Channel Analog                                                                                                    | Video-Sync: 🔽<br>Router-Firmware: 🗹 VADISII                                                                                                    |
|                                                             |                                                                                                    |                                                                                                    |

On the **Hardware page** communication with the MIX4 is managed and the actual hardware configuration as well as the Device Configuration is shown. The normal procedure is to read the configuration from the connected device first and make appropriate settings from there. But one may also read a Setup from disk and send it to Device. Such Setups do not include unique information shown in the "Device Configuration" pane.

Important note! If a MIX4 is connected and you click on the GUI's <from Device> button, the actual parameters will be read back. Next time they will compared to the ones possibly modified. Should this action show a discrepancy an error message will appear and overwriting by mistake will be prevented.

Device Connection pane is responsible for communication with the MIX4

- <from Device> reads parameters and settings from MIX4
- <to Device> transmits such data to MIX4
- <from Disk> loads a Setup from PCs hard drive
- <to Disk> stores a Setup to PCs hard drive
- "Interface: COM 1, 2, 3, 4" will select the COM port of the PC where the Setup software is running on. "TCP/IP" selects the IP address of the MIX4 one wants to communicate with. If you run the Setup software for the first time you must enter the IP number of the MIX4 you want to talk to. If you control multiple MIX4s a list is kept in the Registry of the MS Windows OS.

Status: window shows the communication status with the MIX4

### **Device Configuration** pane

The "**MAC Address**" of the Ethernet interface and the "**S/N**:" (serial number) are factory strings. If the MIX4 is to be integrated into a Local Area Network (LAN) to remote control external routers, for example, you will need to give the device its own "**Name**:", "**IP Number**:", "**Subnet Mask**:" and "**Gateway**:", all of which you will get from the system administrator of the organization. If not necessary you may simply leave this entry blank.

### Hardware Configuration pane

"Interface 1:" / "Interface 2:" will show the installed interfaces

- "Video-Sync:" will show if an optional board is installed
- "Router-Firmware:" shows the protocol that is bound to the firmware of your MIX4

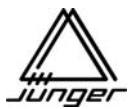

### Main Setup

| 4                                |                          |                                              |                 |                |  |
|----------------------------------|--------------------------|----------------------------------------------|-----------------|----------------|--|
| Alain<br>Sviic                   |                          |                                              |                 |                |  |
| C Intern 44                      | 1.1 kHz                  | C Extern AES (B)                             | NC) C Interface | 1 notavailable |  |
| C Intern 48                      | 8 kHz                    | C Extern Wclk (B                             | NC) C Interface | 2 notavailable |  |
|                                  |                          | C Extern Video 4                             | 4.1 kHz         |                |  |
|                                  |                          | C Extern Video 4                             | 8 kHz           |                |  |
|                                  |                          |                                              |                 |                |  |
| Bus Configurat                   | ion<br>Bus Mode          | Bus Ou                                       | Itput           |                |  |
| BUS 1                            | Hubrid                   | - Bus                                        | -               |                |  |
| BUS 1<br>BUS 2                   |                          |                                              |                 |                |  |
| BUS 1<br>BUS 2<br>BUS 3          | Pre Eader M              | iv V Bus                                     | •               |                |  |
| BUS 1<br>BUS 2<br>BUS 3<br>BUS 4 | Pre Fader M              | Bus                                          | -               |                |  |
| BUS 1<br>BUS 2<br>BUS 3<br>BUS 4 | Pre Fader M<br>DirectOut | lix 🗾 Bus<br>Bus<br>Bus                      |                 |                |  |
| BUS 1<br>BUS 2<br>BUS 3<br>BUS 4 | Pre Fader M              | lix  Bus Bus Bus Bus Bus Bus Bus Bus Bus Bus |                 |                |  |

### Sync pane

The internal sample rate or the source of synchronization will be set.

Of course it is always possible to synchronize from input one of a digital interface board or from a SDI board (very important for applications where the digital outputs of the MIX4 are routed back into a digital system).

Synchronization to an external video reference is possible. If this **hardware option** is installed, this feature will become available in this window.

### Bus Configuration pane

For each bus (mixing node) you can choose a **Bus Mode** 

| Mix            | regular mix mode                                                   |
|----------------|--------------------------------------------------------------------|
| Hybrid         | if the bus output is connected with a telephone interface (hybrid) |
| Pre Fader Mix  | you can do a separate mix by using the channel rotary encoders     |
| Post Fader Mix | you can do a separate mix by using the channel rotary encoders     |
| Direct Out     | the selected input (pre fader) will be put through to bus output   |

The **4 busses** can be sent to the **4 physical (bus) outputs** of the MIX4 (AES/EBU, analog, SDI embedded audio see output page for details). For special applications these **(Bus) Outputs** may carry different signals :

| Bus     | the output of a mixing node                                |
|---------|------------------------------------------------------------|
| Monitor | you can feed the monitor root to the respective bus output |
| PFL     | you can feed the PFL root to the respective bus output     |

This function is helpful, if you want to send the Monitor or PFL root signal to the SDI embedder or one of the other physical bus outputs of the MIX4.

**Important Note!** You will lose the physically bus output when selecting one of the options (Monitor or PFL) above, but you can still monitor that bus. The monitor buttons do not monitor the physically outputs but the mix nodes of the DSP.

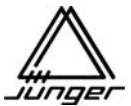

### Sources Setup

| unger Mix4 - Setu       | p Software                                                 |                                          |                                                         |                                         |                      |                                                                                                    |                                   |                                                  |
|-------------------------|------------------------------------------------------------|------------------------------------------|---------------------------------------------------------|-----------------------------------------|----------------------|----------------------------------------------------------------------------------------------------|-----------------------------------|--------------------------------------------------|
| dware <u>M</u> ain      | Sources Outputs                                            | Talkback                                 | T <u>a</u> lly                                          | <u>G</u> PI                             | <u>D</u> esktop-Unit | <u>R</u> outer   Opg                                                                                                    | erator/Securiț                    | y About                                          |
| Source                  |                                                            |                                          |                                                         |                                         |                      |                                                                                                    |                                   |                                                  |
| Mics                    |                                                            |                                          |                                                         |                                         |                      |                                                                                                    |                                   |                                                  |
|                         | Input-Mode:                                                |                                          | Preamp:                                                 |                                         | Phantom:             |                                                                                                    |                                   |                                                  |
| Microphone 1            | MIC LINE                                                   |                                          | LOW H                                                   | HIGH                                    | ON                   |                                                                                                    |                                   |                                                  |
| Microphone 2            | MIC LINE                                                   |                                          | LOW                                                     | HIGH                                    | OFF                  |                                                                                                    |                                   |                                                  |
|                         | abel                                                       | _                                        | Off                                                     | set Gain:                               | -<br>Disabled:       |                                                                                                    | Value:                            | Channel-<br>Button:                              |
| Microphone 1            | MIC 1                                                      |                                          | 46                                                      |                                         |                      | OFF OFF                                                                                                    | 5 🕶 %                             | PFL 💌                                            |
| Microphone 2            | Phone                                                      |                                          | 12                                                      |                                         | . Г                  | OFF OFF                                                                                                    | 5 - %                             | Hybrid 🔻                                         |
|                         |                                                            |                                          | 1                                                       |                                         | -                    |                                                                                                    |                                   |                                                  |
|                         |                                                            |                                          |                                                         |                                         |                      |                                                                                                    |                                   |                                                  |
| Digital                 |                                                            |                                          |                                                         |                                         |                      |                                                                                                    |                                   |                                                  |
| 1112 C                  | -le -l                                                     |                                          |                                                         |                                         |                      | Fadar                                                                                                    |                                   | Channel                                          |
| Stereo/2ChLi            | abel ———<br>eft: 2ChRight:                                 | Format: R                                | outer: Off:                                             | set Gain:                               | -<br>Disabled:       |                                                                                                    | Value:                            | Channel-<br>Button:                              |
| Stereo/2ChLo            | abel                                                       | Format R                                 | outer: Off                                              | set Gain:<br>d⊟                         | Disabled:            | Start: ON AIR:                                                                                                    | Value:                            | Channel-<br>Button:                              |
| TL-1L                   | abel<br>eft 2ChRight<br>TL-1R1<br>TL-2R                    | Format R                                 | outer: Off:<br>-2                                       | set Gain:<br>dB<br>dB                   | Disabled:            | OFF OFF                                                                                                    | Value:                            | Channel-<br>Button:<br>PFL •<br>PFL •            |
| TL-1L<br>CD-1L          | abel<br>eft: 2ChRight:<br>TL-1R1<br>TL-2R<br>CD-1R         | Format R                                 | outer: Off<br>-2<br>-2<br>-4<br>0                       | set Gain:<br>dB<br>dB<br>dB<br>dB<br>dB | Disabled:            | Fader           Start:         ON AIR:           OFF         OFF           OFF         OFF           OFF         OFF           OFF         OFF | Value:<br>5 • %<br>5 • %<br>5 • % | Channel-<br>Button:<br>PFL •<br>PFL •<br>Start • |
| TL-1L<br>CD-1L<br>TL-ML | abel<br>eft: 2ChRight<br>TL-1R1<br>TL-2R<br>CD-1R<br>TL-MR | Format R<br>St V<br>St V<br>St V<br>St V | outer: Off<br>-2<br>-2<br>-4<br>-4<br>0<br>-4<br>0<br>0 | set Gain:<br>dE<br>dE<br>dE<br>dE       | Disabled:            | OFF OFF<br>OFF OFF<br>OFF OFF<br>OFF OFF<br>OFF OFF                                                                                            | Value:<br>5 • %<br>5 • %<br>5 • % | Channel-<br>Button:<br>PFL •<br>PFL •<br>Start • |

MICs pane :

Each of the two MICrophone inputs can be selected to be at

#### Input-Mode:

MIC Level (with then 2 options for the **Preamp** gain (LOW or HIGH s. level diagram) LINE Level.

Phantom: power may also be set on or off for each MIC input.

**Labels** can also be entered for these inputs – they will be displayed on the Remote's surface as discussed above.

Offset Gain: adjustment may be set in 1 dB steps.

**Disabled:** when checked this input is **not available** for source selection. This is important if you are using this particular input for Monitoring purposes only. See Monitor Setup.

When these Mic inputs are assigned to Strips, the **Faders** on those Strips may be configured to operate **Tally** controls such as machine "**Start:**", "**ON AIR:**" lights, etc. The "**Value:**" field determines how far up the fader will be to operate the **Start** and/or **On Air** event control.

**Channel Button:** selections determine the action of these buttons on Strips where either MIC inputs is assigned.

PFL / MUTE / START / HYBRID

### DIGITAL pane:

There are 4 pairs of **AES Digital Inputs** to the MIX4 on the main board.

Setting options are similar to MIC inputs above with the exception of the **Router** check boxes **Format** drop down boxes and:

**St.** : will put the channel strip for that particular source into stereo mode.

M./S. : will activate a matrix that converts M/S stereo sources into X/Y (or A/B you name it)

**2Ch.** : will make this input permanently available as a 2 channel source (that is, *not* as a stereo pair). This function is also referred to as **Force 2CH**.

### Interface 1 / 2 pane:

There are 2 times another 4 pairs of inputs, each for the **interfaces** installed (only available if installed). Setting options are similar to Digital pane above.

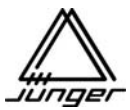

Outputs Setup

| Millinger Hind Colum Coff                |                     |          |                           |                                   |   |
|------------------------------------------|---------------------|----------|---------------------------|-----------------------------------|---|
| Junger Mix4 - Setup Son                  |                     |          |                           |                                   |   |
| ⊡ardware   <u>M</u> ain   <u>S</u> ource | as Oribris   Taikba |          | Desktop-Onit   <u>H</u> t | outer   Operator/Security   About |   |
| Outputs                                  |                     |          |                           |                                   |   |
|                                          |                     |          |                           |                                   |   |
| Digita.                                  | Bus 1               | Bus 2    | Bus 3                     | Bus 4                             |   |
| Limter Thd:                              | -9 → dBES           | □ → dBFS | □ → dBES                  | □ → dBES                          |   |
|                                          | 1. 1                | 1        | 1                         |                                   |   |
|                                          |                     |          |                           |                                   |   |
|                                          |                     |          |                           |                                   |   |
|                                          |                     |          |                           |                                   |   |
| Analog                                   |                     |          |                           |                                   |   |
|                                          | Bus 1               | Bus 2    | Bus 3                     | Bus 4                             |   |
| max. Output Level:                       | 22 📫 dBu            | 22 📫 dBu | 22 📫 dBu                  | 15 🕂 dBu                          |   |
|                                          |                     |          |                           |                                   |   |
|                                          |                     |          |                           |                                   |   |
| Headphones                               |                     |          |                           |                                   | - |
| <ul> <li>Fixed to</li> </ul>             | Bus 1 💌             |          | max. Output Level:        |                                   |   |
| C Follow Monitor Se                      | election            |          | 15 📫 dBu                  |                                   |   |
|                                          |                     |          | _                         |                                   |   |
|                                          |                     |          |                           |                                   |   |
| Monitor Line Out                         |                     |          |                           |                                   |   |
| C Fixed to                               | Bus 1               | ]        | max. Output Level:        |                                   |   |
| Follow Monitor Set                       | election            |          | <mark>6 </mark>           |                                   | ~ |

### **DIGITAL** Pane

Each of the 4 stereo busses of the Mix 4 has an AES Digital output. These are setup in the DIGITAL Pane of the Outputs page :

Limiter Thd: (Threshold) can be set for each limiter on the 4 busses.

These settings are shown in the Digital pane, but are BUS settings, so they affect the Analog Bus Outputs as well.

The default setting is 0dBFS. See the note in the Analog Pane below.

### Analog pane

This lets you set the Analog Output level that corresponds to a digital level of 0dBFS. If set to +22dBu, for example, then when the digital level on the bus is 0dBFS, the level on the analog output will be +22dBu.

The Bus Limiter threshold settings (set in the Digital Pane – see above) and the analog output maximum level set in this pane allow you to fit the MIX4 to any requirement for operating level and head room. Examples:

If you want a digital level on the bus of -18dBFS to produce an analog output level of +4dBu, then set the Max. Analog Output Level to +22dBu.

If you want a digital level on the bus of -9dBFS to produce an analog output of +6dBu, then set the Max. Analog Output Level to +15dBu.

**In either case**, the setting of the Limiter Threshold in the Digital Pane will limit the maximum level on the bus and therefore the maximum level on the analog outputs. If for example, the bus limiter threshold is set for -2dBFS, then in the -18 example here, the max. analog output level actually seen on the analog output will be +20dBu, even though the max. analog output *allowed* was set for +22dBu.

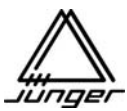

### Headphones pane

Both headphone outputs have independent amplifiers and can be adapted individually by the MIX4 remote to fit the desired listening conditions. The maximum output level can be set to +15 dBu.

The signal monitored may be selected "**Fixed to**" one of the "BUSses" or the "PFL" selector or to "Follow Monitor Selection".

The maximum possible level on the headphone outputs may be set here as well.

### Monitor Line Out pane

There is one stereo monitor line output for connection to a set of active speakers (maximum level + 6dBu).

Setup options are the same as for Headphones except the maximum output level (+6 dBu).

Scrolling down the page reveals additional panes :

| Jünger Mix4 - Setup Soft                         | ware                          |                                             |
|--------------------------------------------------|-------------------------------|---------------------------------------------|
| <u>H</u> ardware   <u>M</u> ain   <u>S</u> ource | es Qutputs Talkback Tally GPI | Desktop-Unit Router Operator/Security About |
| Headphones                                       |                               |                                             |
| Fixed to                                         | Bus 1 💌                       | max. Output Level:                          |
| C Follow Monitor S                               | election                      | 15 ★ dBu                                    |
| Monitor Line Out                                 |                               |                                             |
| C Fixed to                                       | Bus 1                         | max. Output Level:                          |
| Follow Monitor S                                 | election                      | 6 ★ dBu                                     |
| Aux Out 1 (digital)                              |                               |                                             |
| Fixed to                                         | PFL •                         |                                             |
| C Follow Monitor S                               | el PFL                        |                                             |
| Aux Out 2 (analog)                               | Digital8<br>Analog1           |                                             |
| C Fixed to                                       | Analog2<br>Analog3            | max. Output Level:                          |
| Follow Monitor S                                 | election                      | 22 📩 dBu                                    |
|                                                  |                               |                                             |

### Aux Out 1 (digital) pane

and

### Aux Out 2 (analog) pane

These have source selections as above plus all sources from the input router of the MIX4. AUX 2 has a "max. Output Level" adjustment.

**Important note!** These are auxiliary outputs for general purpose (metering, external talkback send). Do not be confused Aux Out with the phrase "aux send" normally used for pre / post fade (aux) sends. The **offset gains** for all sources **are not active** for the "Fixed to [source x]" option. You will get the "raw" level of the selected input.

If one of the above outputs is set to "PFL" it becomes an independent PFL output. I.e. the PFL signal will only appear at that output and will be no longer part of the monitor root.

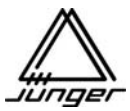

Talkback Setup

| 🌃 Jünger Mix4 - Setup                        | Software        |                         |                          |                                 |                                |             |
|----------------------------------------------|-----------------|-------------------------|--------------------------|---------------------------------|--------------------------------|-------------|
| <u>H</u> ardware   <u>M</u> ain   <u>S</u> o | urces Outputs   | Talkback T <u>a</u> lly | <u>  G</u> PI   <u>E</u> | <u>)</u> esktop-Unit   <u>R</u> | outer   Op <u>e</u> rator/Seci | urity About |
| Talkback<br>Talkback mode                    | tup (Talkback I | utton only)             | C Single d               | estination (Talk                | sback + 2nd button)            |             |
| _Local                                       |                 |                         |                          |                                 |                                |             |
| Source :                                     |                 | Destination             |                          |                                 | Destination:                   | Split on :  |
| Mic 1                                        | •               | 🔽 Headph                | ones                     |                                 | 🗖 Bus 1                        | Г           |
|                                              |                 | 🗖 Monitor I             | Line Out                 |                                 | 🔽 Bus 2                        | <b>v</b>    |
|                                              |                 | 🗖 Aux Out 1 (digital)   |                          |                                 | 🗖 Bus 3                        | Г           |
|                                              |                 | T Aux Out               | 2 (analog)               |                                 | 🗖 Bus 4                        | Г           |
| External                                     |                 |                         |                          | Monitor Lir                     | ne Out Dim level —             |             |
| Source :                                     |                 | Destination             |                          | 20dB                            | -                              |             |
| Analog 4L                                    | <u> </u>        | I Headph                | ones                     |                                 | _                              |             |
|                                              |                 | Monitor I               | ine out                  |                                 |                                |             |
|                                              |                 | C Aux out 1             | (digital)                | Dim button                      | ·                              |             |
|                                              |                 | T Aux out 2             | ? (analog)               | Monitor                         | Dim 💌                          |             |
|                                              |                 |                         |                          |                                 |                                |             |
|                                              |                 |                         |                          |                                 |                                |             |

### The MIX4 has 2 Talkback modes.

#### Local pane

In daily operation Talkback will probably be one of the two microphone inputs to the Mix 4. But could also be one of the line inputs. The selection is done in the **Local** pane of this window. If the Talkback button is pressed this signal is routed to the **Destination:** output(s) which may be

If the Talkback button is pressed this signal is routed to the **Destination:** output(s) which may be selected here.

In addition you can specify via the **Split on:** options **whether** the Talkback signal replaces the signal that is normally present at that output <u>or</u> if it should happen in so called split mode.

In **Split on:** the Talkback signal will only be routed to the right channel so that the signal normally present can still be monitored in the left one.

Pressing the Talkback button may activate a tally that can remote control an external Talkback destination unit.

### External pane

For external Talkback mode you can specify the **Source:** of an external signal.

The **Destination:** of external talkback may be different from local talkback, as specified here. External Talkback may be activated by GPI.

**Important note!** Be careful with the external GPI. It will exchange the monitor source with the external Talkback signal input. If this GPI is permanently activated it will permanently switch Headphones or Speakers or Auxes **off** from monitoring, which can lead to the mistaken impression that there is no monitoring. Therefore **external Talkback** will **always** be send to it's destination in **split mode** (see above).

#### Monitor Dim Level pane

When a Talkback is engaged, the monitor loudspeaker is dimmed by the amount set here.

### Dim button pane

The Mix 4 Remote surface has a **DIM** Button. The actual action of this **DIM** button is set to one of these 4 options:

DIM the monitor MUTE the monitor MUTE MIC 1 MUTE MIC 2 to perform a cough function.

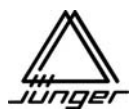

| T <u>a</u> lly ( | (GPO) | setup |
|------------------|-------|-------|
|------------------|-------|-------|

| 🜃 Jünger Mix4 - S | Setup Software |                         |                |                        |          |                                                             |
|-------------------|----------------|-------------------------|----------------|------------------------|----------|-------------------------------------------------------------|
| Hardware Main     | Sources Outp   | outs   <u>T</u> alkback | T <u>a</u> lly |                        | esktop   | -Unit   <u>R</u> outer   Op <u>e</u> rator/Security   About |
| Tally             |                |                         |                |                        |          |                                                             |
|                   | Signal Type    | Tally Type              |                | Source / Ever          | nt       | Notes                                                       |
| HTally 01         | Static + 💌     | Event                   | •              | On Air                 | <u>•</u> | red light                                                   |
| HTally 02         | Start +        | FaderStart              | •              | Digital1               | •        | start puls for CD_1                                         |
| HTally 03         | Stop +         | FaderStart              | •              | Digital1               | •        | stop puls for CD_1                                          |
| HTally 04         | Static + 💌     | Event                   | •              | Lim All                | •        | warning heavy limiter                                       |
| HTally 05         | Static + 💌     | FaderStart              | •              | Digital2               | •        | Start/stop CD_2                                             |
| HTally 06         | Static + 💌     | ButtonStart             | •              | Digital3               | •        | DAT start/stop by channel button                            |
| HTally 07         | Static + 💌     | Hybrid                  | •              | Mic 2                  | •        | Take call from telephone                                    |
| HTally 08         | Static + 💌     | Event                   | •              | User-Btn2              | •        | play next event                                             |
|                   |                |                         |                | User-Btn1<br>User-Btn2 |          |                                                             |
|                   |                |                         |                | User-Btn4<br>Bus-Btn1  |          |                                                             |
|                   |                |                         |                | Bus-Btn2               |          |                                                             |
|                   |                |                         |                | Bus-Btn4               | ~        |                                                             |

For many installations, Tally (GPO) outputs are necessary to remote control external devices or to signal conditions such as On Air. from HW revision 4 of the base unit, the physical outputs are relay contacts (see pin assignment and electrical specs).

The MIX4 has 8 Hardware Tally (GPO) outputs - HTally 01 to HTally 08

There are 8 rows in this pane for Hardware Tally setup. HTally 01 is typical of the 8 in the hardware group.

Here will be distinguished whether it will be a **static signal** NC (normally closed) / NO (normally open) or if it is a **100ms pulse** 

### Signal Type

| Static + / Staic - | NC / NO                       |
|--------------------|-------------------------------|
| Start + / Start -  | 100ms puls NO / 100ms puls NC |
| Stop + / Stop -    | 100ms puls NO / 100ms puls NC |

For each Tally one of the predefined types can be selected :

Tally Type OFF FaderStart ButtonStart Event Hybrid Button+FaderStart

Finally the triggering source (related to one of the MIX4 inputs) or the triggering event must be selected : Event

> On Air Talkback Lim A, B, C, D, Lim All USERx button BUSx button

A scratchpad for making notes regarding external connections rounds up this set up area.

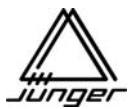

GPI Setup

|         | Signal Type  | Event Name      | Notes                                     |
|---------|--------------|-----------------|-------------------------------------------|
| HGPI 01 | Low-Active 💌 | User Button 1 💌 | remote monitor LL from workstation        |
| HGPI 02 | Low-Active 💌 | User Button 3 💌 | remote source monitoring from workstation |
| HGPI 03 | Low-Active 💌 | Hybrid          | call waiting signal from telephone hybrid |
| HGPI 04 | Low-Active 💌 | Mute Mic 1      | caught button for MIC1                    |
| HGPI 05 | Low-Active 💌 | Cut A 💌         | mute button for CHA                       |
| HGPI 06 | Low-Active 💌 | Ext. Talkback 💌 | from tally output of station TB box       |
|         |              |                 |                                           |
|         |              |                 |                                           |
|         |              |                 |                                           |

If functions of the MIX4 are remote controlled one can make use of GPI inputs.

There are 6 hardware GPIs by optical couplers driven by a current source available (see pin assignment and electrical specs)

The expected type of signal can be selected here :

### Signal Type

| ··· / ···   |                    |
|-------------|--------------------|
| Low-Active  | input voltage > 3V |
| High-Active | input voltage < 3V |

**Important note!** Keep in mind that the GPI inputs are optical couplers (in line with a current source to protect the optical couplers). If the input voltage is less than 3V an internal pull up resistor will keep the MIX4 logic input high, e.g. if you want a "**High-Active**" switching you must feed the input by a voltage higher than 3V while the voltage must become less than 3V for the switching event.

Here one must select an **Event Name** to which the MIX4 can allocate the relevant command : OFF

| Monitor Dim            | will dim the monitor line out by a pre set value (see <u>Talkback page</u> ) |
|------------------------|------------------------------------------------------------------------------|
| Monitor Mute           | will mute the monitor line out                                               |
| Ext. Talkback          | will activate External Talkback function                                     |
| Mute Mic1              |                                                                              |
| Mute Mic2              |                                                                              |
| Cut A, B, C, D         | will mute respective Channel Strip                                           |
| Hybrid                 | Call waiting input from a telephone hybrid                                   |
| User Button 1, 2, 3, 4 | will activate respective User Button                                         |
|                        | (pre selected function see <u>D</u> esktop-Unit)                             |
| Preset1 -> Ch.A        | will load PresetX into Channel Strip Ch.Y                                    |
| Preset1 -> Ch.B        | and                                                                          |
|                        | SO                                                                           |
| Preset8 -> Ch.D        | forth                                                                        |
|                        |                                                                              |

A scratchpad is also available here so one cannot lose one's NOTES.

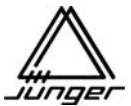

| Desktop-Un | it Setup |
|------------|----------|
|------------|----------|

| 🚟 Jünger Mix4 - Setup Software                                                                                 |                                                                                       |
|----------------------------------------------------------------------------------------------------|---------------------------------------------------------------------------------------|
| Hardware   Main   Sources   Outputs   Talkback   Tally   GPI                                                   | Desktop-Unit Router Operator/Security About                                           |
| Desktop-Unit<br>User Buttons<br>1 Monitor LL •<br>2 Source Monitor •<br>3 Output 3 Off •<br>4 Talk to Hybrid • | Bus Buttons<br>1 Bus Monitor 1<br>2 Bus Monitor 2<br>3 Bus Monitor 3<br>4 Event green |
| Meter follows<br>PFL & Bus Monitor                                                                             | Meter Reference Point                                                                 |
| PFL Auto PFL in Source Selection Mode                                                                          | Mute Monitor Line Output<br>When ON AIR<br>When Mic opened                            |

Individual functions can be assigned to most buttons of the MIX4 remote control which often maybe bound up with Tally functions (see Tally page).

User Buttons pane The 4 User Buttons can have these functions :

|                                                                                          | ave mese functions.                                                                                                    |
|------------------------------------------------------------------------------------------|----------------------------------------------------------------------------------------------------|
| Source Monitor                                                                           | assign a source for monitoring purpose (no meter, no offset gain)                                                                                                    |
| Talk to Hybrid                                                                           | enables an independent way to talk directly to a telephone                                                                                                    |
| Monitor LL                                                                               | sends the left monitor signal to both speakers                                                                                                    |
| Monitor RR                                                                               | sends the right monitor signal to both speakers                                                                                                    |
| Output x Off                                                                             | turns the related physical bus outputs off                                                                                                    |
| Mon-Split BUSx                                                                           | splits the monitor signal in BUSx (right channel) and PFL (left channel)                                                                                               |
| Event                                                                                    | can have Event trigger function with 3 different colors (green, red, yellow)                                                                                           |
| Important note! The Event fun                                                            | ction is not implemented for external trigger via GPI!                                                                                                    |
| Bus Buttons pane                                                                         |                                                                                                    |
| The Bus Buttons have But                                                                 | s Monitor and Event (indicated green) functions only for now.                                                                                                    |
| Meter follows pane                                                                       |                                                                                                    |
| The LED level indicator on the console can be set to look at any one of these 5 options: |                                                                                                    |
| Follow Monitor                                                                           | PFL and BUS will be shown on the meters but not any sources                                                                                                    |
| Bus 1                                                                                    | meters bus 1                                                                                                    |
| Bus 2                                                                                    | meters bus 2                                                                                                    |
| Bus 3                                                                                    | meters bus 3                                                                                                    |
| Bus 4                                                                                    | meters bus 4                                                                                                    |
| Meter Reference Point pane                                                               |                                                                                                    |
| The Meter Reference Poir                                                                 | nt can be selected between :                                                                                                    |
| 0 dBFS                                                                                   |                                                                                                    |
| Limiter Setting                                                                          | The setting for the limiter is used for the full scale meter reading.<br>That is, if the limiter is set for -6 dBFS, then the top LED on the<br>meters equals -6 dBFS. |
| PFL pane                                                                                 | ·                                                                                                    |
| Auto PFL in Source Selection M                                                           | ode turns PFL automatically on when selecting sources<br>on a channel strip                                                                                            |

### Mute Monitor Line Output pane

The Monitor Speaker output can be muted under either or both conditions: When ON AIR/When Mic opened
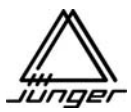

Router Setup

| sels sources o      |                                                                  |                                                                                                    |                                                                                                    |                                                                                  |
|---------------------|------------------------------------------------------------------|----------------------------------------------------------------------------------------------------|----------------------------------------------------------------------------------------------------|----------------------------------------------------------------------------------|
| Sources Outputs Ta  | ilkback   T <u>a</u> lly   <u>G</u> F                            | I <u>D</u> esktop-Unit <u>Bo</u>                                                                     | uter Op <u>e</u> rator/Security Abo                                                                                                    | ut                                                                               |
| uter                |                                                                  |                                                                                                    |                                                                                                    |                                                                                  |
| VADISII             | Activation Code:                                                 | activated!                                                                                           |                                                                                                    |                                                                                  |
|                     |                                                                  |                                                                                                    |                                                                                                    |                                                                                  |
| 192.168.1118<br>2 🛨 |                                                                  |                                                                                                    |                                                                                                    |                                                                                  |
|                     |                                                                  |                                                                                                    |                                                                                                    |                                                                                  |
|                     |                                                                  |                                                                                                    |                                                                                                    |                                                                                  |
|                     |                                                                  |                                                                                                    |                                                                                                    |                                                                                  |
|                     |                                                                  |                                                                                                    |                                                                                                    |                                                                                  |
|                     | Sources   Outputs   Te<br>Iter<br>VADISII<br>192.168.1118<br>2 - | Sources   Qutputs   Talkback   Tally   GP<br>Iter<br>VADISII Activation Code:<br>192.168.1118<br>2 ÷ | Sources Outputs Talkback Tally GPI Desktop-Unit Bo<br>Iter           IVADISII         Activation Code: activated           [192.168.1118         2 ÷ | Sources Qutputs Talkback Tally GPI Desktop-Unit Bouter Opprator/Security Abouter |

The MIX4 allows the remote control of external routers. If this function is installed and enabled you need to enter all relevant settings in this **<u>Router</u>** page.

**Protocol:** will display the external router version installed bound to the current firmware. The MIX4 can only use one protocol at a time. Therefore **a protocol change requires a firmware change**.

External Router control is a software option, requiring an **Activation Code:** which you will receive from Junger with your order. It should be entered here and the **Activate soft-button** must be pressed afterwards. The principal function will be explained in reference to the Klotz VADIS II system. It requires the Junger DDE client to be installed on the VADIS PC. For details pls. refer to the section : **Junger Audio DDE client for VADIS II.** 

You also need to define the **IP Number:** of the router server application and its port number. For VADIS II operation there are 8 MIX4s possible at the same time each one defined by a number from 1 to 8 set in the **MIX4-ID:** box.

If one has enabled sources of the MIX4 which are connected to a router by Tie Lines for router operation, (see <u>Sources page</u>) the MIX4 performs a log in to the router over the LAN **while power up** to check communication. If this log in fails for any reason it will be displayed by :

#### ROUTER CONNECT ERROR

This indicates that there is a network problem that needs to be solved. Because this is some kind of an initial function you need to find the reason for the error (no network cable connected somewhere in chain, DDE client not up and running, etc.).

The MIX4 will log in each time one presses the **<SRCE>** button or one of the User Buttons if router monitor is assigned. If meanwhile a system problem occurred and log in fails for any reason the message : **Connect : Error** appears in the particular Channel Strip display.

#### Operator/Security Setup

| 🖁 Jünger Mix4 - Setup Soft                       | ware           |           |                                         |                      |        |                   |                |  |
|--------------------------------------------------|----------------|-----------|-----------------------------------------|----------------------|--------|-------------------|----------------|--|
| <u>H</u> ardware   <u>M</u> ain   <u>S</u> ource | s   <u>O</u> u | tputs ] ] | [alkback   T <u>a</u> lly   <u>G</u> PI | Desktop-Unit Rou     | iter O | p <u>e</u> rator/ | Security About |  |
| Operator/Security                                |                |           |                                         |                      |        |                   |                |  |
| Morgan                                           | -              | PIN:      | 0-0-0-0                                 | 🗖 Disable Operater N | Manage | ement             |                |  |
| Lock Function                                    |                |           |                                         | Lock Desktop-Unit    |        |                   |                |  |
| PFL                                              | Г              | Г         | Pan/Balance                             | USER                 | Г      | Г                 | MON            |  |
| Gain                                             | Г              | Г         | 2 Ch/Stereo                             | SRCE                 | Г      | Г                 | BUS            |  |
| Preset Store                                     | •              | Г         | Store Snapshots                         | DSP                  | Г      | Г                 |                |  |
| Preset Load                                      | Г              | Г         | Load Snapshots                          |                      |        |                   |                |  |
| SDI Routing                                      | Г              | Г         | Transparent Mode                        | User Button 1        | Г      | Г                 | Bus Button 1   |  |
| Mic Monitoring                                   | Г              | Г         | Initilization                           | User Button 2        | Г      | Г                 | Bus Button 2   |  |
| Select Channel for Pr                            | reset S        | hortcut   | 3                                       | User Button 3        | Г      | Г                 | Bus Button 3   |  |
| Ch. A C Ch                                       | n. B           | C Ch.     | C C Ch. D                               | User Button 4        | Γ      | Г                 | Bus Button 4   |  |
| Button Behavior                                  |                |           |                                         |                      |        |                   |                |  |
| C toggle                                         | Ср             | ush       | both                                    |                      |        |                   |                |  |
|                                                  |                |           |                                         |                      |        |                   |                |  |

For those who do not want to work wit multiple operators may: Disable Operator Management at all.

Each of 10 Operators can have his/her own, individual settings.

The Operator list box is editable, so you can enter a name for each Operator : **Morgan** in this case. Each operator can have a 4 digit **PIN:** assigned (default 0-0-0-0).

The name of the currently selected Operator will appear in the display of the MIX4.

If no PIN is assigned there will be immediate log in for such an operator.

Certain functions of the MIX4 can be locked out, preventing their use or operation. These are selected for a given operator using the :

#### Lock Function pane

A special function is the initialization of the MIX4. When updating the firmware we recommend to initialize the unit to prevent malfunctions if one selects an NV memory area that is not initialized and may contain wrong data, which may have a different meaning to the newer firmware.

Press Setup button #1 <USER> and #6 <no label>. It will take about 5s.

This should only be allowed for experienced operators or the administrator.

#### Lock Desktop-Unit pane

Setup buttons can be locked individually as well as User Buttons and/or Bus Buttons.

#### Select Channel for Preset Shortcuts pane

You can predefine a Channel Strip where to load a preset by means of a Preset short cut. Press **<DSP>** and one of the **<USERx>** or **<BUSx>** buttons.

#### Button Behavior pane

One may now decide about the behavior of the MIX4 buttons :

The selection is between :

| toggle | pressing the button once will turn the function on                |
|--------|-------------------------------------------------------------------|
|        | Pressing the button a second time will turn the function off      |
| push   | The function is activated as long as the button is depressed      |
| both   | the buttons operate in both modes where pushing the button longer |
|        | than a second will force it to perform the push function          |

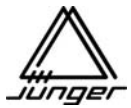

Finally a look at the **About** page. Here you can see the software releases of the components of the MIX4.

| 🚻 Jünger Mix4 - Setup Softwa                 | re                               |                                                                 |                                       |                                  |       |
|----------------------------------------------|----------------------------------|-----------------------------------------------------------------|---------------------------------------|----------------------------------|-------|
| Hardware Main Sources                        | <u>O</u> utputs   <u>T</u> alkba | ack   T <u>a</u> lly   <u>G</u> PI                              | Desktop-Unit Ro                       | outer Op <u>e</u> rator/Security | About |
| About                                        |                                  |                                                                 |                                       |                                  |       |
|                                              |                                  | Mix4Se                                                          | tup                                   |                                  |       |
|                                              |                                  | Jünger Audio Studio<br>info@junger-a<br>www.junger-a            | otechnik GmbH<br>udio.com<br>udio.com |                                  |       |
| Version Informat                             | ion                              |                                                                 |                                       |                                  |       |
| Operation System:<br>Software:<br>Base-Unit: | Windows NT<br>Mix4Setup<br>MIX4  | Ver.: 5.1 Build: 26<br>Ver.: 1.1.7.6 (releas<br>DSP-Version: 09 | 00<br>e)                              |                                  |       |
|                                              |                                  | CntrlVersion: 77                                                | ContrType:<br>EEPROM-Type:            | CC03<br>512                      |       |
| Desktop Unit:                                |                                  | CntrlVersion: 77                                                |                                       |                                  |       |
|                                              |                                  |                                                                 |                                       |                                  |       |

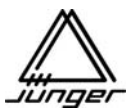

#### Controlling the MIX4 with SDI Interface Installed

Within the **SDI** (Serial Digital Interface) data stream 4 audio-groups (GR0 to GR3) can be embedded. Each group carries 4 single channels. Normally these channels are interleaved by pairs to minimize delay times between them. When audio channels have their origin from an AES/EBU signal one can keep this correlation also within the SDI embedded audio domain.

The SDI interface of the MIX4 can handle 2 of these groups at a time because it corresponds with the 4 x 2-channel concept of the interface boards. The drawing below shows the block diagram of that interface board and a routing example that assumes GR0 and GR1 (which are the most common groups for broadcasters) are selected for use with the MIX4 :

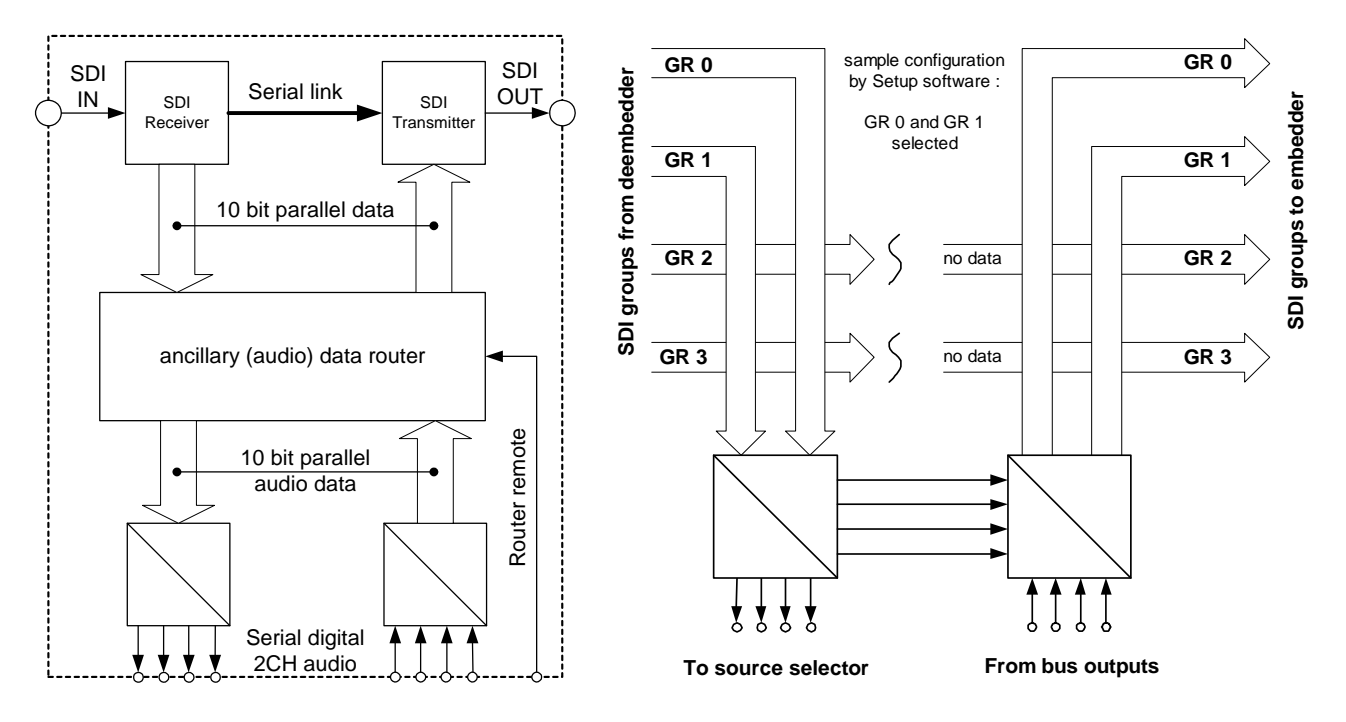

Block diagram of MIX4 SDI interface

Routing example for Groups GR0 and GR1

The SDI data is converted from serial into it's 10bit parallel format. Afterwards the ancillary data part (see SMPTE 291M for details) of the 10bit words is taken apart while video data will pass this process untouched. In a next step the pre selected 2 groups are taken and converted into a 4 x 2ch serial audio data stream that will be sent to the MIX4s internal router for source selection. The other 2 groups will be interrupted (see above example).

From the 4 output busses of the MIX4, the 4 x stereo signals are sent back to the interface. For embedding on the SDI interface board the output signals from the busses may be combined with the input signals to allow for transparent mode (e.g. for dolby-E pass through).

From the de-embedding side we have access to the 2 pre-selected groups. The decision is made by Setup software (see <u>S</u>ource section).

For the embedding side one can decide if one wants to embed the MIX4 stereo buses or pairs from the SDI input channels. This is under direct access from the desktop remote unit.

Both interface slots can have a SDI option board installed. This allows for processing of two independent video signals (e.g. a VTR player and a workstation recorder).

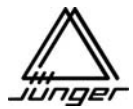

The SetUp software of the MIX4 shows on the <u>H</u>ardware- and <u>S</u>ources pages, if a SDI interface is installed :

| 🕱 Jünger Mix4 - Setup Software                                                                                                    | 🖬 Jünger Mix4 - Setup Software                                                                                                    |
|----------------------------------------------------------------------------------------------------|----------------------------------------------------------------------------------------------------|
| Bardware       Man       Sources       Qubuts       Tally       GP1       Desklop Unit       Bouter       Opgrator/Securit       About         Hardware         Device Connection       Read/Write:       tom Device       to Device       Interface:       COM1       COM2       COM3       COM4         Read/Write:       tom Disk       to Disk       a       COP/IP       1921691111_70         Status:       19.42.01       TrcP/IP connected successfully       1       1         Device Configuration (changes will take affect after restert of device)       1       Image: Configuration (changes will take affect after restert of device) | Hardware     Main     Sources     Quputs     Tally     GP1     Desktop-Unit     Bouter     Opprator/Security     About       Interface 1     4 Channel Digital                                                                                                    |
| Lineman         MAC Address:         00         -60         -6E         -130         -105         -114         S/N         001         /1024           IP-Number:         192:168:111_70         Name:         Neme:                                                                                                    | Interface 2<br>SDI<br>Label                                                                                                    |
| Hardware Configuration Interface 1:  Channel Digital Video-Sync: Router-Firmware Video-Sync: Video-Sync: Video-Sync:                                                                                                    | GR0 CH1         GR0 CH2         IP         I0         10         ±         dB         IP         OFF         OFF         5         %         PPL         •           GR0 CH3         GR0 CH4         IF         I0         10         ±         dB         IF         OFF         OFF         5         %         PPL         •           GR1 CH3         GR1 CH2         IF         I         I |

With actual firmware the MIX4 can make use of two of these audio groups at a time. This must be set on the <u>Sources page</u> : • This setting applies to the **de-embedder** as well as to the **embedder**.

| 👹 Jünger Mix4 - Setup Software                                                                                                    |                                                        |                                                                                                    |
|----------------------------------------------------------------------------------------------------|--------------------------------------------------------|----------------------------------------------------------------------------------------------------|
| Hardware Main Sources Outputs Talkback Tally G                                                                                                    | GPI Desktop-Unit Bouter Operator/Security About        |                                                                                                    |
| Interface 1           4 Channel Digital           Label           Stereo/2Ch-Left           VADIS1           VADIS1           IF 1/2           IF 1/2           IF 1/3           VADISM           VADISM                                                                                                    | et Gain: Disabled: Start: ON AIR: Value: Button:<br>dB | Because the MIX4 is a stereo mixing<br>desk the mix busses are stereo.<br>The sources are treated also as stereo<br>by default.<br>But one can force by SetUp-Software<br>option <b>"Force 2Ch</b> " that sources are<br>always treated in 2-channel mode. |
| Interface 2           SDI           Label           Stereo/2Ch-Left           2Ch-Right           Force 2Ch; Group           GR0 CH1           GR0 CH2           Image: Character in the state of the state of the state | Et Gain: Disabled: Start: ON AIR: Value: Button:       | If " <b>Force 2Ch</b> " is <b>not</b> activated the<br>switch over : STEREO < > 2Ch<br>is possible via the <b>3push mode</b> from<br>the desk top remote.                                                                                                  |
| GR1 CH3 GR1 CH4 F 1 0                                                                                                    |                                                        | (See below :)                                                                                                    |

For audio sources from a SDI interface board applies :

Pairs from a SDI group are treated as stereo signals. But if **"Force 2Ch**" is selected, twin SDI channels will be treated as mono signals all the time.

The assignment of the stereo busses of the MIX4 to the twin SDI channels must be controlled from the desk top remote. Beside the assignment of stereo busses to the twin channels while embedding, one can also arrange transparent pass through of the SDI embedded audio input signals. For example, it is possible to move channels 1 and 2 (CH12) of group 0 (GR0) into the channels 3 and 4 (CH34) of group 0 and in lieu thereof embed one Bus of the MIX4 (e.g. BUS1) into channels 1 and 2 (CH12) of group 0 (GR0).

The MIX4 can operate two SDI interface boards. To set up the **embedder1** (SDI interface in slot1), you must press the **<BUS>** button. To set up the **embedder2** (SDI interface installed in slot2), you must press **<BUS>** twice.

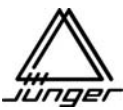

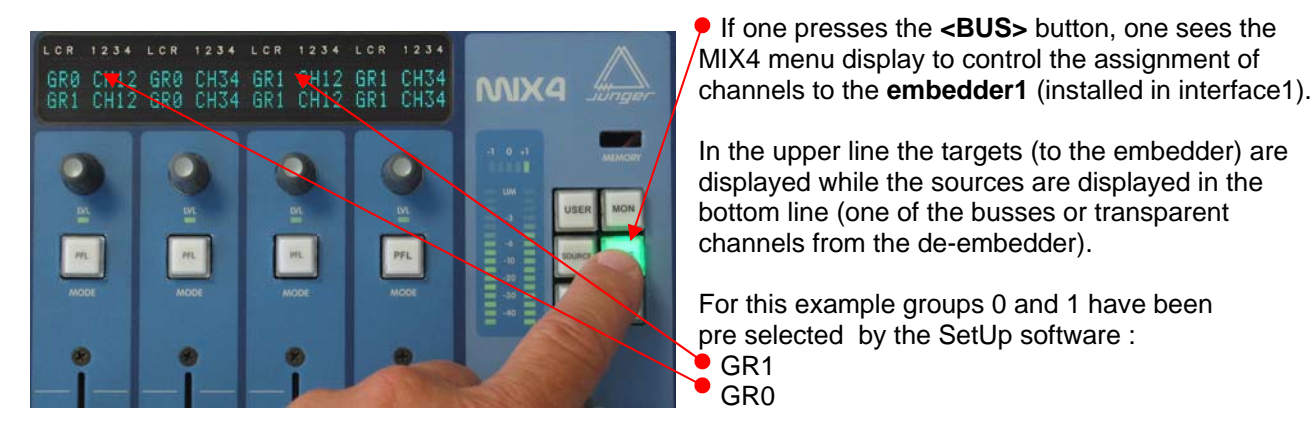

The actual assignment is done by turning the related Channel Rotary Knob. In this example the following selection is possible :

BUS1 BUS2 BUS3 BUS4 **GR0 CH12 GR0 CH34 GR1 CH11 GR1 CH34** 

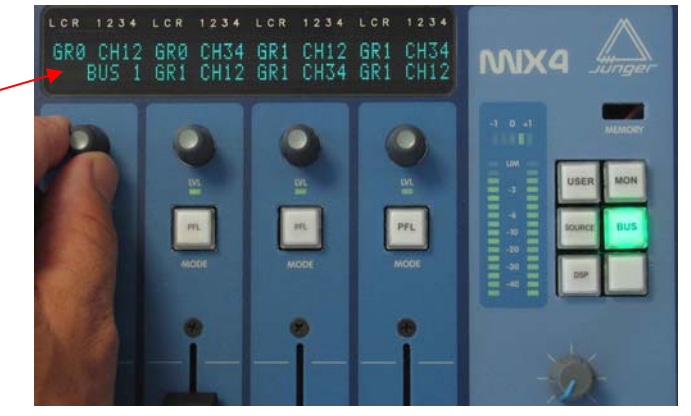

On the input side one can select the desired channels from the SDI signal for each MIX4 Channel Strip independent from the settings for the embedder:

GR0

For this one must press the <SRCE> button first and the Channel Button for which one will change the source afterwards :

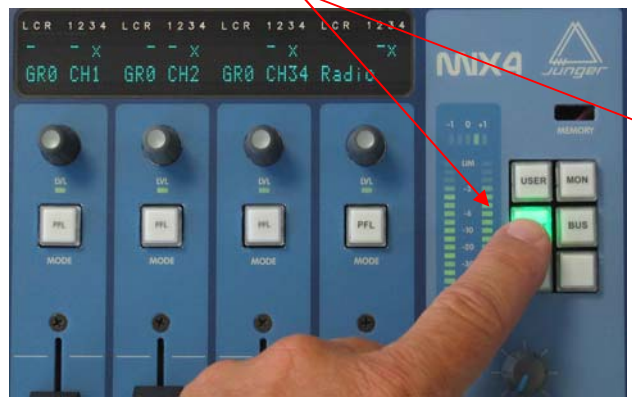

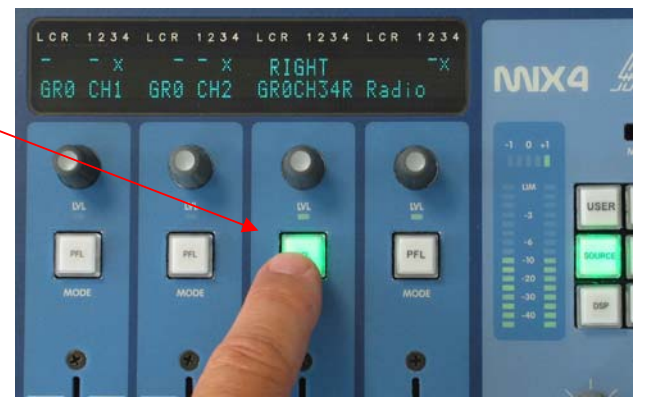

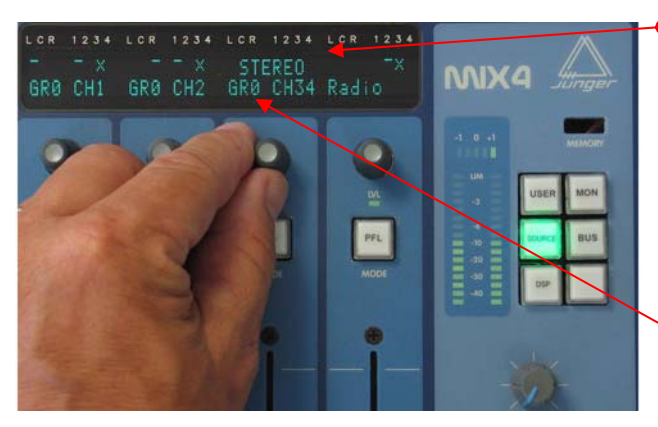

Thereby one can read in the upper display how the signals of that particular source will be treated. By pressing the channel rotary encoder the mode will be altered between :

#### STEREO > LEFT > RIGHT ( > STEREO)

With this one selects the left or right channel of the audio twin from the SDI by 3push mode.

Within the bottom line the labels which have been assigned for both channels by the Setup software will appear one after the other.

![](_page_42_Picture_1.jpeg)

The pictures below shows the display for 3push mode :

![](_page_42_Picture_3.jpeg)

The first push on the Channel Rotary Knob will select the left channel : • LEFT • f the source CR0 CH24

of the source GR0 CH34, thus channel 3 / group 0.

![](_page_42_Picture_6.jpeg)

The second push on the Channel Rotary Knob will select the right channel : **RIGHT** of the source GR0 CH34, thus channel 4 / group 0.

![](_page_42_Picture_8.jpeg)

The third push on the Channel Rotary Knob selects both channels again : **STEREO** of the source GR0 CH34,

thus the channels 3,4 / group 0.

After leaving the **<SRCE>** selection mode, underscores in the display will show the status of the sources selected for the respective channel strip :

GR0 CH1 (the label has been assigned by set up software), the left channel of the pair CH12, is selected for Channel Strip A

GR0 CH2, the right channel of the pair CH12, is selected for Channel Strip **B**.

LCR 1234 LCR 1234 LCR 1234 LCR 1234 GRO CH1 GRO CH2 GRO CH34 Radio

GR0 CH34 are in stereo mode and selected for Channel Strip **C** - **no underscore**.

![](_page_43_Picture_0.jpeg)

#### Junger Audio DDE client for VADIS II

For efficient cooperation of the MIX4 and the VADIS II System by KlotzDigital a second network adaptor binded to TCP/IP protocol at the control computer for the VADIS system must be installed. Communication with the VADIS system is taken over by the DDE client by Junger Audio, which represents itself as a server to the MIX4.

Because of different naming conventions and source management within both systems the DDE client prepares all data in a suitable manner so that the MIX4 gets all necessary information in its name convention (8 characters for a GroupName and 8 characters for a SourceName). At the same time the number of selectable sources for the MIX4 is limited by the set up functions of the DDE interface to a maximum of 16 and the differentiation between 2 channel and stereo sources will be made here also. Inside the MIX4 sources are always treated as 2ch ones, Therefore a mono source is processed as a "double mono" signal. To improve clearness we suggest you label the VADIS outputs, which are reserved for connection to a MIX4, in a meaningful way.

Here an example configuration to explain the possible settings :

Because this program automatically writes an actual initialisation file on exit no further file operations are • necessary and the menu File only offers the option Exit.

![](_page_43_Figure_7.jpeg)

After starting the DDE client all available inputs and outputs of the VADIS systems are gathered and entered into one of the two windows respectively.

![](_page_44_Picture_1.jpeg)

In the **In's for MIX4** field the selection of possible VADIS sources for each connected MIX4 is limited to a maximum of 16. The selection is performed by drag&drop from the **Vadis Inputs** windows into one of the two windows in the bottom fields of the respective input blocks **IN1** to **IN16**. Each of these input blocks has two windows to input a GroupName and a SourceName that are displayed in the MIX4 channel display if that input is selected for routing. Finally, there is a check box to define stereo (checked) or 2 channel mode (empty).

The **Out's to MIX4** is simply labelled by using little pull down windows. These are the physical inputs of MIX4 where the trunk lines (tie lines) from VADIS are connected. They are brought into relation to VADIS outputs by dragging & dropping them into the respective field (therefore our recommendation to negotiate meaningful names in VADIS set up - MCCU program).

3 little x's in both fields serve to delete entries by dragging & dropping them into the relevant area.

Note : The pull down windows for labelling the outputs can only be closed by explicit selection of an item (no <ESC>, no clicking to a different area). This is sometimes boring if one clicks such a window by accident - .... Unfortunately this is handled by the OS in an uncomfortable way and out of our control.

Finally there is a status display for connected MIX4s. It is important to know that each MIX4 which operates with a VADIS system must have its own name and an unique ID number. The MIX4 name and it's ID number must be set by the SetUp software (use Main page for Name and Router page for Port/ID number). The ID number corresponds with the location of the status field inside the window at the right hand. The first field represents the ID #1 and the one at the bottom the ID #8.

# Only if the settings of ID number and MIX4 name are correct at both ends (VADIS DDE client and connected MIX4) there will be a valid connection via TCP/IP. On the Router page you must read a MIX4 ID number. If not you must set the port number to 55555. After reading back from Device that input field will change to a pull down menu for selecting a valid MIX4 ID from 1 - 8.

It is obvious that it goes hand in hand with a correct IP number and subnet mask for the MIX4 itself as well as the declaration of the VADIS IP number for the MIX4 (see Router Page in SETUp software).

Installation of the system :

KlotzDigital has made some changes to the DDE integration to make third party DDE clients work. Therefore the VADIS system needs a version that is compatible to Junger Audio DDE client. Pls. check with KlotzDigital which files you need to update your current VADIS system.

First install the network adapter and bind it to TCP/IP (pls. refer to KlotzDigital DDE manual) and do the correct settings of IP number and subnet mask for your actual network. (You will need to tell each MIX4 working with VADIS these numbers later on by using the SetUp software.)

On the VADIS PC make a directory e.g. C:\program\Junger and copy the MX4KLOTZ.exe to it.

We assume that the VADIS system is running **before** starting Junger DDE client ! Because the DDE client reads VADIS information on start up. Otherwise starting Junger DDE client will show an empty windows for the inputs and outputs.

Now you can do all settings for Group and Input names, define the tie line of the MIX4 where the router destination is connected to and drag and drop the relevant VADIS names into the fields. Finally you need to input the MIX4 names in the pull down fields of the staus display on the right hand.

On closing the DDE-Client it will write an INI file **"Mx4Klotz.ini"** that contains all settings one has done previously.

This is a simple text file you can also manually edit if it is more convenient for you instead of using the editing tools from the DDE-Client window.

![](_page_45_Picture_0.jpeg)

#### Set up the MIX4 to remote control Madozzi router functions

The procedure to prepare a MIX4 controlling the Mandozzi router is quite simple. Pls. ensure that the MIX4 and the PC, where the Setup software is running on, are connected to the LAN where the **Firewall PC** resides. In case of unknown IP configuration you must have serial connection with the MIX4.

1. First you must go to the <u>Hardware page</u> and perform a "from Device" to load the current settings into the Setup software.

| 🚟 Jünger Mix4 - Setup Software                                                                                                    |         |
|----------------------------------------------------------------------------------------------------|---------|
| Hardware] Main Sources Qutputs Talkback Tally GPI Desktop-Unit Bouter Operator/Security                                                                                                    | / About |
| Hardware<br>- Device Connection                                                                                                    |         |
| Read/Write:         from Device         to Device         Interface:         C C0M 1         C C0M 2         C C0M 3           Read/Write:         from Disk         to Disk         © TCP/IP         10.110_48_60                                                                                                    | C COM 4 |
| Status:         09:54:33         Found: MIX4 (94, 12)         1         1         1         1         1         1         1         1         1         1         1         1         1         1         1         1         1         1         1         1         1         1         1         1         1         1         1         1         1         1         1         1         1         1         1         1         1         1         1         1         1         1         1         1         1         1         1         1         1         1         1         1         1         1         1         1         1         1         1         1         1         1         1         1         1         1         1         1         1         1         1         1         1         1         1         1         1         1         1         1         1         1         1         1         1         1         1         1         1         1         1         1         1         1         1         1         1         1         1 <th1< th="">         1         <th1< th=""> <t< th=""><td></td></t<></th1<></th1<> |         |
| Device Configuration (changes will take affect after restart of device)<br>Ethernet                                                                                                    |         |
| MAC-Address: 00 -50 -C2 -58 -30 -3C S/N: 004 /358                                                                                                    |         |
| IP-Address: 10.110_48_60 Name: mix4-BRG                                                                                                    |         |
| Subnet Mask: 255.25500 Gateway: _10.11003                                                                                                    |         |
| Hardware Configuration                                                                                                    |         |
| Interface 1: 4 Channel Digital Video-Sync:                                                                                                    |         |
| Interface 2: 4 Channel Analog Router-Firmware: 🕅 MANDOZZI                                                                                                    |         |

- 2. You must assign a unique IP address and subnet mask to the MIX4 as well as a gateway address if necessary (pls. contact the system administrator for IP addresses). Such **IP configuration** will **only** be **valid after a power cycle** of the MIX4.
- 2 The "**Name**:" field is optional and can be left blank
- 3.1 On the <u>Router page</u> you must enter the IP address of the Mandozzi Firewall PC.

| 🎬 Jünger Mix4 - Se            | etup Software                                                                  |
|-------------------------------|--------------------------------------------------------------------------------|
| <u>H</u> ardware <u>M</u> ain | Sources Outputs Talkback Tally GPI Desktop-Unit Bouter Operator/Security About |
| External Ro                   | uter                                                                           |
| Activation                    |                                                                                |
| Protocol:                     | MANDOZZI Activation Code: activated! Configuration                             |
| Configuration -               |                                                                                |
| IP-Address:                   | _10.1101.167                                                                   |
|                               |                                                                                |
|                               |                                                                                |
|                               |                                                                                |
|                               |                                                                                |
|                               |                                                                                |

3.2 If the application port number is different from 50000 that number will appear below Configuration > IP-Address. You must correct it to 50000 for proper operation.

![](_page_46_Picture_1.jpeg)

- 4. Send the Setup "to Device" and power cycle the MIX4 if its IP configuration has changed.
- 5. Press the "**Configuration**" soft button on the <u>**Router page**</u>. This will load the actual router configuration into the Setup software. Depending on the size of the router, this process may take a few minutes!

When done a page similar to the one below will appear on the PC screen :

| lardware<br>MAN | <u>M</u> ain<br>DOZZI | <u>S</u> ources !<br>Router ( | Outputs   Talkba | .ck T <u>a</u> lly   <u>G</u> PI | Desktop-Unit Bo | uter   Op <u>e</u> rator/Securit | y About   |
|-----------------|-----------------------|-------------------------------|------------------|----------------------------------|-----------------|----------------------------------|-----------|
| Player          | Dalets                | Lines                         |                  |                                  |                 |                                  |           |
|                 |                       |                               | Groupname:       | Player 🗖                         | Player Disabled |                                  |           |
|                 |                       |                               |                  |                                  |                 |                                  |           |
|                 | Source:               | Disabled:                     | Name Left:       | Source coding:                   | Name Right      | Source coding:                   |           |
| Þ               | 1.1                   | Г                             | CD 1             | 000100                           | CD 1r           | 000200                           |           |
| Þ               | 1.2                   | Г                             | CD 2             | 000300                           | CD 2r           | 000400                           |           |
| Þ               | 1.3                   | Г                             | MD 1             | 000500                           | MD 1r           | 000600                           |           |
| Þ               | 1.4                   | Г                             | CDR 1            | 000700                           | CDR 1r          | 000800                           |           |
| Þ               | 1.5                   | г                             | CDR 2            | 000900                           | CDR 2r          | 001000                           |           |
| ·               | 1.6                   | Г                             | DAT 1            | 001100                           | DAT 1r          | 001200                           |           |
| F               | 1.7                   | <b>V</b>                      |                  | yyyyy00                          |                 | <u>yyyyy00</u>                   |           |
| •               | 1.8                   |                               |                  |                                  |                 | yyyyy00                          |           |
| _               |                       |                               | ,                | P                                | ,               | p                                |           |
|                 |                       |                               |                  |                                  |                 |                                  |           |
|                 |                       |                               |                  |                                  |                 |                                  |           |
|                 |                       |                               |                  |                                  |                 |                                  | <u></u> K |

- 6. Here you may pre select **16 groups** of **8 sources** each from the total of thousands of router sources. The group name can be edited in the "**Groupname:**" field below the line of group labels (see above). You may disable a group completely if there is no need for as much as 16 groups for the current application of the MIX4. This also applies to the sources within a group. If there is no need for as much as 8 sources per group you should disable the unused ones. The reason for this option is to prevent the operator from "dialing" through a number of sources he does not need to do his job.
- 7.1 Each source for the MIX4 can be selected by a pull down box that opens, if one clicks the triangle soft button on the left side of the configuration field :

| <b>Hardware</b> | Mix4 - Se<br>Main | tup Software                                                                                                    | )<br>Jutputs Talkba                                                                                                    | ackĺ                                                         | Taty                                                                                   | GPI                                                                                    | l De                                                           | eskton-Unit                                                                                           | Route                                                        | r Operator                                                                   | /Securi | tv Åhout  | <b> X</b> |
|-----------------|-------------------|----------------------------------------------------------------------------------------------------|----------------------------------------------------------------------------------------------------|--------------------------------------------------------------|----------------------------------------------------------------------------------------|----------------------------------------------------------------------------------------|----------------------------------------------------------------|----------------------------------------------------------------------------------------------------|--------------------------------------------------------------|------------------------------------------------------------------------------|---------|-----------|-----------|
| MAN<br>Player   | DOZZI<br>Dalets   | Router C                                                                                                    | Groupname:                                                                                                    | Play                                                         | yer                                                                                    |                                                                                        | i Pla                                                          | yer Disable                                                                                           | ed                                                           |                                                                              | 738Cui  |           | <u>.</u>  |
|                 | Source:           | Disabled:                                                                                                    | Name Left:                                                                                                    | ę                                                            | Source co                                                                              | oding:                                                                                 |                                                                | Name Right                                                                                            | t                                                            | Source cod                                                                   | ing:    |           |           |
|                 | 1.1               | Г                                                                                                    | CD 1                                                                                                    |                                                              | 000100                                                                                 |                                                                                        |                                                                | CD 1r                                                                                                 |                                                              | 000200                                                                       |         |           |           |
|                 |                   | Left-Ch.<br>Left-Ch.<br>Left-Ch.<br>Left-Ch.<br>Left-Ch.<br>Left-Ch.<br>Left-Ch.<br>Left-Ch.<br>Left-Ch.<br>Left-Ch. | CD 1         C.           CD 2         C.           MD 1         C.           CDR 1         C.           CDR 2         C.           DATT 1         C.           DALET 2         C.           DATT 3         C. | ode:<br>ode:<br>ode:<br>ode:<br>ode:<br>ode:<br>ode:<br>ode: | 0001 F<br>0003 F<br>0005 F<br>0007 F<br>0009 F<br>0011 F<br>0013 F<br>0015 F<br>0017 F | light-<br>light-<br>light-<br>light-<br>light-<br>light-<br>light-<br>light-<br>light- | Ch<br>Ch<br>Ch<br>Ch<br>Ch<br>Ch<br>Ch<br>Ch<br>Ch<br>Ch<br>Ch | CD 1r<br>CD 2r<br>MD 1r<br>CDR 1r<br>CDR 2r<br>DAT 1r<br>DALET 1r<br>DALET 2r<br>DALET 3r<br>DALET 3r | Code<br>Code<br>Code<br>Code<br>Code<br>Code<br>Code<br>Code | 0002<br>0004<br>0006<br>0008<br>0010<br>0012<br>0014<br>0016<br>0018<br>0020 |         |           |           |
|                 | 1.6               | Г                                                                                                    | DAT 1                                                                                                    |                                                              | 001100                                                                                 |                                                                                        |                                                                | DAT 1r                                                                                                |                                                              | 001200                                                                       |         |           |           |
|                 | 1.7               | <b>v</b>                                                                                                    |                                                                                                    |                                                              | ÿÿÿÿ)00                                                                                | _                                                                                      |                                                                |                                                                                                    |                                                              | ÿÿÿÿÿ00                                                                      | _       |           |           |
|                 | 1.8               | •                                                                                                    |                                                                                                    |                                                              | <u>yyyy</u> 00                                                                         |                                                                                        |                                                                | [                                                                                                    |                                                              | <u>yyyy</u> 00                                                               |         |           |           |
|                 |                   |                                                                                                    |                                                                                                    |                                                              |                                                                                        |                                                                                        |                                                                |                                                                                                    |                                                              |                                                                              |         | <u></u> K |           |

![](_page_47_Picture_1.jpeg)

- 7.2 You can scroll through that list. The selection is made by clicking on a list entry.
- 8. The list entries are organized in two categories.
- 8.1 Stereo sources have different source coding for the left and right channel
- 8.2 Mono sources have the same source coding for the left and the right channel
- 9. If you have set up the sources for the MIX4 you must setup the input configuration. The MIX4 is connected with the router by tie lines. You must tell the MIX4 the output of the Router to which the relevant input is connected.

#### This is the 2<sup>nd</sup> important information for the MIX4 to set the correct cross points.

10.1 Go to the **Sources** Page and check the Router check box for the input where a **tie line** from the router is connected to. A pop up will appear on top of the page. Here you must click the triangular soft button :

| MANDOZZI Router Tie        | -Line                                |              |                            |
|----------------------------|--------------------------------------|--------------|----------------------------|
| ▼ Code:                    | 0000000                              | - 11         | 0000000                    |
| Left-Ch:TIE                | A033Right-Ch:TIE                     | A033         | Code:0099 (                |
| Left-Ch:TIE<br>Left-Ch:TIE | A034Right-Ch:TIE                     | A034<br>A035 | Code:0101 C                |
| Left-Ch:TIE<br>Left-Ch:TIE | AO36Right-Ch:TIE<br>AO37Right-Ch:TIE | AO36<br>AO37 | Code:0102 C<br>Code:0103 C |
| Left-Ch:TIE                | A038Right-Ch:TIE                     | A038         | Code:0104 (                |

10.2 Scroll through the list to select the tie line that is physically connected with that MIX4 input :

**Important Note!** As already mentioned in the **<Monitor>** Setup chapter : Both the "**Router**" and the "**Disabled**" check boxes must be 'checked' for a monitor tie line. This will automatically prevent that tie line from being assigned to a Channel Strip! And it will be exclusively used for monitoring purposes :

| Digital                                                         |                                                             |                        |        |            |                                                                                                    |                |                                                                                                    |                                                                                                    |                                       | _ ^ |
|-----------------------------------------------------------------|-------------------------------------------------------------|------------------------|--------|------------|----------------------------------------------------------------------------------------------------|----------------|----------------------------------------------------------------------------------------------------|----------------------------------------------------------------------------------------------------|---------------------------------------|-----|
| Stereo/2Cł                                                      | -Label                                                      | –<br>Form              | at: Ro | uter: Offs | et Gain:                                                                                                    | Disabled:      | Start                                                                                                    | -Fader<br>ON AIR: Value:                                                                                                    | Channel-<br>Button:                   |     |
| Digi1                                                           | Digi1 R                                                     | St                     | • □    | 0          |                                                                                                    | Г              | OFF                                                                                                    | 0FF 5 • %                                                                                                    | PFL •                                 |     |
| Digi2                                                           | Digi2 R                                                     | St.                    | • -    | 0          | d₿                                                                                                    | Г              | OFF                                                                                                    | OFF 5 • %                                                                                                    | PFL -                                 |     |
| Di la                                                           | Digi3 R                                                     | St                     | - r    | 0          | _÷ dB                                                                                                    | Г              | OFF                                                                                                    | OFF 5 • %                                                                                                    | PFI -                                 |     |
| Digi3                                                           |                                                             |                        |        |            | and the second second s |                | and the second second s | and the second second |                                       |     |
| Digi3<br>Digi4                                                  | Digi4 R                                                     | St                     |        | 0          | dB                                                                                                    | Γ              | OFF                                                                                                    | OFF 5 %                                                                                                    |                                       |     |
| Digi3<br>Digi4                                                  | Digi4 R                                                     | St                     |        | 0          | dB                                                                                                    | F              | OFF                                                                                                    |                                                                                                    | Channel-                              |     |
| Digi3<br>Digi4<br>Interface 1<br>4 Chanr<br>Stereo/2Cf          | Digital<br>Label<br>-Label<br>-Left 2Ch-Right               | Form                   | at Ro  | uter: Offs | et Gain:                                                                                                    | Disabled:      | OFF                                                                                                    | OFF 5 × %                                                                                                    | Channel-<br>Button:                   |     |
| Interface 1<br>4 Chann<br>Stereo/207<br>RTL-1L                  | el Digital<br>- Label<br>RTL-1R<br>RTL-1R                   | St<br>Form             | at Ro  | uter: Offs | et Gain:                                                                                                    | Disabled:      | OFF<br>Start<br>OFF                                                                                                    | OFF 5 × %                                                                                                    | Channel-<br>Button:                   |     |
| Interface 1<br>4 Chenr<br>Stereo/202<br>RTL-1L<br>RTL-2L        | el Digital<br>- Label<br>- Label<br>RTL-1R<br>RTL-2R        | St<br>Form<br> St      | at Ro  | uter: Offs | et Gain:                                                                                                    | C<br>Disabled: | OFF<br>Start<br>OFF                                                                                                    | OFF 5 × %<br>Factor<br>OFAR: Value:<br>OFF 5 × %<br>OFF 5 × %<br>OFF 5 × %                                                                                                    | Channel-<br>Button:<br>PFL<br>PFL     |     |
| Interface 1<br>4 Chanr<br>Stereo/2CP<br>RTL-1L<br>RTL-2L<br>NCL | el Digital<br>- Label<br>- Label<br>RTL-1R<br>RTL-2R<br>NCR | Form<br>St<br>St<br>St |        | uter: Offs | et Gain:                                                                                                    | C<br>Disabled: | OFF<br>Start<br>OFF<br>OFF                                                                                                    | OFF 5 Value:<br>OFF 5 Value:<br>OFF 5 V<br>OFF 5 V<br>OFF 5 V                                                                                                    | Channel-<br>Button:<br>PFL •<br>PFL • |     |

The example above assumes 3 tie lines names RTL (2 for mixing and one for monitoring purposes) connected to the **Interface 1** option board (AES/EBU I/Os in this case), where input #3 is not in use (and therefore disabled).

10.3 Finally you must send the source set up "to Device".

![](_page_48_Picture_1.jpeg)

#### Set up the MIX4 to remote control DHD - RM 4200 router functions

The procedure to prepare a MIX4 for DHD router remote control is quite simple. Pls. ensure that the MIX4 and the PC, where the Setup software is executed, are connected to the LAN where the DHD router and the PC that holds the CSV type configuration file reside. Make sure that the MIX4 and it's Setup computer have serial connection.

1. First you must go to the **<u>H</u>ardware page** and perform a "**from Device**" to load the current settings into the Setup software.

| 🚟 Jünger Mix4 - Setup                                                  | Software                                                                                                    |                                    |                                                          |       |
|------------------------------------------------------------------------|----------------------------------------------------------------------------------------------------|------------------------------------|----------------------------------------------------------|-------|
| Hardware Main S                                                        | ources Outputs Talkback Tally G                                                                                                    | Pl Desktop-Ur                      | nit   <u>R</u> outer   Op <u>e</u> rator/Security   Abou | ut    |
| Hardware<br>Device Connection<br>Read/Write:<br>Read/Write:<br>Status: | from Device     to Device       from Disk     to Disk       20:15:42     Try to establish TCP/IP con       20:15:42     TCP/IP connected success | Interface: C Cl<br>C Ti<br>rection | юм1 с сом2 с сом3 с с<br>сср/IР ▶192.168.11170           | XOM 4 |
|                                                                        | 20:15:42 Found: MIX4 (77, 09)                                                                                                    | uny                                |                                                          |       |
| −Device Configuration                                                  | on (changes will take affect after restart of                                                                                                    | device)                            |                                                          |       |
| MAC Addess:                                                            | 00 -60 -6E -30 -05 -14                                                                                                    | S/N: 00                            | 01 /024                                                  |       |
| IP-Number:                                                             | 192.168.11170                                                                                                    | Name: N                            | lews                                                     |       |
| Subnet Mask:                                                           | 255.255.2550                                                                                                    | Gateway: 19                        | 92.168.1111                                              |       |
| Hardware Configur                                                      | ation                                                                                                    |                                    |                                                          |       |
| Interface 1:                                                           | 4 Channel Digital                                                                                                    | Video-Sync:                        | V                                                        |       |
| Interface 2:                                                           | 4 Channel Analog                                                                                                    | Router-Firmwar                     | re: 🗹 DHD                                                |       |
|                                                                        |                                                                                                    |                                    |                                                          |       |

- 2. You must assign a unique IP number from that LAN to the MIX4 (pls. contact the system administrator).
- 3 Next enter the sub net mask from that LAN
- 4. The "**Name:**" field is optional and can be left blank for DHD login.
- 5. On the **<u>Router page</u>** you must enter the IP number of the **DHD Device**.

![](_page_49_Picture_1.jpeg)

| 🛗 Jünger Mix4 - Set | up Software                                                                    |
|---------------------|--------------------------------------------------------------------------------|
| Hardware   Main     | Sources Outputs Talkback Tally GPI Desktop-Unit Bouter Operator/Security About |
| External Rou        | iter                                                                           |
| Protocol:           | DHD Activation Code: activated! Configuration                                  |
| Configuration —     |                                                                                |
| IP-Number:<br>Port  | 192.168.111.80_<br>2008                                                        |
|                     |                                                                                |

- 5.1 If the application **port number** is different from 2008 that number will appear below the IP number. You must correct it to **2008** for proper operation.
- 6. Send the Setup "**to Device**".
- 7. Press the "Configuration" soft button on the <u>Router page</u>. This will open a file dialog :

| Öffnen                             |                     |                |   |         | ? 🛛             |
|------------------------------------|---------------------|----------------|---|---------|-----------------|
| <u>S</u> uchen in:                 | DHD_setups          |                | • | 🗢 🗈 💣 🎫 |                 |
| Zuletzt<br>verwendete D<br>Desktop | DHD_config.cs       | v              |   |         |                 |
| Eigene Dateien                     |                     |                |   |         |                 |
| Arbeitsplatz                       |                     |                |   |         |                 |
| <b></b>                            |                     |                |   |         |                 |
| Netzwerkumgeb<br>ung               | Datei <u>n</u> ame: | DHD_config.csv |   | •       | Ö <u>f</u> fnen |
| 2.1.3                              | Datei <u>t</u> yp:  | CSV-Files      |   | •       | Abbrechen       |

From here one must choose the **CSV** (comma separated) file that contains the actual **Device configuration**. Such file you must export by the **DHD** "**Toolbox**". There you must open the File menu and select "**Export DSP Frame I/O as CSV** ....".

![](_page_50_Picture_1.jpeg)

If you have selected a \*.csv file a similar screen like below will appear on the Router page :

| 🜃 Jünger         | Mix4 - Se    | etup Softwar               | e<br>sl                          |                      | D. H. H.Y. De   |                              |                 |
|------------------|--------------|----------------------------|----------------------------------|----------------------|-----------------|------------------------------|-----------------|
| <u>H</u> ardware | <u>M</u> ain | <u>S</u> ources   <u>i</u> | <u>D</u> utputs   <u>T</u> aikba | ack i aily i GPI i i |                 | uter   Up <u>e</u> rator/Sec | unty   About    |
| DHD              | Route        | r Configua                 | ation                            |                      |                 |                              |                 |
| MICs             | Lines        | ALL G                      | roup3 Group4                     | Group5 Group6 Gro    | up7 Group8 Grou | up9 Group10 Group            | o11 Group12 4 F |
| -                |              |                            | Groupname:                       |                      | MICs Disabled   |                              |                 |
|                  | Source:      | Disabled:                  | Name Left:                       | Source coding:       | Name Right:     | Source coding:               | Stereo:         |
| Þ                | 1.1          | Г                          | Mic_1                            | 0×0100               | Mic_1           | 0x0100                       | Г               |
| Þ                | 1.2          | Г                          | Mic_2                            | 0x0101               | Mic_2           | 0x0101                       | Г               |
| Þ                | 1.3          | Г                          | MIC_3                            | 0x0104               | MIC_3           | 0x0104                       |                 |
| Þ                | 1.4          | Г                          | MIC_4                            | 0×0105               | MIC_4           | 0x0105                       | Г               |
| Þ                | 1.5          | <b>V</b>                   | Grp00Src                         | 0×0000               | Grp00Src        | 0x0000                       | Г               |
| Þ                | 1.6          | <b>V</b>                   | Grp00Src                         | 0×0000               | Grp00Src        | 0x0000                       | Г               |
| Þ                | 1.7          |                            | Grp00Src                         | 0x0000               | Grp00Src        | 0×0000                       | Г               |
| Þ                | 1.8          | <b>V</b>                   | Grp00Src                         | 0x0000               | Grp00Src        | 0x0000                       | Г               |
|                  |              |                            |                                  |                      |                 |                              |                 |
|                  |              |                            |                                  |                      |                 |                              |                 |
|                  |              |                            |                                  |                      |                 |                              |                 |

8. Here you can pre select **16 groups** of **8 sources** each from the total of hundreds of router sources.

The group name can be edited in the "Groupname:" field below the line of group labels (see above).

One may **disable** a group completely if there is no need for as much as 16 groups for the current application of the MIX4. This also applies for the sources within a group. If there is no need for as much as 8 sources per group one can disable the unused ones.

The reason for this option is to save the operator from "dialing" through a number of sources he does not need to do his job.

![](_page_51_Picture_0.jpeg)

9. Each source for the MIX4 can be selected by a pull down box that opens, if one clicks the **triangle** soft button in the far left column :

| 🚟 Jünger Mix4 - Se                                                        | etup Softwar                                                                                                    | e                                                                |                                                                                                    |                                                                                                    |                                                                                        |                |
|---------------------------------------------------------------------------|----------------------------------------------------------------------------------------------------|------------------------------------------------------------------|----------------------------------------------------------------------------------------------------|----------------------------------------------------------------------------------------------------|----------------------------------------------------------------------------------------|----------------|
| Hardware Main                                                             | Sources                                                                                                    | <u>Ou</u> puts   <u>T</u> alkba                                  | ack   T <u>a</u> lly   <u>G</u> PI                                                                                                    | Desktop-Unit Rou                                                                                    | iter Op <u>e</u> rator/Sec                                                             | urity About    |
| DHD Router                                                                | r Configu                                                                                                    | ation                                                            |                                                                                                    |                                                                                                    |                                                                                        |                |
| MICs Lines                                                                | ALL G                                                                                                    | roup3 Group4                                                     | Group5 Group6 Gro                                                                                                    | up7 Group8 Grou                                                                                     | p9 Group10 Group                                                                       | 11 Group12 • • |
|                                                                           |                                                                                                    | Groupname:                                                       | MICs T                                                                                                    | MICs Disabled                                                                                       |                                                                                        |                |
| Source:                                                                   | Disabled:                                                                                                    | Name Left:                                                       | Source coding:                                                                                                    | Name Right                                                                                          | Source coding:                                                                         | Stereo:        |
| 1                                                                         | Г                                                                                                    | Mic_1                                                            | 0x0100                                                                                                    | Mic_1                                                                                               | 0×0100                                                                                 | Г              |
| 1.2                                                                       | Г                                                                                                    | Mic_2                                                            | 0x0101                                                                                                    | Mic_2                                                                                               | 0x0101                                                                                 | Г              |
| • 1.3                                                                     | Г                                                                                                    | MIC_3                                                            | 0x0104                                                                                                    | MIC_3                                                                                               | 0×0104                                                                                 | Г              |
| Nono<br>Nono<br>Stereo<br>Nono<br>Stereo<br>Stereo<br>Nono<br>Nono<br>1.8 | L-Ch.:Mi<br>L-Ch.:Mi<br>L-Ch.:Mi<br>L-Ch.:Mi<br>L-Ch.:Mi<br>L-Ch.:DJ<br>L-Ch.:DJ<br>L-Ch.:Mi<br>L-Ch.:Mi<br>L-Ch.:Mi | c_1<br>c_2<br>c_3<br>c_4<br>r_1<br>r_2<br>c_5<br>c_6<br>grp00Src | 0x0100 R-Ch.:<br>0x101 R-Ch.:<br>0x2102 R-Ch.:<br>0x0104 R-Ch.:<br>0x105 R-Ch.:<br>0x2106 R-Ch.:<br>0x2200 R-Ch.:<br>0x0202 R-Ch.:<br>0x0202 R-Ch.:<br>0x0203 R-Ch.:<br>0x0203 R-Ch.: | Mic_1<br>Mic_2<br>Line_1<br>MIC_3<br>MIC_4<br>DAT_1<br>DAT_2<br>MIC_5<br>MIC_5<br>MIC_5<br>Grp00Src | 0x0100<br>0x0101<br>0x2103<br>0x0104<br>0x0105<br>0x2201<br>0x0202<br>0x0203<br>0x0000 |                |
|                                                                           |                                                                                                    |                                                                  |                                                                                                    |                                                                                                    |                                                                                        | QK             |

- 9.1 One can scroll through that list. The selection is made by clicking on a list entry.
- 9.2 The list entries are organized in two categories.
   Stereo sources different source coding for the left and right channel Mono sources - same source coding for the left and the right channel
- 9.3 If you have filled in all groups of sources you need for that particular MIX4 you must configure the inputs where the tie line(s) from the DHD frame are connected to.
- 9.4 Pls. go to **Sources** and make the appropriate settings. If already done don't forget to send the Setup "to Device" (<u>H</u>ardware page).

![](_page_52_Picture_1.jpeg)

1

10. On the **Sources** page click on the **Router** check box of the respective input :

| rdware <u>M</u> ain | Sources    | <u>O</u> utputs | <u>T</u> alkbac | k   T <u>a</u> ll <u>i</u> | y <u> </u> <u>G</u> PI | [      | <u>)</u> esktop-U | nit   <u>R</u> ou | iter   Op <u>e</u>   | erator/Secu | urity About        | 1 |
|---------------------|------------|-----------------|-----------------|----------------------------|------------------------|--------|-------------------|-------------------|----------------------|-------------|--------------------|---|
| Source              |            |                 |                 |                            |                        |        |                   |                   |                      |             |                    |   |
| Mics                |            |                 |                 |                            |                        |        |                   |                   | _/                   |             |                    |   |
|                     | Input-M    | lode:           |                 | Prea                       | mp:                    | 1      | Phantom:          |                   |                      |             |                    |   |
| Microphone          | 1 MIC      | LINE            |                 | LOV                        | N HIGH                 |        | ON                | /                 |                      |             |                    |   |
| Microphone          | 2 MIC      | LINE            |                 | LOV                        | V HIGH                 |        | OFF               |                   |                      |             |                    |   |
|                     | Label      |                 |                 |                            | Offset G               | ain: I | Disabled:         | <br>Start:        | – Fader -<br>ON AIR: | Value:      | Channel<br>Button: | - |
| Microphone          | 1 MIC1     |                 |                 |                            | 50 -                   | dB     | 1                 | OFF               | ON                   | 5 - %       | PFL                | • |
| Microphone          | 2 Phone    |                 |                 |                            | 12                     | dB     | Г                 | OFF               | OFF                  | 5 - %       | Hybrid             | • |
|                     |            |                 |                 |                            | -                      |        |                   |                   |                      |             |                    |   |
|                     |            |                 |                 |                            | /                      |        |                   |                   |                      |             |                    |   |
| Digital             | Lobol      |                 |                 |                            |                        |        |                   | 1.5               | Fodor                |             | Channal            |   |
| Stereo/2Ch          | -Left: 2Ch | Right: Fo       | rce 2Ch:        | Router                     | Offset G               | ain: I | Disabled:         | Start:            | ON AIR:              | Value:      | Button:            |   |
| CD_1                | CD_1F      | ۹               | Г               |                            | -2 -                   | dB     | Г                 | OFF               | ON                   | 5 - %       | PFL                | • |
| CD_2                | CD_2F      | ۹               | Г               | Г                          | -6 -                   | dB     | Г                 | OFF               | ON                   | 5 - %       | PFL                | - |
| DAT                 | DATR       |                 | Г               |                            | 2                      | dB     | Г                 | OFF               | OFF                  | 5 - %       | Start              | - |
| DAWS                | DAWS       | R               | Г               | Г                          | 0                      | dB     | Г                 | OFF               | OFF                  | 5 - %       | PFL                | • |
|                     |            |                 |                 |                            | -                      | -      |                   | -                 |                      |             |                    |   |

The following screen will pop up on the  $\underline{\textbf{S}}\textbf{ources}$  page :

|                   | DHD HOUler He-Line   |        |        |
|-------------------|----------------------|--------|--------|
|                   | Code:                | 0x0000 | 0x0000 |
|                   | <b>N</b>             |        |        |
|                   |                      |        |        |
|                   |                      |        |        |
| 10.1 Press the tr | iangle soft button : |        |        |

![](_page_53_Picture_1.jpeg)

10.2 The selection screen below shows up :

| <ul> <li>Code:</li> </ul> | 0x2280 | 0x2281   |
|---------------------------|--------|----------|
| L.4.01 - 02               | 0x2186 | 0x2187 🔥 |
| 4IX4_21                   | 0x2280 | 0x2281   |
| 4IX4 22                   | 0x2282 | 0x2283   |
| 4IX4 <sup>2</sup> M       | 0x2284 | 0x2285 🔳 |
| 2.4.01 - 02               | 0x2286 | 0x2287   |

10.3 Here one must select the **DHD output** that is connected with that **MIX4 input**. It is a good practice to name these tie lines in a way one could easy choose them from this list. The naming is done by aid of the DHD Toolbox (go to the item "DSP frame I/O"). Also we would recommend to set up each tie line as a stereo signal (see MIX4\_MON label above). Stereo Lines can be detected by the leading hex number 2 (0x2yyy).

**Important Note!** As already mentioned in the **<Monitor>** Setup chapter : Both the "**Router**" and the "**Disabled**" check boxes must be 'checked' in Setup software for monitor only purpose. This will automatically prevent that tie line from being assigned to a Channel Strip.

| 🚟 Jünger Mix4 - Setup | Software                    |                                 |                         |             |                                              |               |                     | X |
|-----------------------|-----------------------------|---------------------------------|-------------------------|-------------|----------------------------------------------|---------------|---------------------|---|
| Hardware Main S       | ources Outputs              | <u>T</u> alkback   T <u>a</u> l | ly <u> </u> <u>G</u> PI | Desktop-U   | Jnit   <u>R</u> outer   Op <mark>e</mark> ri | ator/Security | About               |   |
| Source                |                             |                                 |                         |             |                                              |               |                     |   |
|                       | Input-Mode:                 | Prea                            | imp:                    | Phantom:    |                                              |               |                     |   |
| Microphone 1          | MIC LINE                    | LO                              | W HIGH                  | ON          |                                              |               |                     |   |
| Microphone 2          | MIC LINE                    | LO                              | N HIGH                  | OFF         |                                              |               |                     |   |
| La                    | bel                         |                                 | Offset Gai              | n: Disabled | : Start: ON AIR: '                           | Value:        | Channel-<br>Button: | - |
| Microphone 1          | MIC 1                       |                                 | 50 -                    | dB 🗖        | OFFON                                        | 5 • %         | PFL 💌               |   |
| Microphone 2          | Phone                       |                                 | 12 +                    | dB 🗖        |                                              | 5 🔹 %         | Hybrid 💌            |   |
|                       |                             |                                 |                         |             |                                              |               |                     |   |
| Digital               |                             |                                 |                         |             |                                              |               |                     |   |
| La<br>Stereo/2ChLet   | bel ———<br>ft: 2ChRight: Fo | orce 2Ch: Route                 | r: Offset Gai           | n: Disabled | : Start: ON AIR: '                           | Value:        | Channel-<br>Button: |   |
| CD_1                  | CD_1R                       |                                 | -2 +                    | dB 🗆        | OFFON                                        | 5 🕶 %         | PFL 💌               |   |
| CD_2                  | CD_2R                       |                                 | -6 +                    | dB 🗆        | OFFON                                        | 5 🕶 %         | PFL 💌               |   |
| DAT                   | DATR                        | ГГ                              | 2                       | dB 🗆        | OFF OFF                                      | 5 🕶 %         | Start 💌             |   |
| DAWS                  | DAWSR                       |                                 | 0 ÷                     | dB 🔽        | OFF OFF                                      | 5 🕶 %         | PFL -               |   |
|                       |                             |                                 |                         |             |                                              |               |                     |   |
| ⊢Interface 1          |                             |                                 |                         |             |                                              |               |                     | ~ |

10.4 Finally you must send the source set up "to Device".

![](_page_54_Picture_1.jpeg)

#### **Operator / Preset Manager & Backup / Restore Tool (OPBR)**

The tool **"MIX4Backup.exe"** is meant to manage **operator profiles** and **preset data** as well as to **back up** and **restore** a MIX4 device.

After launching the tool you must select between the main functions : Manage / Backup / Restore / Copy :

| ünger Mix4 - Backup                      | 1          |                        |
|------------------------------------------|------------|------------------------|
| nage <u>Backup R</u> estore <u>C</u> opy |            |                        |
| Mode                                     |            |                        |
| Operator Profiles 💿 🛛 Pres               | iets C     | Device C               |
|                                          |            |                        |
| Interface                                |            |                        |
| 0011 0 00113 0 001                       | 12 0 00114 |                        |
| COMIT & COMIZ & COM                      | 13 O COM4  |                        |
|                                          |            |                        |
| Input/Output                             |            |                        |
| Device: Receive                          |            | Send                   |
| File: Onen                               |            | Save As                |
|                                          |            | 0000110                |
| Operator Profiles                        |            |                        |
| Preview                                  |            | Workspace              |
| 1 🗖 Empty                                |            | 1 Empty                |
| 2 🗆 Empty<br>3 🗖 Empty                   |            | 2 🗆 Empty<br>3 🗖 Empty |
| 4 🗆 Empty<br>5 🗖 Empty                   |            | 4 🗆 Empty<br>5 🗖 Empty |
| 6 🗆 Empty<br>7 🗖 Empty                   | Import     | 6 🗆 Empty<br>7 🗖 Empty |
| 8 🗆 Empty<br>9 🗖 Empty                   |            | 8 🗆 Empty<br>9 🗖 Empty |
| 10                                       |            | $10 \square Empty$     |
|                                          |            |                        |
| Select All Clear                         |            | Select All Clear       |
| Load Operator                            |            | Edit Preset            |
|                                          |            |                        |
| ge Mode                                  |            |                        |

"Mode" decides between operator profiles, presets und device processing

"Interface" defines the way how to communicate

"Input/Output" defines the direction and kind of data transfer

Both windows to the left will hold data of devices or files. The content depends on the "**Mode**". Within the "**Preview**" window you can see the names of operator profiles or presets from a device or from a file.

The files that store operator or preset data are organized in the same way as such data are stored within a device, i.e. you can put data specific to a place within a file or a device. To change the position of such data within a file or device, you can move the name of data sets in the right window before you transfer or store it to a target. You can preview the existing names from a target in the left window.

The soft buttons for serve to select sets of data, to mark items, clear the list, edit (presets only), load and store data. Some of these buttons are labelled in a context sensitive way.

Within the "**Workspace**", positions of data sets can be moved up and down ward to place it to unused positions or to overwrite existing data when you store a file or you send the data to a device. This offers grate flexibility if for example you will generate sets of operator profiles or preset data which may be loaded on demand later on. This allows for manage much more than 10 operators or different sets of presets for broadcast stations because it can ease the disposition of people to prepare edit suites for different shifts.

When you press **<Receive>** you will get a pop up. There you see the IP address of the device you have "talked" to last time. If you run the tool fro the first time, you must enter an IP address here.

When you push the list button you see a list of all devices you have been previously connected with from this computer.

![](_page_54_Picture_15.jpeg)

| ▼ 192.168.111.176 OK Cancel<br>192.168.11173 Edit1<br>192.168.111.176 Talkroom | IP-Address of Device:                                                                              |    | ×      |
|--------------------------------------------------------------------------------|----------------------------------------------------------------------------------------------------|----|--------|
| 1                                                                              | <ul> <li>192.168.111.176</li> <li>192.168.11173 Edit1</li> <li>192.168.111.176 Talkroom</li> </ul> | OK | Cancel |

![](_page_55_Picture_0.jpeg)

The details of connections are stored by the registry of the MS Windows<sup>™</sup> operating system. If you have lots of connections in use and you would like to transfer such information to a different PC, you must export the **registry key** which you will find here : **HKEY\_LOCAL\_MACHINE\SOFTWARE\Juenger Audio\SDM4Base\** 

| 🖇 Jünger Mix4 - Backup                             |                                        |
|----------------------------------------------------|----------------------------------------|
| Manage Backup Restore Copy                         |                                        |
| Mode                                               |                                        |
| Operator Profiles @ Presets C                      | Device C                               |
| Interface                                          |                                        |
| COM1 C COM2 C COM3 C COM4 C                        | TCP/IP ©                               |
| Input/Output                                       |                                        |
| Device: Receive                                    | Send                                   |
| File: Open Save                                    | Save As                                |
| Operator Profiles                                  |                                        |
| Preview Device: Talkroom                           | Workspace                              |
| 1 □ Guest<br>2 ☑ <mark>Eckhard</mark><br>3 ☑ Manni | 1                                      |
| 4 🗹 Franz<br>5 🗹 Graz                              | 4  Empty<br>5  Empty                   |
| 6 🗹 Linz<br>7 🗖 Wien Import                        | 6 Empty<br>7 Empty                     |
| 8 Student                                          | 8  Empty                               |
| 10 Voice2                                          | $10\square Empty$<br>$11\square Empty$ |
| Select All Clear                                   | Select All Clear                       |
|                                                    | Edit Preset                            |
|                                                    |                                        |
| htclick for setup menu                             |                                        |

The example below assumes you are about to mange operator profiles :

| Jünger Mix4 - Backup                                                                                                    |                                                                                                    |
|----------------------------------------------------------------------------------------------------|----------------------------------------------------------------------------------------------------|
| Manage Backup Restore Copy                                                                                                    |                                                                                                    |
| Mode Operator Profiles                                                                                                    | Device C                                                                                                    |
| COM 1 C COM 2 C COM 3 C COM 4 C                                                                                                    | TCP/IP •                                                                                                    |
| Input/Output Device: Receive File: Open Save                                                                                                 | Send<br>Save As                                                                                                    |
| Operator Profiles  Preview Device: Talkroom  1 Guest 2 Gatharid 3 Manni 4 Franz 5 Graz 6 Linz 7 Wien 8 Student 9 Voice1 10 Voice2 11 Default | Workspace           1         □           2         ☑           3         ☑           4         ☑           5         ☑           6         ☑           7         □           2         □           8         □           9         □           □         □           10         □           □         □ |
| Select All Clear Load Eckhard                                                                                                    | Deselect Clear<br>Edit Preset                                                                                                    |
| hoose to transter Uperator-Profiles from and to device or loa                                                                                | d and save them to file                                                                                                    |

After you have selected "**Operator Profiles**" and have pressed **<Receive>** all operator names have been read from the device. The list entries 2 - 5 have been checked. By pressing **<Import>** the data sets have been loaded to the "**Workspace**". Over there they are checked again.

By pressing **<Save As>** you can now either store it to a new file or you can open an existing one and have a look which positions within the file are empty or due to overwrite. But you can also read a list of **operator profiles** from a different device to have a look if there is "room".

If necessary you can move sets of data to different positions in the "**Workspace**", to store it into the left hand opened file by pressing **<Save>** or to move it by pressing **<Send>** into the device displayed left side. Therefore you must move the label via drag and drop to the desired position of the list. The list entry possibly existing will automatically be moved to the next position. To store or send such list entries you must mark the appropriate check boxes.

In the left window the list entry **"Eckhard**" is high lighted. Therefore the label of the bottom left soft button changes to **<Load Eckhard>**. If you push it, this operator will be remotely logged in for the selected device.

![](_page_56_Picture_1.jpeg)

The next example shows a list of **presets** loaded from a device. The entries 1, 3, 4, 5 und 9 have been marked and afterwards moved by **<Import>** into the "Workspace" :

| 🕲 Jünger Mix4 - Backup                                                                                                    | X |
|----------------------------------------------------------------------------------------------------|---|
| Manage Backup Bestore Copy                                                                                                    |   |
| Mode                                                                                                    |   |
| Operator Profiles C Presets C Device C                                                                                                    |   |
| Interface                                                                                                    |   |
| COM1 C COM2 C COM3 C COM4 C TCP/IP ®                                                                                                    |   |
| Input/Output                                                                                                    |   |
| Device: Receive Send                                                                                                    |   |
| File: Open Save Save As                                                                                                    |   |
| Presets                                                                                                    |   |
| Preview File: PST1_11 Workspace                                                                                                    |   |
| 1       Import       Import |   |
| Select All Clear Select All Clear                                                                                                    |   |
| Load Telefon Edit Preset                                                                                                    |   |
| Preview-List shows only the names of Presets,which can be imported to your Workplace                                                                                                    |   |

| 🥮 Jünger Mix4 - Backup        | $\mathbf{X}$                                                             |
|-------------------------------|--------------------------------------------------------------------------|
| Manage Backup Restore Copy    |                                                                          |
| Mode                          |                                                                          |
| Operator Profiles C Presets 🕫 | Device C                                                                 |
|                               |                                                                          |
| Interface                     |                                                                          |
| COM1 C COM2 C COM3 C COM4 C   | TCP/IP ©                                                                 |
| Input/Output                  |                                                                          |
| Device: Receive               | Send                                                                     |
| File: Open Save               | Save As                                                                  |
| Presets                       |                                                                          |
| Preview File: PST1_11         | Workspace                                                                |
| 1 □ U87_nah<br>2 □ U87        | 1 U87_nah                                                                |
| 3 SM69                        | 3 SM69                                                                   |
|                               | 5 I M930                                                                 |
| 7 Franz Import                | $\begin{array}{c c} 6 & \Box & Empty \\ 7 & \Box & Empty \\ \end{array}$ |
| 8 🗆 Xaver 📃 📃 9 🗖 Telefon     | 8   Empty 9   Telefon                                                    |
| 10                            | 10 🗆 Empty<br>11 🗖 Empty 💌                                               |
| Select All Clear              | Select All Clear                                                         |
| Load Telefon                  | Edit SM69                                                                |
|                               |                                                                          |
| rightclick for setup menu     |                                                                          |

In the **"Workspace"** the entry number 3 **"SM69"** is high lighted. The label of the soft button shows now **<Edit SM69>**. If you press it, the edit window for a **preset** pops up. The parameters are arranged in the same way as they are in a device. Drag label, radio buttons and a pull down menu are used to enter parameters :

| Edit Preset: 5M69                                             | On the top th  |
|---------------------------------------------------------------|----------------|
|                                                               | •              |
| © on     C off       Plus     C minus                         | To the left yo |
| EQ1                                                           | phase and s    |
| On Freq Quality Range                                         |                |
| IZ 85 Hz HS3 dB                                               | EQ1            |
| EQ2                                                           |                |
| On         Freq         Quality         Range           Image | EQ2            |
| EQ3                                                           |                |
| On Freq Quality Range                                         |                |
| ✓         2.05 kHz         3.5         +2 dB                  | EQ3            |
| DE-ESSER                                                      |                |
| On Type Range                                                 |                |
| IZ female <u>-10</u> dB                                       | De-Esser       |
| EXPANDER                                                      |                |
| On Threshold Range Attack                                     |                |
| □ off -40 dB 0,2 s                                            | Expander       |
|                                                               |                |
| On Patio Paras Program                                        | _              |
| off range POURIII                                             | Compressor     |
| DK Cancel                                                     |                |
|                                                               |                |

On the top there is an edit window to enter preset names

To the left you can turn on the DSP function, change signal phase and select a high pass frequency

![](_page_57_Picture_1.jpeg)

You must click into a **drag label** and hold the mouse button down. Now you can change parameters by moving the mouse pointer horizontal. If you click close to the left and right edges inside a drag label, the value jumps to the maximum / minimum of the existing range.

In the edit field you can also enter a **preset name**. It is limited to 8 characters.

After closing the edit window, the actual preset is checked and may now be sent back to the device or to another device. But you can also store it into a file by pressing **<Save As>** or you can edit other presets before moving a bunch of it to a desired target.

If you open an existing file by **<Open>** you will see the already stored presets. Now you can arrange the presets existing in the "**Workspace**" in a way that they are placed at unused positions or at positions where they will overwrite existing data.

Finally you must check the presets which you will store or transfer. If you would like to store all active entries you may use the **<Select All>** button.

**<Save As>** will store to a file, **<Send>** will open the pop up to select an existing device if TCP/IP was selected. If serial is selected the data transfer will begin without further notification.

In the example above the entry named **"Telefon"** is checked. The bottom right soft button is now labelled **<Load Telefon>**. If you press it, a dialog window will pop up :

| Load Preset Telefon in Channel: |      |        |  |
|---------------------------------|------|--------|--|
| 🔲 Channel A                     | ок ( | Cancel |  |
| 🔲 Channel B                     |      |        |  |
| Channel C                       |      |        |  |
| 🦵 Channel D                     |      |        |  |
|                                 |      |        |  |
|                                 |      |        |  |

Here you can select one or more channel strips where the preset will be loaded to.

![](_page_58_Picture_1.jpeg)

The functions **<<u>Backup</u>>** and **<<u>R</u>estore>** allow to store and retransmit operator profiles and presets by a strike without to preview the names and select items.

In position **"Device**", data of a whole device may be stored as well as restored. This function is from interest for a service case if you must exchange a device. It is crucial to ensure the devices have equal hardware configuration regarding their interface boards and video sync option.

| 🗳 Jünger Mix4 - Backup                                | × | 🏘 Jünger Mix4 - Backup                             | × |
|-------------------------------------------------------|---|----------------------------------------------------|---|
| Manage Backup Restore Copy                            |   | Manage Backup Bestore Copy                         |   |
| _Mode                                                 |   | Mode                                               |   |
| Operator Profiles @ Presets O Device C                |   | Operator Profiles @ Presets C Device C             |   |
| _Interface                                            |   | File                                               |   |
| COM1 C COM2 C COM3 C COM4 C TCP/IP C                  |   | Open amey\software\MIX4_Setup\BIN\debug\89C51CC03\ |   |
| _ File                                                |   | Interface                                          |   |
| Save As amey/software\MIX4_Setup\BIN\debug\89C51CC03\ |   |                                                    |   |
| Backup                                                |   | Restore                                            |   |
| Start Backup                                          |   | Start Restore                                      |   |
|                                                       |   |                                                    |   |
|                                                       |   |                                                    |   |
|                                                       |   |                                                    |   |
|                                                       |   |                                                    |   |
|                                                       |   |                                                    |   |
|                                                       |   |                                                    |   |
|                                                       |   |                                                    |   |
| rightclick for setup menu                             |   | rightclick for setup menu                          |   |
|                                                       |   | · ·                                                | _ |

The **<<u>C</u>opy>** function allows for copy operator profiles, presets as well as complete device configurations without storing it to a file.

![](_page_59_Picture_0.jpeg)

#### Operation of a Telephone Hybrid or ISDN Codec with the MIX4

There is a combined function for using the MIX4 with a Telephone Hybrid or an ISDN Codec.

This mode is within the Setup software by choosing the **HYBRID** function. The drawing below shows a sample configuration for MIX4 and a generic telephone hybrid :

![](_page_59_Figure_5.jpeg)

The first step is to select a Mix4 **<u>GPI</u>** for signaling an incoming call.

The next step is to select a MIX4 **Tally** output that signal the hybrid to accept the incoming call.

On the **Desktop-Unit** page of the Setup software, a **User Button** function must be selected to permit direct talking to the hybrid. In this case the local talkback source is used.

On the <u>Main</u> page, the bus to be used to feed the hybrid will be selected by selecting the **HYBRID** function for that bus.

Finally the **HYBRID** function must be activated on the **Sources** page for the Channel Strip button where HYBRID has been selected as the input.

When **HYBRID** is selected for the first time as a source for a Channel Strip, you need to decide via **<SOURCE>** selection from which channel (L or R) the signal is taken and how the **<BUS>** assignment will be so as to insure that this Strip is not routed to the bus that feeds the hybrid! Unpleasant feedback could otherwise result!

![](_page_60_Picture_1.jpeg)

An incoming call (signaled by the GPI) will be shown by that Strip's channel button blinking dark yellow.

Pressing that button will take that call by closing the **Tally** and will activate the PFL function so one can listen to the **caller**.

The Channel Button will **light bright yellow**.

The User Button will be **blinking green** and can be pressed to talkback to the **caller**. This function is often called "**pre talk**"

When the Strip's fader is then opened, the PFL function will be switched off, the previous monitor source (normally the bus monitoring of the transmission or recording line) will be selected, and the Channel Button starts **blinking bight yellow** to indicate that the call is still active and now on air.

The host can now talk live to the caller through his on air microphone and the opened fader of the hybrid.

After closing the fader, the hybrid caller is off air.

The channel button is still **blinking bright yellow**.

One can recall the PFL function by pressing the channel button again to perform a "**post talk**" The channel button will light bright yellow again

The User Button will be blinking green and can be pressed to talkback to the caller

If the channel button is now pressed again the GPO Tally signal will be turned off and the hybrid will terminate the call.

![](_page_61_Picture_1.jpeg)

#### MIX 4 Dynamics – The Junger Multiloop™

The **Junger Multi-Loop™ Dynamics** principle sets a new standard for digital signal processing.

The **Multi-Loop**<sup>™</sup> principle combines the advantages of multi-band processing with the advantages of broad band dynamic processing. But unlike multi-band processing, Multi-Loop<sup>™</sup> preserves the frequency response of the signal.

The multiple control loops process audio simultaneously. A brief delay lets the digital control loops "look ahead" so they know in advance what is happening in the audio. This lets them catch peaks completely, with no overshoot, breathing, etc.

![](_page_61_Figure_6.jpeg)

Principals of Multi-Loop<sup>TM</sup> Compressors

The **Junger Multi-Loop™** also allows **adaptive controlling** of the parameters of the control loops. The **Multi-Loop™** DSP module analyses the structure of the input signal and adjusts the attack and release times automatically to match. This allows for **simultaneously** relatively long attack times for calm program material and very short attack times for transients.

To optimize the **Multi-Loop™** for various program or signal types, it is possible to set processing parameters. Such parameters represent a certain range of values of time constants which will be used as a basic set for Adaptive Controlling. Thus they define a passage wherein the adaptive algorithms perform best and ideally adapt themselves to the program material. The adaptive algorithms guarantee the best reaction to transient signals at all times.

The value **PROGRAM** sets the time constants as follows :

| PROGRAM | pro    | ces | sing time | suitable for |
|---------|--------|-----|-----------|--------------|
| 1       | 5 ms   | to  | 0.5 sec   |              |
| 2       | 10 ms  | to  | 0.8 sec   |              |
| 3       | 15 ms  | to  | 1.2 sec   | SPEECH       |
| 4       | 30 ms  | to  | 2.5 sec   | POP          |
| 5       | 50 ms  | to  | 3.5 sec   |              |
| 6       | 70 ms  | to  | 5.0 sec   | UNIVERSAL    |
| 7       | 100 ms | to  | 6.0 sec   |              |
| 8       | 150 ms | to  | 8.0 sec   | CLASSIC      |
| 9       | 250 ms | to  | 10.0 sec  |              |

The control ranges and the algorithms themselves have been determined so far by countless listening sessions with audio engineers, musicians, producers so they cover all genres.

#### Not sure what to use? Want a general setting that will work well for all cases? Use Universal!

The other settings, noted for Speech, Pop, and Classic will give **ideal** settings for those signal types. But **UNIVERSAL** will cover all of these very well – better than any other unit you will encounter.

![](_page_62_Picture_1.jpeg)

The limiter with transients always utilizes an attack time of 0 (zero). The release time has more influence on the increase of loudness than all other parameters.

The Mix4's **Multi-Loop™** Compressor acts rather differently than traditional compressors regarding gain.

Compression is defined as the reduction of the dynamic range of the input signal to match the dynamic range of the storage system, transmission system, and/or the listening environment. Typical approaches to this task often result in audible artifacts and lack luster performance. The Junger approach takes an atypical approach that avoids these difficulties.

In the Junger system, compression of the program signal takes place over the entire input level range, not just the upper end above a certain threshold level.

Compression is partly achieved by increasing the level of low level signals. The lower the input signal level, the higher the additional gain applied to that input signal by the compressor. As the level of the input signal rises, the amount of gain applied is reduced. Please see the figure to the right.

Dynamic structures of the *entire* range of the input signal amplitude are converted proportionally. Even after compression the dynamics of incoming audio are maintained, only slightly condensed, leaving a transparent, seemingly uncompressed sound impression.

The gain of the compressor (called 'range') can be limited from 1 dB to 15 dB to prevent unacceptable increase in backgrounds during signal pauses (e.g. ambience).

To help eliminate unwanted very low level noise (air-conditioning, hum, and noise), a Junger Expander can be used. Below an adjustable threshold level, the expander will attenuate the level of the incoming signal. As the incoming signal drops so low that it is 'in the noise' the Expander reduces the signal level further to 'hide' the noise.

![](_page_62_Figure_10.jpeg)

![](_page_62_Figure_11.jpeg)

![](_page_62_Figure_12.jpeg)

The Range parameter sets the maximum attenuation applied when the incoming signal level is within 6 dB below the Threshold level.

The limiter of the MIX4 has an adjustable threshold. It defines the trigger point of the limitation and normally is set to 0 dBFS. If this value is lowered, the rotation point of the compression response curve will be moved in parallel.

For operating it is very important to show these relations quite plainly in order to make optimal use of the few necessary settings. Therefore, it makes no sense to increase the system gain when the limiter is already operating. It will not be audible over a wide range of GAIN but small signal level will be increased unnecessarily.

![](_page_63_Picture_0.jpeg)

Beside overload free and frequency independent dynamic processing the MIX4 utilizes new filter principles. **Dynamic filters** only take effect up to a certain defined threshold :

![](_page_63_Figure_3.jpeg)

Static Filter (Range = -10dB)

Dynamic Filter (DE-ESSER)

This the DE-ESSER makes use of. Here the adaptive controlling adjusts the Threshold dynamically to the processed signal. Therewith the setting of the DE-ESSER needs only two values: RANGE (the penetration of the dynamic filter to the signal) and mid frequency from 1kHz to 14kHz. In addition to this there are two optimized values called male and female.

![](_page_64_Picture_1.jpeg)

In the Digital World, maximum level is defined as 0dB Full Scale (**0 dBFS**). Of course, this does not mean that program levels from one source to another will be the same!

Digital sound storage media are controlled for peak levels up to 0 dBFS where, depending on the genre, average level may be clearly below.

In production studios where different program sources have to be combined the relationships are slightly different.

A defined operating level to which Operator's can rely on as standard is essential.

It must allow for a certain headroom. For additional security, limiters are often used to prevent overloads.

Around the world the opinion on peak levels in relation to operating levels differ widely.

In Japan the "analogue world" operates on +4 dBu with maximum levels of +22 dBu corresponding to a headroom of 18 dB. Given to the "digital world" it means an operating level of -18 dBFS.

MIC input settings

![](_page_64_Figure_10.jpeg)

In Europe, the operating level is +6 dBu and a headroom between 6 and 15 dB is used. In the example below a headroom of 9 dB is assumed :

![](_page_64_Figure_12.jpeg)

The MIX4 may be adapted to any individual situation to meet either different media requirements or for the connection to analog transmission lines.

The MIX4 operates at the analog inputs up to a level of +22 dBu. This compares to a digital level of 0 dBFS after A/D conversion. E.g. if an analog level of +6 dBu shall cause a digital level of -9 dBFS, a (digital) gain of 7 dB is necessary. In addition, the GAIN settings within the channel strip are provided to achieve a reasonable adjustment range for the faders for a given operating level.

![](_page_64_Picture_15.jpeg)

![](_page_65_Picture_0.jpeg)

At the output you can set the maximum analogue level based on 0dBFS. For our example one must set the output to +15dBu. I.e. at 0 position of the channel fader and with a channel gain of 0 dB the operating level at the output will be +6dBu again (incl. 9 dB headroom).

As noted early on above, the microphone inputs can also be used as analogue line inputs.

For microphones with small output levels the important thing is to achieve an optimized noise behavior. For line level analog inputs, maximum input level is more critical. Three settings provide for these cases:

In setting **MIC LOW** (see Setup software) the equivalent noise level (termination 2000hm) is -126dBu (RMS) with a maximum inputs level of -26dBu.

In setting **MIC HIGH** (see Setup software) the equivalent noise level (termination 2000hm) is -110dBu (RMS) with a maximum input level of +10dBu.

In setting **LINE**, the clipping point of the input is +26dBu and the overall dynamic range is 110dB. The setting HIGH also provides a compromise for microphones with higher output levels - this will work well with mics with line level outputs.

By combination of a compressor within the channel strip and limiters on the output busses, you can control signal dynamics very well. While both sections operate wideband there is no negative effect on the sound as long as you operate within a moderate range of compression and limiter range values.

![](_page_66_Picture_1.jpeg)

#### Pin assignment of MIX4 connectors

| connector : | RS232       |
|-------------|-------------|
| female      | 9 pin Sub-D |
|             |             |
| 1           | RX+ RS422   |
| 2           | TXD RS232   |
| 3           | RXD RS232   |
| 4           | NC          |
| 5           | GND         |
| 6           | RX- RS422   |
| 7           | NC          |
| 8           | TX- RS422   |
| 9           | TX+ RS422   |

| connector : | Remote |
|-------------|--------|
|             | RJ45   |
|             |        |
| 1           | CAN-H  |
| 2           | CAN-L  |
| 3           | GND    |
| 4           | GND    |
| 5           | GND    |
| 6           | +5V    |
| 7           | +5V    |
| 8           | +5V    |

| connector : | Ethernet |
|-------------|----------|
|             | RJ45     |
|             |          |
| 1           | Tx (+)   |
| 2           | Tx (-)   |
| 3           | Rx (+)   |
| 4           |          |
| 5           |          |
| 6           | Rx (-)   |
| 7           |          |
| 8           |          |

| connector : | GPI / TALLY  |
|-------------|--------------|
| female      | 26 pin Sub-D |
|             |              |
| 1           | TALLY_1a     |
| 2           | TALLY_2a     |
| 3           | TALLY_3a     |
| 4           | TALLY_4a     |
| 5           | TALLY_5a     |
| 6           | TALLY_6a     |
| 7           | TALLY_7a     |
| 8           | TALLY_8a     |
| 9           | GND          |
| 10          | TALLY_1b     |
| 11          | TALLY_2b     |
| 12          | TALLY_3b     |
| 13          | TALLY_4b     |
| 14          | TALLY_5b_6b  |
| 15          | TALLY_7b_8b  |
| 16          | GPI_1 (+)    |
| 17          | GPI_1 (-)    |
| 18          | +5V (1100hm) |
| 19          | GPI_2 (+)    |
| 20          | GPI_2 (-)    |
| 21          | GPI_3_4 (+)  |
| 22          | GPI_3 (-)    |
| 23          | GPI_4 (-)    |
| 24          | GPI_5_6 (+)  |
| 25          | GPI_5 (-)    |
| 26          | GPI_6 (-)    |

| connector : | DCpower (opt.) |
|-------------|----------------|
| male        | 4 pin XLR      |
|             |                |
| 1           | GND            |
| 2           | N.C.           |
| 3           | N.C.           |
| 4           | +9V to +36V    |

| connector : | IF 2CH-MIC   |
|-------------|--------------|
| female      | 25 pin Sub-D |
|             |              |
| 1           | MIC3 +       |
| 2           | MIC3 GND     |
| 3           |              |
| 4           |              |
| 5           |              |
| 6           |              |
| 7           |              |
| 8           |              |
| 9           |              |
| 10          |              |
| 11          |              |
| 12          | MIC4 -       |
| 13          |              |
| 14          | MIC3 -       |
| 15          |              |
| 16          |              |
| 17          |              |
| 18          |              |
| 19          |              |
| 20          |              |
| 21          |              |
| 22          |              |
| 23          |              |
| 24          | MIC4 +       |
| 25          | MIC4 GND     |

| connector : | AUX OUT     |
|-------------|-------------|
| female      | 9-pin Sub-D |
|             |             |
| 1           | AUX2-L+     |
| 2           | GND         |
| 3           | AUX2-R+     |
| 4           | GND         |
| 5           | AUX1-AES+   |
| 6           | AUX2-L-     |
| 7           | GND         |
| 8           | AUX2-R-     |
| 9           | AUX1-AES-   |

![](_page_67_Picture_1.jpeg)

| connector : | Analog BUS 1-4 |
|-------------|----------------|
| female      | 25-pin Sub-D   |
|             |                |
| 1           | CH-8 (R) +     |
| 2           | GND            |
| 3           | CH-7 (L) -     |
| 4           | CH-6 (R) +     |
| 5           | GND            |
| 6           | CH-5 (L) -     |
| 7           | CH-4 (R) +     |
| 8           | GND            |
| 9           | CH-3 (L) -     |
| 10          | CH-2 (R) +     |
| 11          | GND            |
| 12          | CH-1 (L) -     |
| 13          | NC             |
| 14          | CH-8 (R) -     |
| 15          | CH-7 (L) +     |
| 16          | GND            |
| 17          | CH-6 (R) -     |
| 18          | CH-5 (L) +     |
| 19          | GND            |
| 20          | CH-4 (R) -     |
| 21          | CH-3 (L) +     |
| 22          | GND            |
| 23          | CH-2 (R) -     |
| 24          | CH-1 (L) +     |
| 25          | GND            |

| connector : | IF AES I/O   |
|-------------|--------------|
| female      | 25-pin Sub-D |
|             |              |
| 1           | BUS+4        |
| 2           | GND          |
| 3           | BUS-3        |
| 4           | BUS+2        |
| 5           | GND          |
| 6           | BUS-1        |
| 7           | IN-4+        |
| 8           | GND          |
| 9           | IN-3-        |
| 10          | IN-2+        |
| 11          | GND          |
| 12          | IN-1-        |
| 13          | NC           |
| 14          | BUS-4        |
| 15          | BUS+3        |
| 16          | GND          |
| 17          | BUS-2        |
| 18          | BUS+1        |
| 19          | GND          |
| 20          | IN-4-        |
| 21          | IN-3+        |
| 22          | GND          |
| 23          | IN-2-        |
| 24          | IN-1+        |
| 25          | GND          |

| connector : | IF Analog IN |
|-------------|--------------|
| female      | 25-pin Sub-D |
|             |              |
| 1           | CH8+         |
| 2           | GND          |
| 3           | CH7-         |
| 4           | CH6+         |
| 5           | GND          |
| 6           | CH5-         |
| 7           | CH4+         |
| 8           | GND          |
| 9           | CH3-         |
| 10          | CH2+         |
| 11          | GND          |
| 12          | CH1-         |
| 13          | NC           |
| 14          | CH8-         |
| 15          | CH7+         |
| 16          | GND          |
| 17          | CH6-         |
| 18          | CH5+         |
| 19          | GND          |
| 20          | CH4-         |
| 21          | CH3+         |
| 22          | GND          |
| 23          | CH2-         |
| 24          | CH1+         |
| 25          | GND          |

| connector : | DIGITAL BUS 1-4 |
|-------------|-----------------|
| female      | 15-pin Sub-D    |
|             |                 |
| 1           | BUS+4           |
| 2           | GND             |
| 3           | BUS+3           |
| 4           | GND             |
| 5           | GND             |
| 6           | BUS+2           |
| 7           | GND             |
| 8           | BUS+1           |
| 9           | BUS-4           |
| 10          | GND             |
| 11          | BUS-3           |
| 12          | GND             |
| 13          | BUS-2           |
| 14          | GND             |
| 15          | BUS-1           |

| connector : | Phones/Speaker |
|-------------|----------------|
| female      | 15-pin Sub-D   |
|             |                |
| 1           | PH-2L          |
| 2           | PH-2R          |
| 3           | PH-1L          |
| 4           | PH-1R          |
| 5           | MON-L+         |
| 6           | MON-L-         |
| 7           | MON-R+         |
| 8           | MON-R-         |
| 9           | GND            |
| 10          | GND            |
| 11          | GND            |
| 12          | GND            |
| 13          | GND            |
| 14          | GND            |
| 15          | GND            |

| connector : | <b>DIGITAL IN 1-4</b> |
|-------------|-----------------------|
| female      | 15-pin Sub-D          |
|             |                       |
| 1           | DIG-IN4+              |
| 10          | GND                   |
| 11          | DIG-IN3-              |
| 12          | GND                   |
| 13          | DIG-IN2-              |
| 14          | GND                   |
| 15          | DIG-IN1-              |
| 2           | GND                   |
| 3           | DIG-IN3+              |
| 4           | GND                   |
| 5           | GND                   |
| 6           | DIG-IN2+              |
| 7           | GND                   |
| 8           | DIG-IN1+              |
| 9           | DIG-IN4-              |

**MIX4 Electrical Specs** 

![](_page_68_Picture_2.jpeg)

| Microphone inputs :<br>2x XLR<br>Gain<br>Equivalent input noise<br>@ 200Ω                            | Transformer balanced 10kΩ / phantom power 48V<br>Digital gain (0 +70dB in 1dB steps)<br>-126dB (RMS) / +10dBu maximum mic input level                                                                                                    |  |
|----------------------------------------------------------------------------------------------------|----------------------------------------------------------------------------------------------------|--|
| CMMR                                                                                                 | <u>-95dB @ 50Hz</u> / -85dB @ 15kHz                                                                                                    |  |
| Sample Rate<br>Propagation delay                                                                     | 44,1 / 48 kHz internal<br>32 - 48 kHz external<br>2ms (digital I/O)<br>3ms (analog I/O)                                                                                                    |  |
| Signal processing                                                                                    | 32bit floating point                                                                                                    |  |
| Line Inputs :<br>4 x 2 channel analogue                                                              | +22dBu @ 10kΩ electronically balanced<br>CMRR –80dB @ 50Hz<br>AES/EBU 110Ω balanced (or S/PDIE unbalanced)                                                                                                    |  |
| 4 x 2 channel digital                                                                                | with sample rate converter (SRC)<br>AES/EBU 110 $\Omega$ , balanced                                                                                                    |  |
| Line outputs analogue :<br>4 x stereo-busses<br>2 x headphone<br>1 x monitor line out<br>1 x AUX out | <u>+22dBu @ 0dBFS</u> / 50Ω - electronically balanced<br><u>+15dBu @ 0dBFS</u> / 5Ω<br><u>+ 6dBu @ 0dBFS</u> / 50Ω<br><u>+22dBu @ 0dBFS</u> / 50Ω                                                                                                    |  |
| Line outputs digital :<br>2 x 4 x stereo busses<br>1 x AUX out                                       | AES/EBU balanced 110 $\Omega$ AES/EBU balanced 110 $\Omega$ (channel status bits are only available in EXT AES sync mode)                                                                                                    |  |
| <u>SD-SDI IN/OUT :</u>                                                                               | SMPTE 272M-A, C (625/50, 525/59,94), BNC, 75Ohm / 800mV +/- 5%<br>Equalization : 300m@270MHz (Belden 8281)<br>Audio : 20Bit, transparent for C- and U-Bits according to AES3<br>48kHz synchronous to video carrier<br>Latency : < 2,6ms                                                                 |  |
| <u>HD-SDI IN/OUT :</u>                                                                               | SMPTE 299M, BNC 750hm / 800mV +/- 10%<br>Equalization : 130m@1.485GHz (Belden 1694A)<br>Audio : 20Bit, transparent for C- and U-Bits according to AES3<br>32 – 48kHz asynchronous to video carrier (HD)<br>Latency : HD <800µs, SD < 2.6ms<br>HD/SD auto detection (SMPTE 260M, 274M, 295M, 296M, 125M) |  |
| <u>GPI / Tally :</u><br>6 GPI inputs<br>8 Tally outputs                                              | Optical coupler, driven by a current source 3V / 24V max.<br>Relay N.O. / 200V DC / 1A / 15W max.                                                                                                    |  |
| <u>Control-interfaces :</u><br>Ethernet 100Mbit/s<br>Serial interface<br>MIX4 desktop-remote         | RJ45 - TCP/IP stack (device-server and router-client)<br>9-pin Sub-D - RS232 or RS422 (internal solder jumper)<br>RJ-45 CAN-bus and external power (CAT5 cable) 10m standard<br>> 10m remote power supply necessary                                                                                     |  |
| <u>Power :</u>                                                                                       | 100 – 230V AC / 35W<br>Optional 100 – 230V AC / 5V remote PS for cable length > 10m available<br>Optional DC input (9 – 36V) on XLR connector available on request                                                                                                    |  |

![](_page_69_Picture_1.jpeg)

## WARRANTY AND SERVICE INFORMATION

JÜNGER AUDIO-STUDIOTECHNIK GmbH grants a two-year warranty on the

Small DeskTop Mixer MIX4

If the unit has to be serviced, please send it, ideally in the original box, to :

JÜNGER AUDIO - Studiotechnik GmbH Justus-von-Liebig-Strasse 7 **D - 12489 Berlin** GERMANY

Tel.: +49 - 30 - 677721 - 0 FAX : +49 - 30 - 677721 - 46 e-mail : <u>info@junger-audio.com</u> www.junger-audio.com

![](_page_70_Picture_1.jpeg)

### KONFORMITÄTSERKLÄRUNG DECLARATION OF CONFORMITY

Geräteart : SMALL DESKTOP MIXER Type of equipment : Digital Audio Mixer

Produkt / Product : MIX4

Das bezeichnete Produkt stimmt mit den Vorschriften folgender EU-Richtlinie(n) überein: The aforementioned product complies with the following Europaen Council Directive(s):

- 89/336/EWG (geändert durch 91/263/EWG und 92/31/EWG) (changed by 91/263/EEC and 92/31/EEC) Richtlinie der Rates zur Angleichung der Rechtsvorschriften der Mitgliedsstaaten über die elektromagnetische Verträglichkeit Council Directive on the approximation of the laws of the Member States relating to electromagnetic compatibility
- 73/23/EWG (geändert durch 93/68/EWG) (changed by 93/68/EEC) Richtlinie des Rates vom 19. Februar 1973 betreffend elektrische Betriebsmittel zur Verwendung innerhalb bestimmter Spannungsgrenzen Council Directive of February 19th 1973 concerning electircal equipment for operation within certain voltage limits

Zur vollständigen Einhaltung dieser Richtlinie(n) wurden folgende Normen herangezogen: To fully comply with this(these) Directive(s), the following standards have been used:

| EN 55022 :<br>EN 50082-1 :<br>EN 60065 : | 1987<br>1993<br>2002       |                                                                                          |
|------------------------------------------|----------------------------|------------------------------------------------------------------------------------------|
| Dieser Erklärung liegen zugrunde :       |                            | Prüfbericht(e) des EMV-Prüflabors<br>Interne Vorschriften zur Sicherheits-Prüfung        |
| This certification is based on :         |                            | Test report(s) generated by EMC-test laboratory<br>Internal regulations for safety check |
| MEB Messelektronik Berlin :              |                            | Kalibrier- und Prüflabor<br>accredited EMC laboratory                                    |
| Aussteller / Holder of certificate :     |                            | Jünger Audio Studiotechnik GmbH<br>Justus-von-Liebig-Strasse 7<br>D - 12489 Berlin       |
| Berlin,<br>(Ort/Place)                   | 24.07.2003<br>(Datum/Date) | (Herbert Jünger, Geschäftsführer/Managing Director)                                      |

Jünger Audio-Studiotechnik GmbH Justus-von-Liebig-Straße 7 12489 Berlin Germany

Tel.: +49 - 30 - 6777 21 - 0 Fax +49 - 30 - 6777 21 - 46 e-mail : <u>info@junger-audio.com</u> <u>www.junger-audio.com</u>